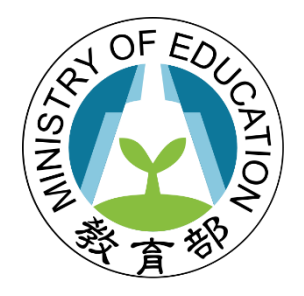

# 教育部體育署

# 107 學年度補助各級學校約用 運動防護員巡迴服務計畫申請 説明會

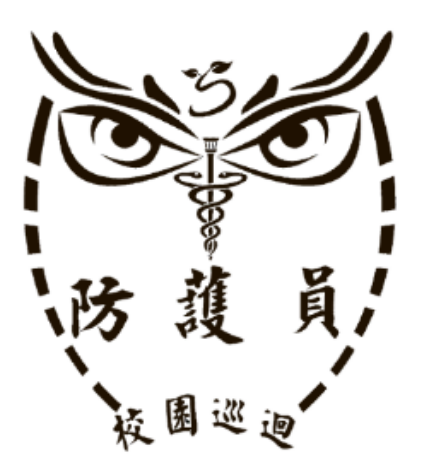

指導單位:教育部體育署 承辦單位:高雄醫學大學(校園運動防護提升計畫辦公室) 協辦單位:北北基區輔導中心-國立臺灣大學、輔仁大學 桃竹苗區輔導中心-國立體育大學 中彰投區輔導中心-國立臺灣體育運動大學 室嘉南區輔導中心-國立成功大學 宜花區輔導中心-感濟大學 國立臺中教育大學

# 目 錄

| 一、教育部體育署 107 學年度補助各級學校約用運動防護 |
|------------------------------|
| 員巡迴服務計畫申請說明會實施計畫]            |
| 二、運動防護資訊網首頁4                 |
| 三、個資使用同意書5                   |
| 四、「教育部體育署補助各級學校約用運動防護員巡迴服務   |
| 計畫」申請系統操作說明6                 |
| 五、「教育部體育署補助各級學校約用運動防護員巡迴服務   |
| 計畫」運動傷害防護管理紀錄系統操作說明26        |
| 六、「教育部體育署補助各級學校約用運動防護員巡迴服務   |
| 計畫」各區域網頁維護說明                 |

### 教育部體育署 107 學年度補助各級學校約用運動防護員巡迴服 務計畫申請說明會 實施計畫

- 一、依 據:依據「教育部體育署補助各級學校約用運動防護員巡迴服務計畫」(以下簡 稱本計畫)辦理。
- 二、目 的:為建立優秀運動人才運動防護系統,教育部體育署於103年試辦本計畫迄今, 已補助140所高中職聘任運動防護員執行「運動防護與管理」、「運動防護 教育」與「區域醫療網建置」等工作。

教育部體育署將全面推動本計畫,以落實基層運動選手照顧工作,為精簡 計畫申請作業程序,故建置 E 化系統,包含七大區域輔導中心資訊網、運動防 護計畫申請系統以及運動傷害與管理紀錄系統,以提升資料處理之效率、減少 人力與行政負擔,為使膺續辦理及新申請學校瞭解申請計畫流程及系統操作方 式,爰辦理本次說明會。

- 二、指導單位:教育部體育署
- 三、承辦單位:高雄醫學大學(校園運動防護提升計畫辦公室)
- 四、協辦單位:北北基區輔導中心-國立臺灣大學、輔仁大學

桃竹苗區輔導中心-國立體育大學

中彰投區輔導中心-國立臺灣體育運動大學

雲嘉南區輔導中心-國立成功大學

宜花區輔導中心-慈濟大學

國立台中教育大學

- 五、說明會內容
  - (一)教育部體育署107學年度補助各級學校約用運動防護員巡迴服務計畫申請系統操作說明。
  - (二)教育部體育署107學年度補助各級學校約用運動防護員巡迴服務計畫動傷害防護管 理紀錄系統操作說明。
  - (三)教育部體育署107學年度補助各級學校約用運動防護員巡迴服務計畫各區域網頁維護說明。
  - (四)教育部體育署107學年度補助各級學校約用運動防護員巡迴服務計畫系統建置個資 蒐集同意說明。
- 六、參加對象
  - (一) 地方政府承辦人員。
  - (二)設有體育班或參與103-106學年度教育部體育署辦理學生運動聯賽成績優異之高級 中等學校體育主管、學校專任運動教練、運動防護員/物理治療師。

(三) 各區域輔導中心主持人與助理。

七、辦理時間及地點:

| 場次                                                                                                    | 日期/時間        | 地點             |
|----------------------------------------------------------------------------------------------------|--------------|----------------|
| 去郎                                                                                                    | 107年4月30日(一) | 高雄醫學大學         |
| 的可                                                                                                    | 上午8時30分至13時  | 國際學術研究大樓 IR334 |
| th th                                                                                                    | 107年5月7日(一)  | 國立台中教育大學       |
| 는 11 년<br>11 년 11 년<br>11 년 11 년<br>11 년 11 년<br>11 년 11 년<br>11 년 11 년<br>11 년 11 년<br>11 년 11 년<br>11 년 11 년<br>11 년 11 년<br>11 년 11 년 11 | 下午2時至6時30分   | 求真樓 3F 電腦教室    |
| il àr                                                                                                    | 107年5月10日(四) | 輔仁大學           |
| 」に引                                                                                                    | 上午8時30分至13時  | ES601 電腦教室     |

### 八、說明會流程

(一) 上午場次

| 時間          | 內容               | 主講人                        |
|-------------|------------------|----------------------------|
| 08:30-09:00 | 報到               |                            |
| 09:00-09:10 | 開幕               |                            |
| 09:10-09:30 | 長官致詞             | 教育部體育署<br>與會長官             |
| 09:30-09:45 | 系統建置個資蒐集同意說明     | 高雄醫學大學運<br>動醫學系教授-<br>許美智  |
| 09:45-10:45 | 計畫申請系統操作說明。      | 高雄醫學大學圖<br>書資訊處處長-<br>張志仲  |
| 10:45-11:00 | 中場休息             |                            |
| 11:00-12:00 | 運動傷害防護管理紀錄系統操作說明 | 高雄醫學大學運<br>動醫學系副教授-<br>張乃仁 |
| 12:00-12:30 | 實際操作             |                            |
| 12:30-13:00 | Q&A              |                            |

(二)下午場次

| 時間          | 內容   | 主講人    |
|-------------|------|--------|
| 02:00-02:30 | 報到   |        |
| 02:30-02:40 | 開幕   |        |
| 02:40-03:00 | 長官致詞 | 教育部體育署 |

|                           |                             | 與會長官    |
|---------------------------|-----------------------------|---------|
|                           |                             | 高雄醫學大學  |
| 03:00-03:15               | 系統建置個資蒐集同意說明                | 運動醫學系教  |
|                           |                             | 授-許美智   |
| $03 \cdot 15 04 \cdot 15$ | 計書由詩系統攝作說明。                 | 高雄醫學大學  |
| 05 • 15-04 • 15           | 可 重 十 明 示 巡 4 示 1 + 3 1 7 3 | 圖資長-張志仲 |
| 04:15-04:30               | 中場休息                        |         |
|                           |                             | 高雄醫學大學  |
| 04:30-05:30               | 運動傷害防護管理紀錄系統操作說明            | 運動醫學系副  |
|                           |                             | 教授-張乃仁  |
| 05:30-06:00               | 實際操作                        |         |
| 06:00-06:30               | Q&A                         |         |

九、報名方式:

(一)一律採網路報名,報名所需資料請參閱附件。

(二)報名日期:即日起至107年4月29日(星期日)下午5時止。

(三)聯絡人:高雄醫學大學林鈺珍,聯絡電話:07-3121101 分機 2737#613;
 手機:0912-161958;電子信箱:r020149@gap.kmu.edu.tw。

### 十、注意事項

- (一)請所屬縣市及學校核予出席人員公(差)假及課務排代。
- (二)報到通知與會場交通資訊,將另行以電子郵件寄送。
- (二) 說明會敬備茶水,為響應環保,請自備環保杯。

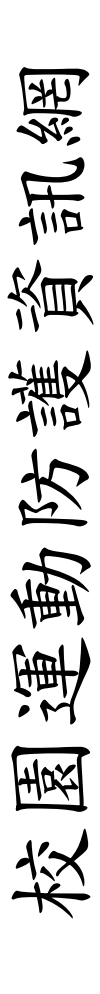

首頁 北北基 騎北 稀竹苗 中影投 靈靈南 畜東屏 實花

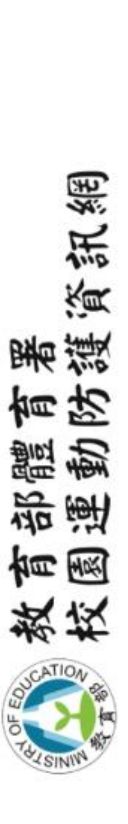

表單下載 運動防護與管理紀錄系統 運動防護計畫申請與管理系統 七大區域輔導中心。 計畫介紹。 最新尚息。

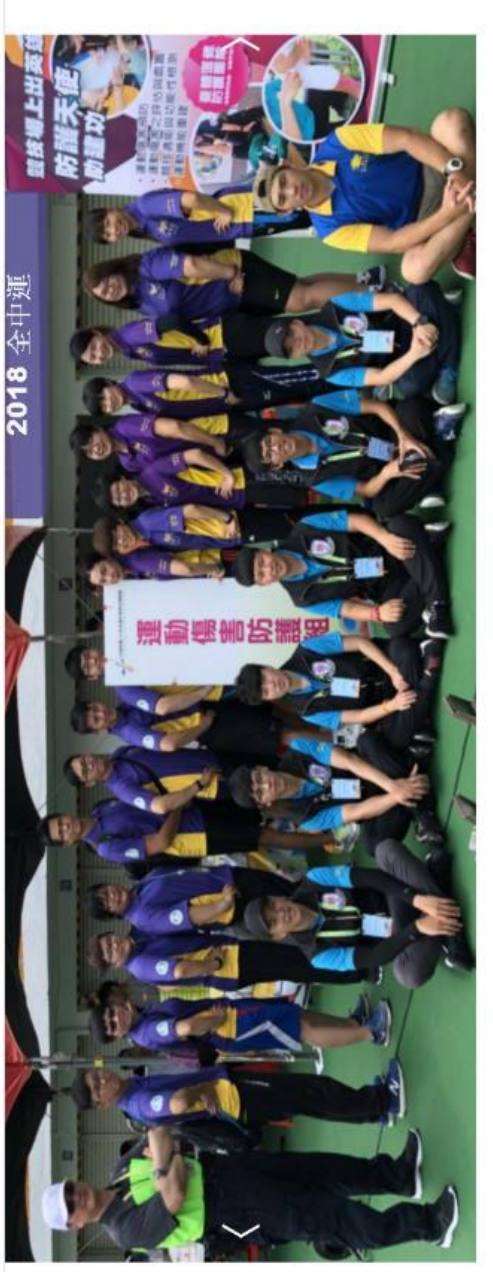

Facebook -- 友站連結 ---校園防護員 2018-03-29【商東屏區】2018.03.28 直接醫學大學就簽留座 2018-03-22 【油来屏面】2018.03.21 抽消工動施装器座 2018-04-12【西東屏區】2018.04.10 東港直中防装箱區 2018-03-07【画来屏區】2018 03.05 耕中检討會議 伯阿公曲

### 個資使用同意書

本人\_\_\_\_\_\_同意教育部體育署校園運動防護提升計畫辦公 室蒐集本人個人基本資料及運動傷害防治之各項資料做為本單位及 體育署之統計報告及學術單位研究之用途。

此致 教育部體育署校園運動防護提升計畫辦公室

本人特此簽名同意:

法定代理人簽名:\_\_\_\_\_

立同意書時間: 年月日

註:

- (1)父母為其未成年子女之法定代理人,同意書應由父母任一方簽署並負擔義務。
- (2)未成年人無父母,或父母均不能行使,負擔對於未成年子女之權利義務時, 由取得監護權之監護人同意之,並檢附證明文件。

# 「教育部體育署補助各級學校約用 運動防護員巡迴服務計畫」 申請系統操作說明

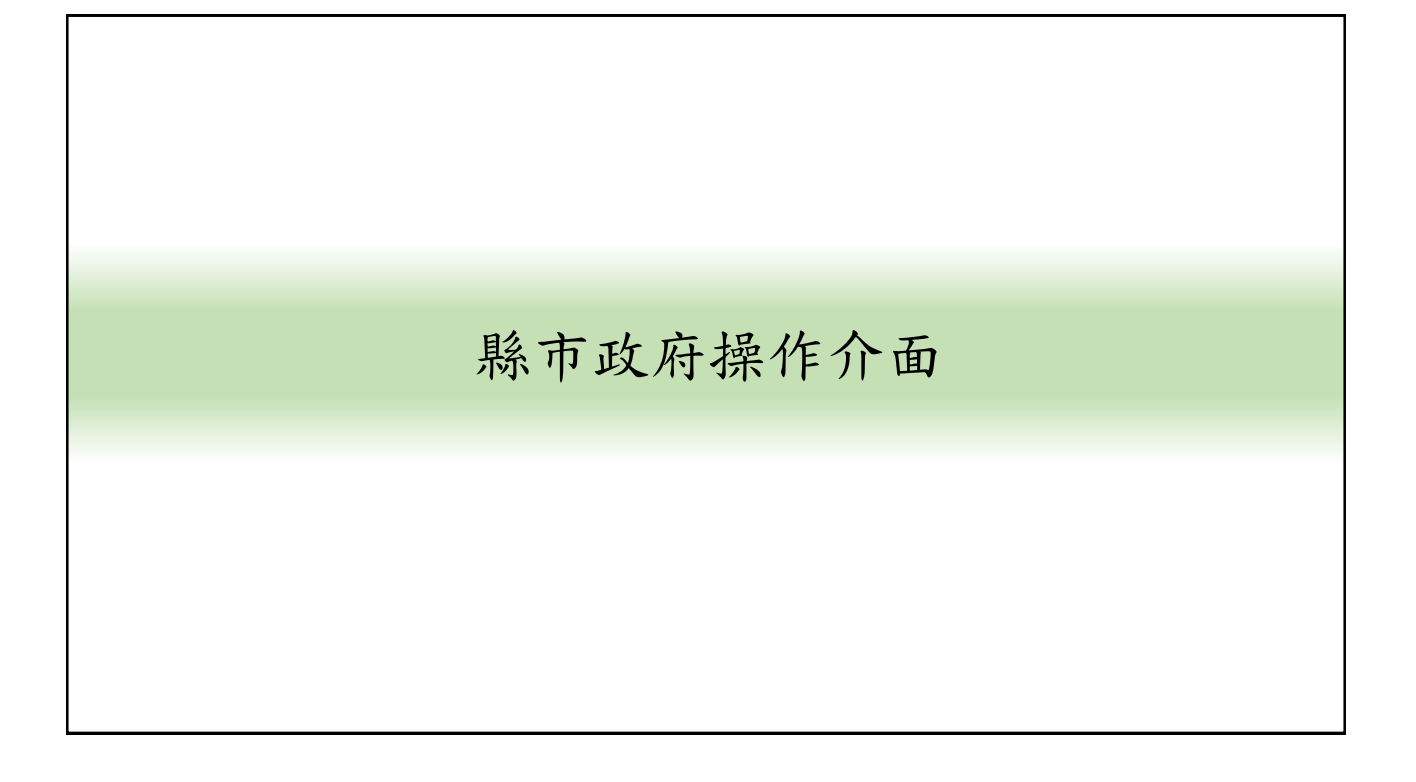

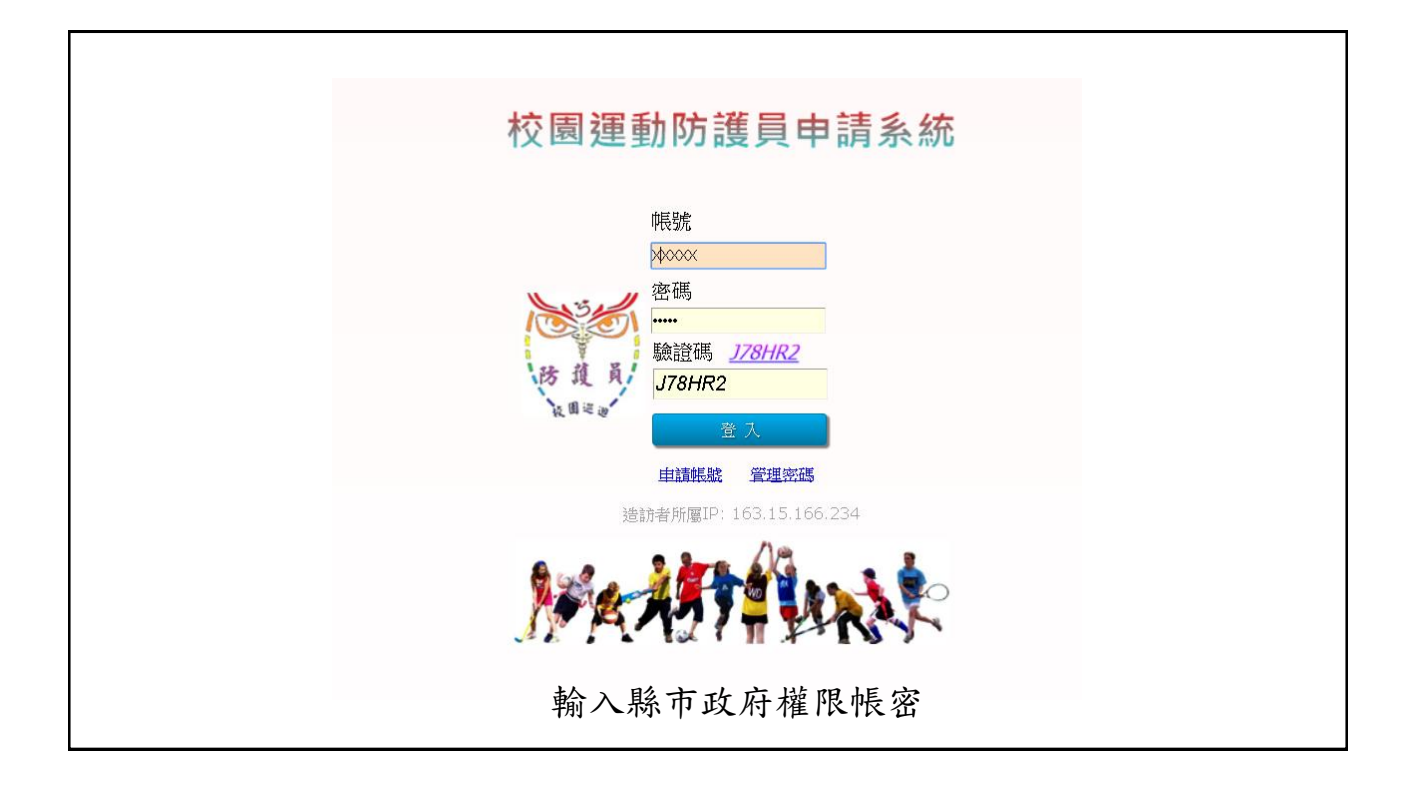

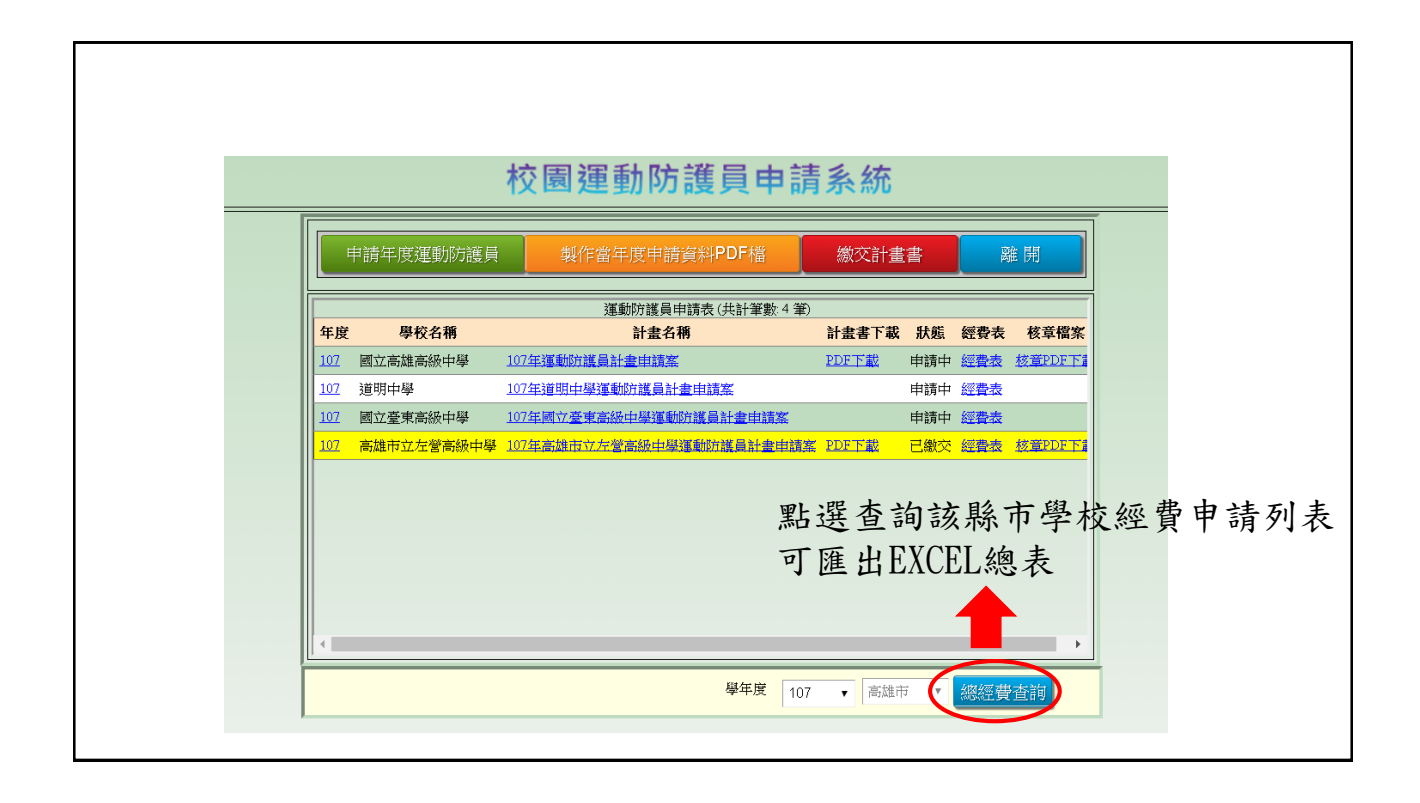

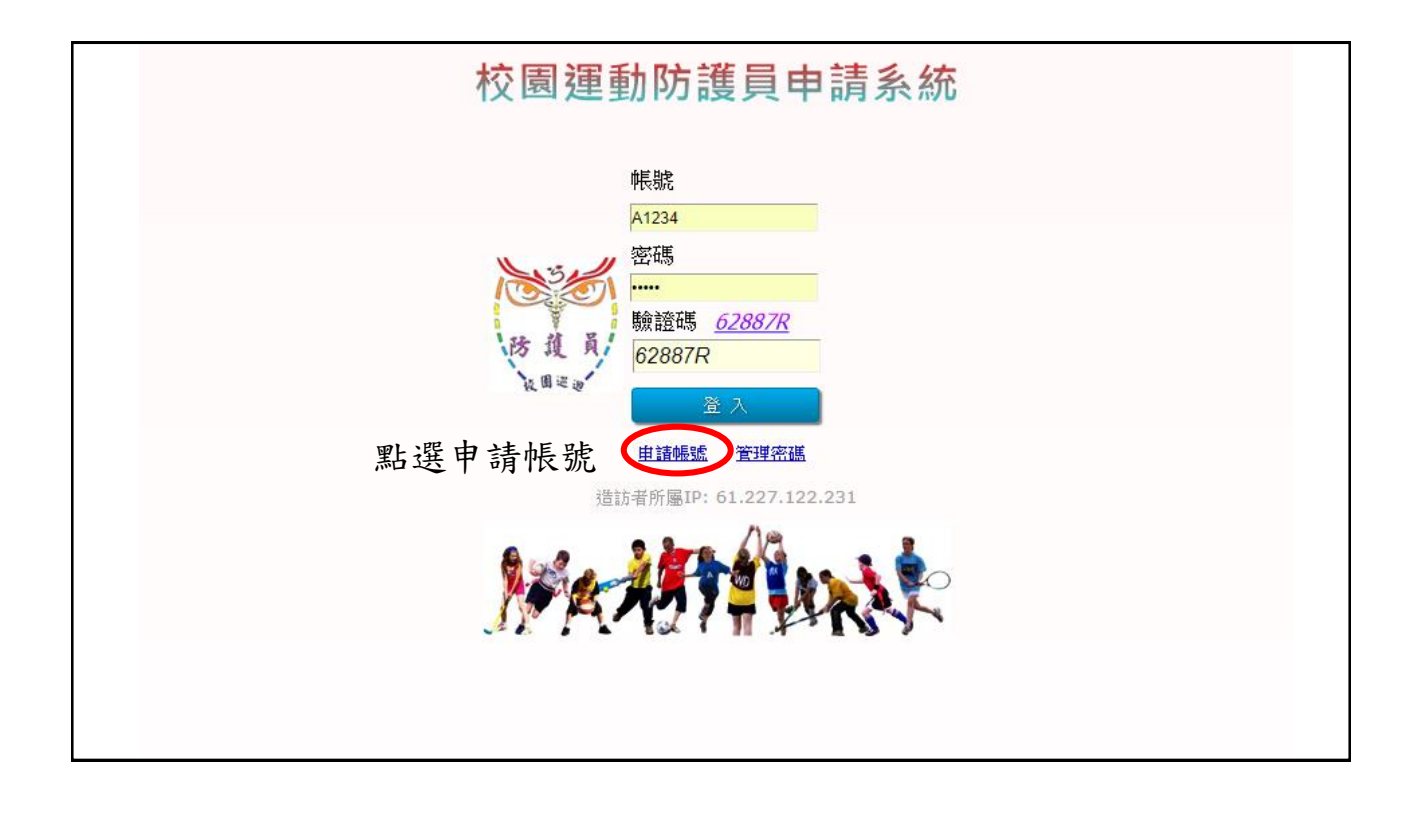

|   |        | 校園運動防                                                                                                    | 頀員申請調                                              | 系統 |        |         |
|---|--------|----------------------------------------------------------------------------------------------------|----------------------------------------------------|----|--------|---------|
| 輸 | 入所需資料後 | Email<br>使用者姓名<br>所屬機構、導<br>No Selecti<br>聯絡手機<br>機構電話<br>機構地址<br>所屬縣市<br>No Selecti<br>所屬輔導區約<br>No Selecti<br>所屬輔導區約<br>No Selecti<br>所屬輔導區約<br>No Selecti | 身分字號<br>較 <u>新規學校</u><br>on ・<br>大學<br>on ・<br>離 開 | 1  | 張號密碼將寄 | 至信箱即可登入 |

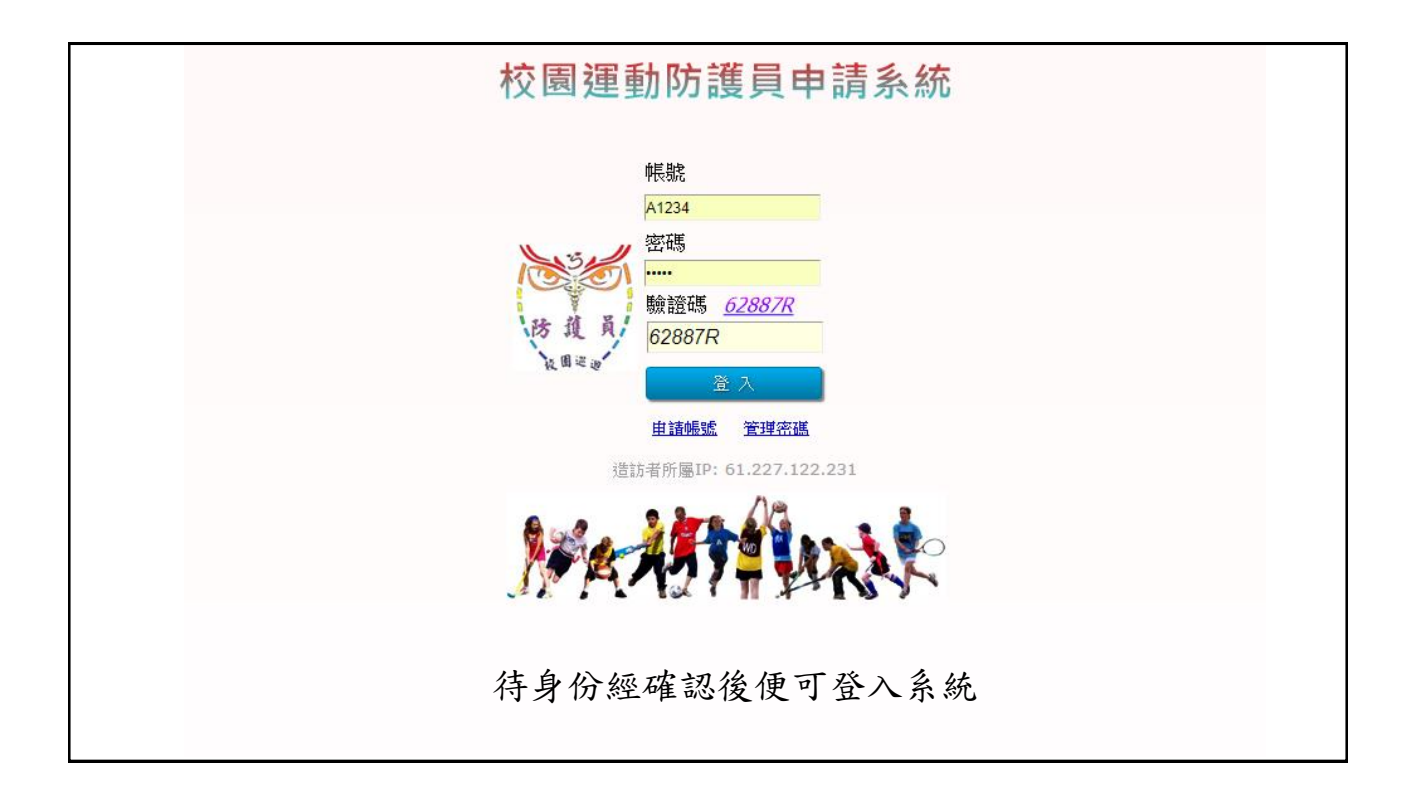

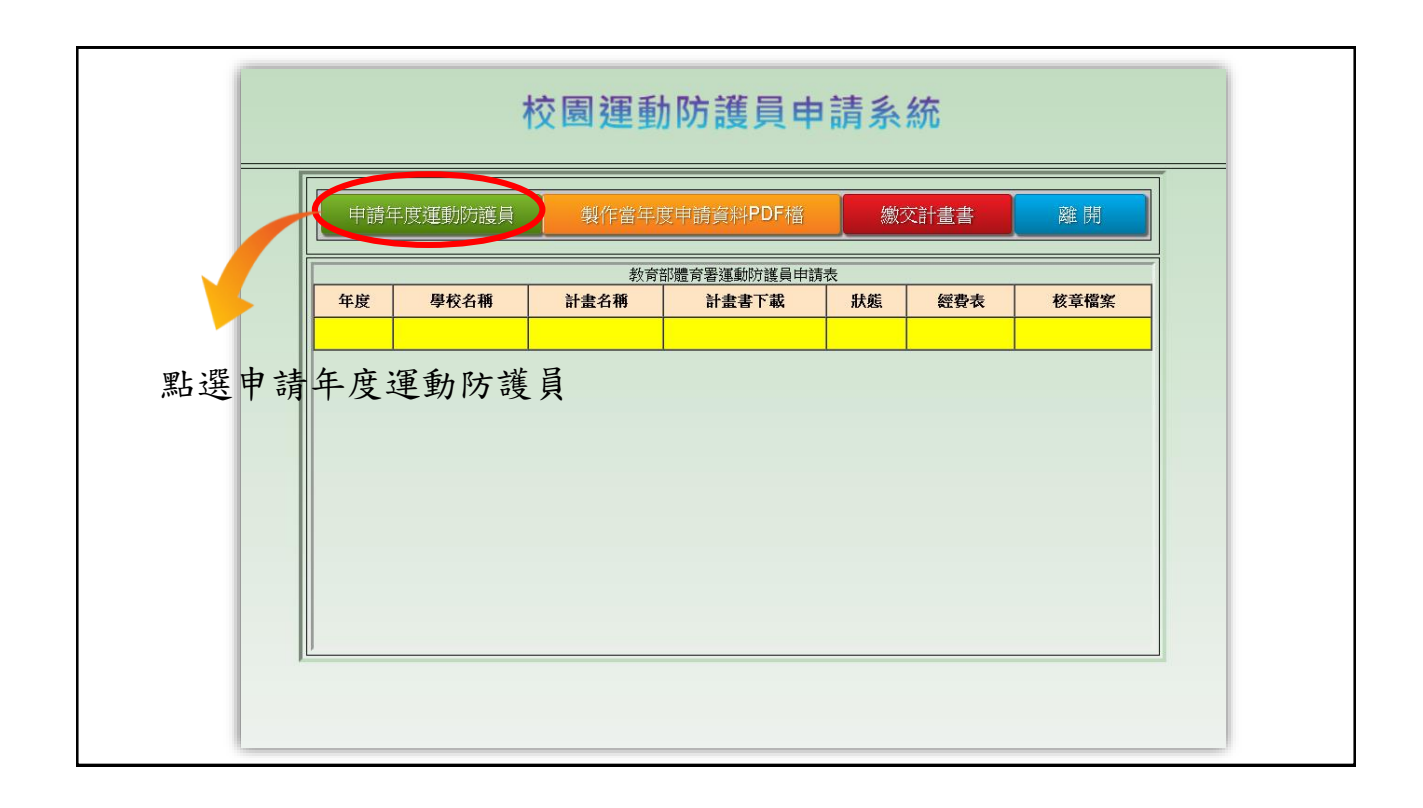

| 申請牛度運動防護員     製作當年度申請資料PDF檔     激交計畫書     離 開              教育部體育署運動防護員申請表                                                                                                    | 申請年度運動防護員     製作當年度申請資料PDF檔     激交計畫書     離開       教育部體育署運動防護員申請表                                                                                                    <                                                                                                    | 申請年度運動防護員     製作當年度申請資料PDF檔     激交計畫書     離開       教育部體育署運動防護員申請表     教育部體育署運動防護員申請表     離 標     計畫書下載     秋度     經費表     核章檔案       107     高雄市立     新始中學     107年高雄市ゴ     雪級中學運動防護員計畫申請率     申請中     經費表        第     野級中學     107年高雄市ゴ     雪級中學運動防護員計畫申請率     申請中     經費表        第     野銀中學     107年高雄市ゴ     雪級中學運動防護員計畫申請率     申請中     經費表        第     野銀中學     107年高雄市ゴ     雪級中學運動防護員計畫申請率          第     以填寫申請內容     點擊以查看經費表                                                                                                    |                | 校園運動防護員申請系統   |                 |       |     |     |      |  |
|----------------------------------------------------------------------------------------------------|----------------------------------------------------------------------------------------------------|----------------------------------------------------------------------------------------------------|----------------|---------------|-----------------|-------|-----|-----|------|--|
| 教育部體育署運動防護員申請表         年度       學校名稱       計畫名稱       計畫書下載       狀態       經費表       核草檔穿         107       高雄市立<       高級中學運動防護員計畫申請率       申請中       經費表          107       高雄市立       高級中學運動防護員計畫申請率       申請中       經費表          107       高雄市立       高級中學運動防護員計畫申請率       申請中       經費表          107       高雄市立       高級中學運動防護員計畫申請率       申請中       經費表          期       107年高雄市       高級中學運動防護員計畫       申請中       經費表 <th>教育部體育署運動防護員申請表          年度       學校名稱       計畫名稱       計畫書下載       跃態       經費表       核草檔案         102       高雄市立&lt;       時級中學       107年高雄市立       高級中學運動防護員計畫申請率       申請中       經費表         第二       新聞       前書下載       新慶       該要素       核草檔案         102       高雄市立       時時中       經費表       107年高雄市立       市時中       經費表         第二       新聞       新聞       新聞       新聞       107年高雄市       107年高雄市       107年       107年       107年       107年       107年       107年       107年       107年       107年       107年       107年       107年       107年       107年       107年       107年       107年       107年       107年       107年       107年       107年       107年       107年       1</th> <th>教育部體育署運動防護員申請表         年度       學校名稱       計畫名稱       計畫書下載       狀態       經費表       核章檔案         107       高雄市立&lt;       高級中學       107年高雄市工       高級中學運動防護員計畫申請案       申請中       經費表         第二       新聞       新書書下載       秋寒       經費表       使草檔案         107       高雄市立       新聞       第二       第二         第二       第二       第二       第二       第二         第二       第二       第二       第二       第二         第二       第二       第二       第二       第二         第二       第二       第二       第二       第二         第二       第二       第二       第二       第二         第二       第二       第二       第二       第二         第二       第二       第二       第二       第二         第二       第二       第二       第二       第二         第二       第二       第二       第二       第二         第二       第二       第二       第二       第二         第二       第二       第二       第二       第二         第二       第二       第二       第二       第二         第二       第二       第二       第二       第二     <!--</th--><th>申請年月</th><th>度運動防護員 製</th><th>作當年度申請資料PDF檔</th><th>繳交計畫書</th><th></th><th>離</th><th>荆</th></th> | 教育部體育署運動防護員申請表          年度       學校名稱       計畫名稱       計畫書下載       跃態       經費表       核草檔案         102       高雄市立<       時級中學       107年高雄市立       高級中學運動防護員計畫申請率       申請中       經費表         第二       新聞       前書下載       新慶       該要素       核草檔案         102       高雄市立       時時中       經費表       107年高雄市立       市時中       經費表         第二       新聞       新聞       新聞       新聞       107年高雄市       107年高雄市       107年       107年       107年       107年       107年       107年       107年       107年       107年       107年       107年       107年       107年       107年       107年       107年       107年       107年       107年       107年       107年       107年       107年       107年       1 | 教育部體育署運動防護員申請表         年度       學校名稱       計畫名稱       計畫書下載       狀態       經費表       核章檔案         107       高雄市立<       高級中學       107年高雄市工       高級中學運動防護員計畫申請案       申請中       經費表         第二       新聞       新書書下載       秋寒       經費表       使草檔案         107       高雄市立       新聞       第二       第二         第二       第二       第二       第二       第二         第二       第二       第二       第二       第二         第二       第二       第二       第二       第二         第二       第二       第二       第二       第二         第二       第二       第二       第二       第二         第二       第二       第二       第二       第二         第二       第二       第二       第二       第二         第二       第二       第二       第二       第二         第二       第二       第二       第二       第二         第二       第二       第二       第二       第二         第二       第二       第二       第二       第二         第二       第二       第二       第二       第二         第二       第二       第二       第二       第二 </th <th>申請年月</th> <th>度運動防護員 製</th> <th>作當年度申請資料PDF檔</th> <th>繳交計畫書</th> <th></th> <th>離</th> <th>荆</th> | 申請年月           | 度運動防護員 製      | 作當年度申請資料PDF檔    | 繳交計畫書 |     | 離   | 荆    |  |
| 年度     學校名稱     計畫名稱     計畫書下載     狀態     經費表     核章檔案       107     高雄市立     路秋中學     107年高雄市立     高級中學運動防議員計畫申請案     申請中     經費表       聖點<整以道寫申請內容     點擊以查看經費表                                                                                                    | 年度     學校名稱     計畫名稱     計畫書下載     狀態     經費表     核章欄算       102     高雄市立     新級中學     107年高雄市式     高級中學運動防護員計畫申請案     申請中     經費表       期     聖以填寫申請內容     點擊以查看經費表                                                                                                    | 年度     學校名稱     計畫名稱     計畫書下載     妖態     經費表     核草檔案       102     高總市立     所級中學     107年高雄市式     西級中學運動防護員計畫申請案     申請中     經豐表       那點擊以填寫申請內容     點擊以查看經費表                                                                                                    |                |               | 教育部體育署運動防護員申請表  |       |     | _   |      |  |
| 107 高雄市立 联合学 107年高雄市 高級中學運動防護員計畫申請率 經費表 107年高雄市 高級中學運動防護員計畫申請率 經費表 107年高雄市 高級中學運動防護員計畫申請率 經費表 107年高雄市 高級中學運動防護員計畫申請率 經費表                                                                                                    | 102 高雄市立 脉冲學 107年高雄市 高級中學運動防護員計畫申請率 經費素                                                                                                    | 107 高雄市立 脉冲學 107年高雄市武 高級中學運動防護員計畫申請率 經費素                                                                                                    | 年度             | 學校名稱          | 計畫名稱            | 計畫書下載 | 狀態  | 經費表 | 核章檔案 |  |
| 點擊以填寫申請內容 點擊以杳看經費表                                                                                                    | 點擊以填寫申請內容 點擊以查看經費表                                                                                                    | 點擊以填寫申請內容 點擊以查看經費表                                                                                                    | <u>107</u> 高雄市 | 立 新級中學 107年高雄 | 市式高級中學運動防護員計畫申請 | 露     | 申請中 | 經費表 |      |  |
|                                                                                                    |                                                                                                    |                                                                                                    |                | 點擊以填寫         | <b>湾申請內容</b>    | 點擊以   | 查看  | 「經  | 費表   |  |
|                                                                                                    |                                                                                                    |                                                                                                    |                |               |                 |       |     |     |      |  |
|                                                                                                    |                                                                                                    |                                                                                                    |                |               |                 |       |     |     | •    |  |

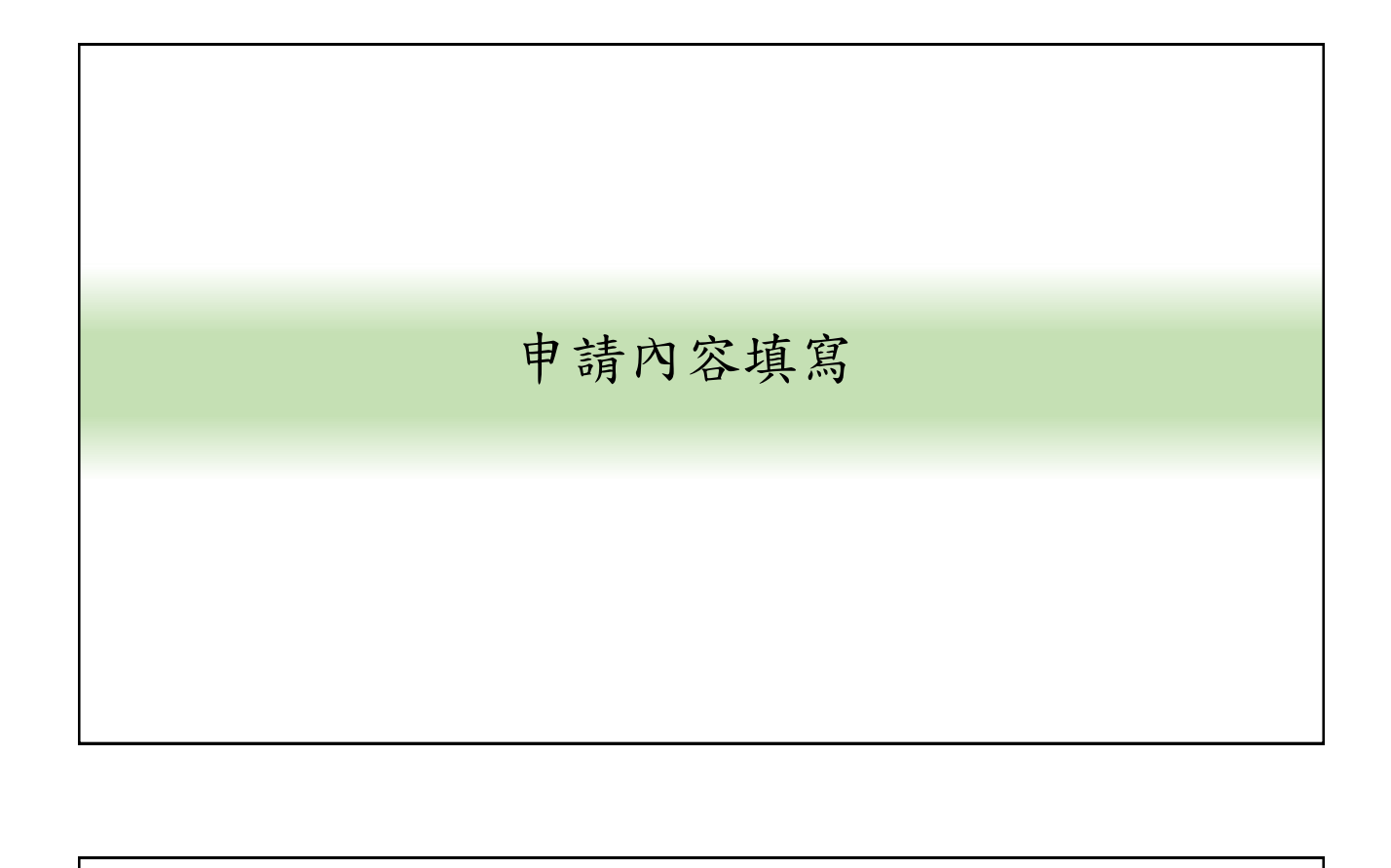

## 主聘申請單位資料-運動項目

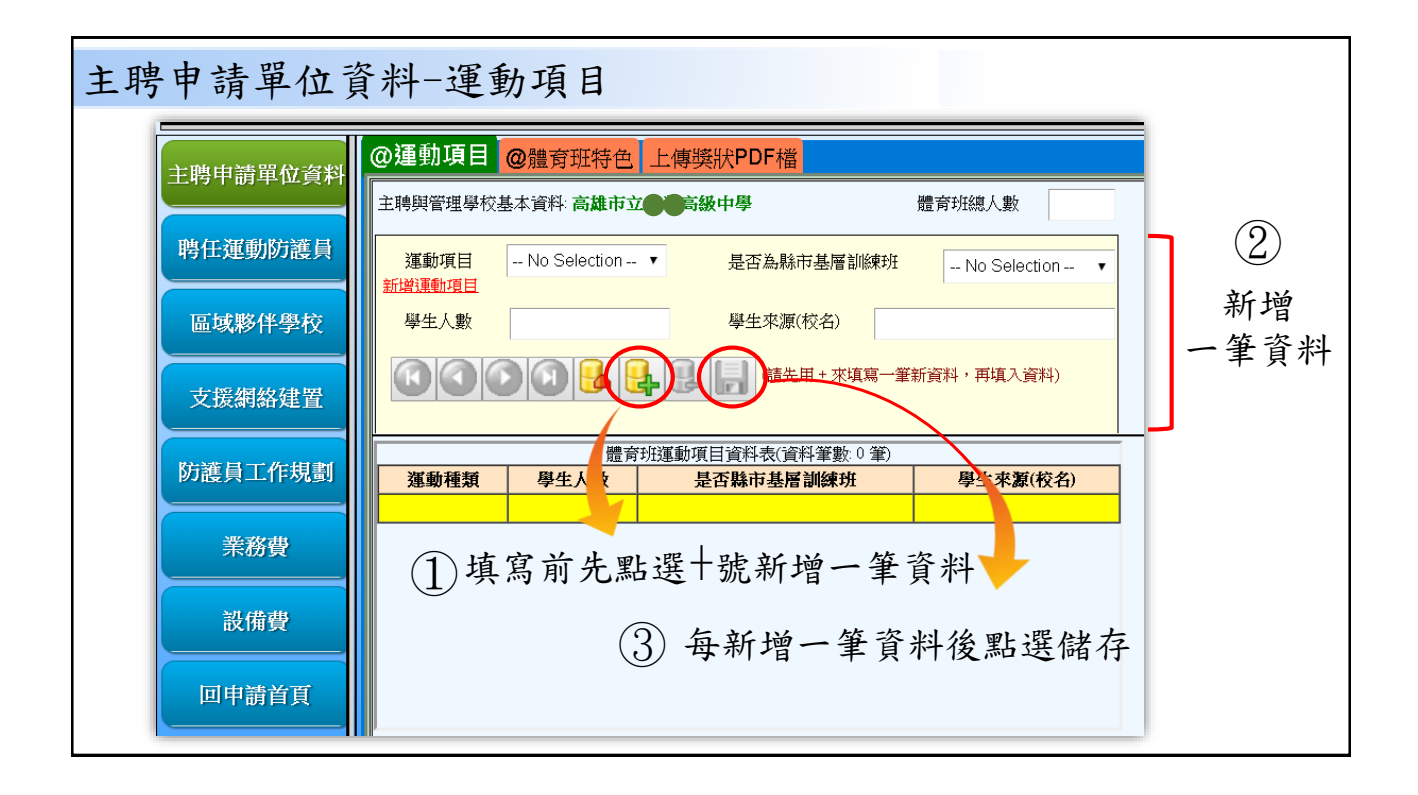

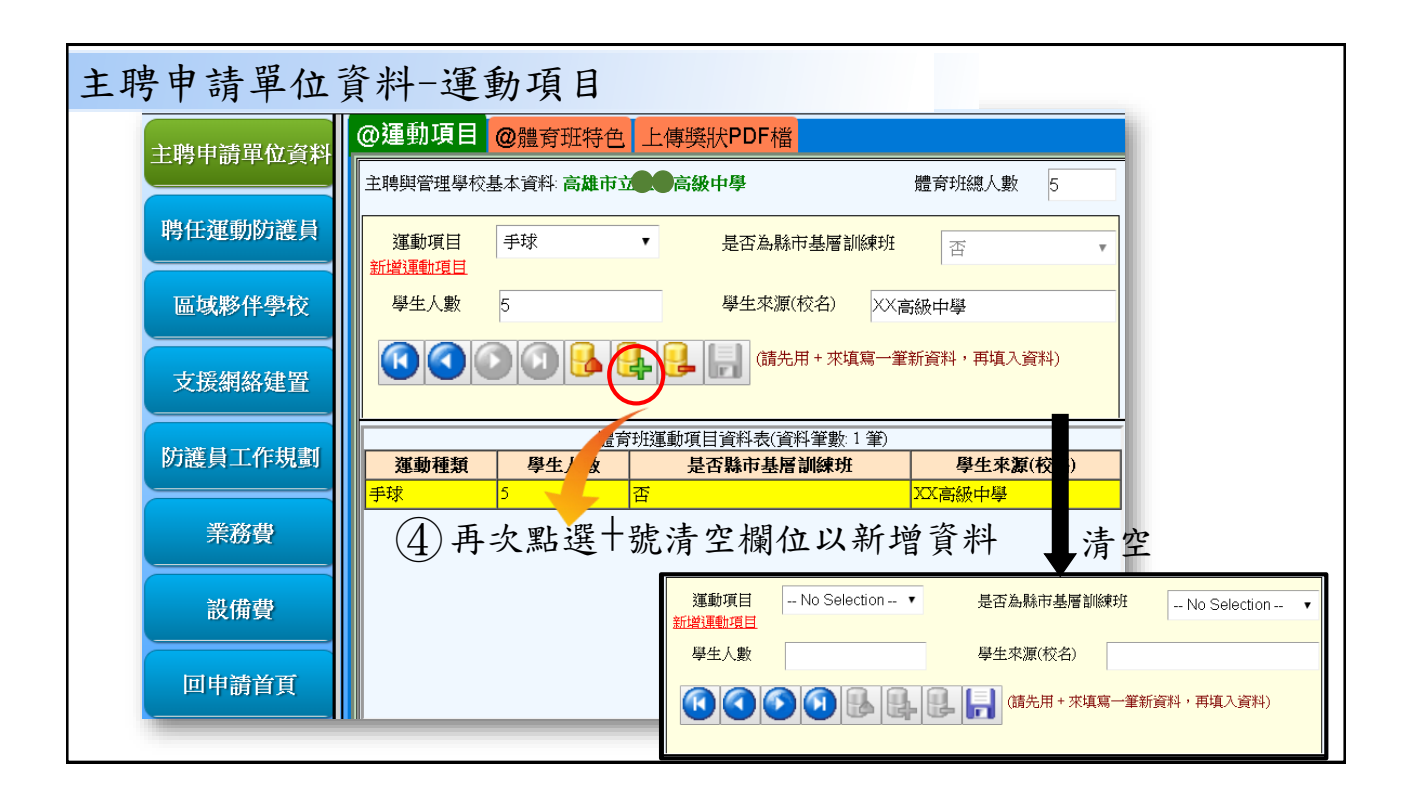

| 主聘申請單位資     | 料-運動                  | 動項目                 |                                                                                                    |                  |          |
|-------------|-----------------------|---------------------|----------------------------------------------------------------------------------------------------|------------------|----------|
| 主聘申請單位資料    | @運動項目<br>主聘與管理學校      | @體育班特色<br>基本資料 高雄市立 | 上傳獎狀PDF檔                                                                                                    | 體育班總人數 15        | 自動計算     |
| 聘任運動防護員     | 運動項目<br><u>新增運動項目</u> | 手球                  | ▼ 是否為縣市基層訓練                                                                                                    | <del>班</del> 否 • | 目前新增總人數  |
| 區域夥伴學校      | 學生人數                  | 5                   | 學生來源(校名)                                                                                                    | XX高級中學           | -        |
| 支援網絡建置      | 000                   |                     |                                                                                                    | 一筆新資料,再填入資料)     | _        |
| 防護員工作規劃     | 運動種類                  | <b>厚生人数</b>         | 印建斯伊日貝科农(貝科革教)4年<br>長否縣市基層訓練班                                                                                                    | ()               | コオンドリーテロ |
|             | 手球                    | 5                   | 否<br><sup>2</sup> <sup>2</sup> <sup>1</sup> <sup>1</sup> <sup>1</sup> <sup>1</sup> <sup>1</sup> <sup>1</sup> <sup>1</sup> <sup>1</sup> <sup>1</sup> <sup>1</sup> | XX高級中學           | 已新增的項目   |
| 辛亥事         | 田徑                    | 10                  | <br>否                                                                                                    | XX高級中學           | 及人數列表    |
| <b>未初</b> 复 |                       |                     |                                                                                                    | · ·              |          |
| 設備費         |                       |                     |                                                                                                    |                  |          |
| 回申請首頁       |                       |                     |                                                                                                    |                  |          |
|             |                       |                     |                                                                                                    |                  |          |

| 主聘申請單 | 位資料    | 體育班特色                             |                          |       |        |
|-------|--------|-----------------------------------|--------------------------|-------|--------|
|       |        |                                   | 點選體育班特                   | 色可直接鍵 | 入相關資料  |
| 主聘目   | 申請單位資料 | @運動項目 @ 體育班特色<br>請詳列貴校體育班之特色,訓練時間 | 上傳獎狀PDF檔<br>授排及近5年運動得獎成績 | 資料存檔  |        |
| 聘任    | 運動防護員  | (一)、體育班/運動代表隊特色<br>(二)、專長訓練時間     |                          |       | •      |
|       | 或夥伴學校  | (三)、近5年運動得獎成績                     |                          | 輸入完   | 成後點選存檔 |
| 支援    | 爰網絡建置  |                                   |                          |       |        |
| 防護    | 員工作規劃  |                                   |                          |       |        |
|       | 業務費    |                                   |                          |       |        |
|       | 設備費    |                                   |                          |       |        |
|       | 申請首頁   |                                   |                          | 1     |        |

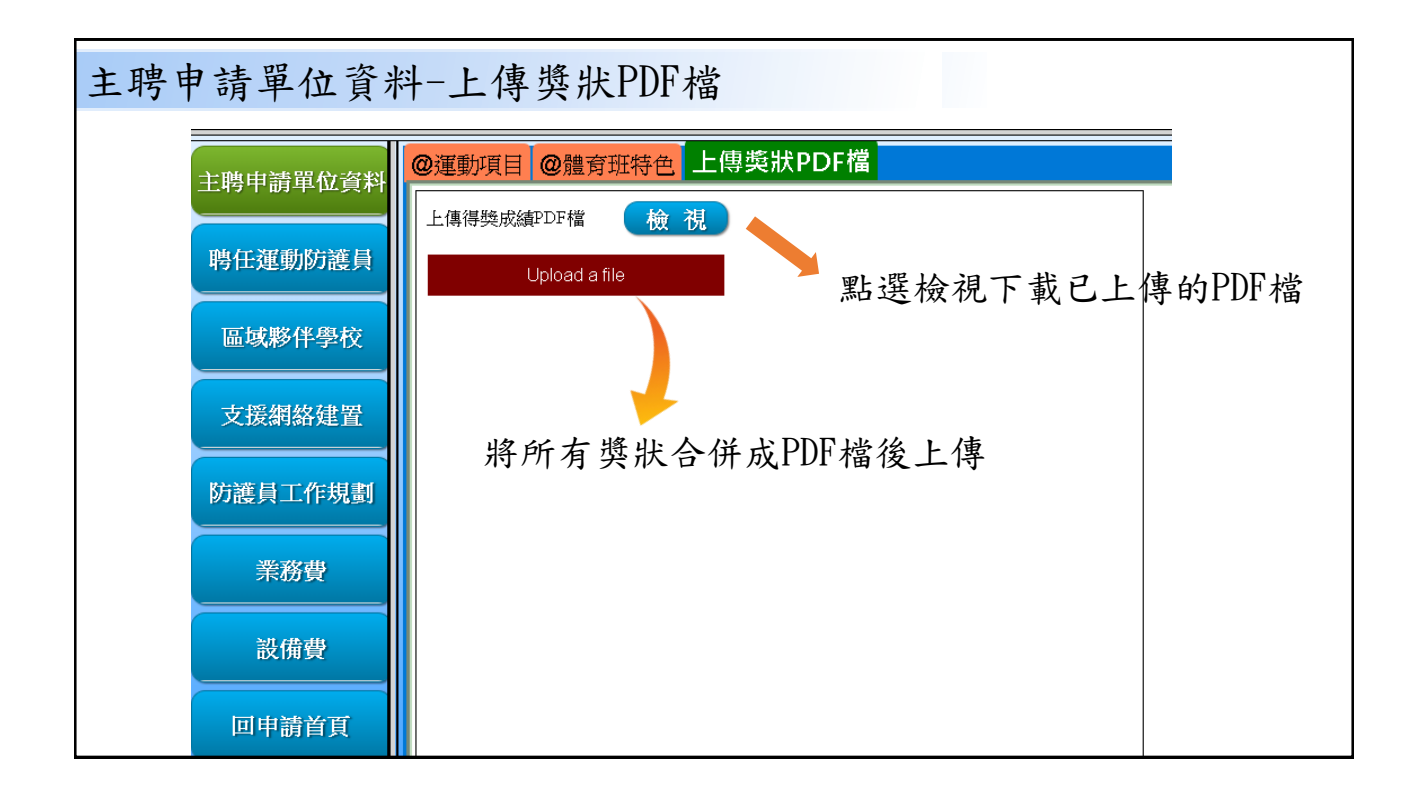

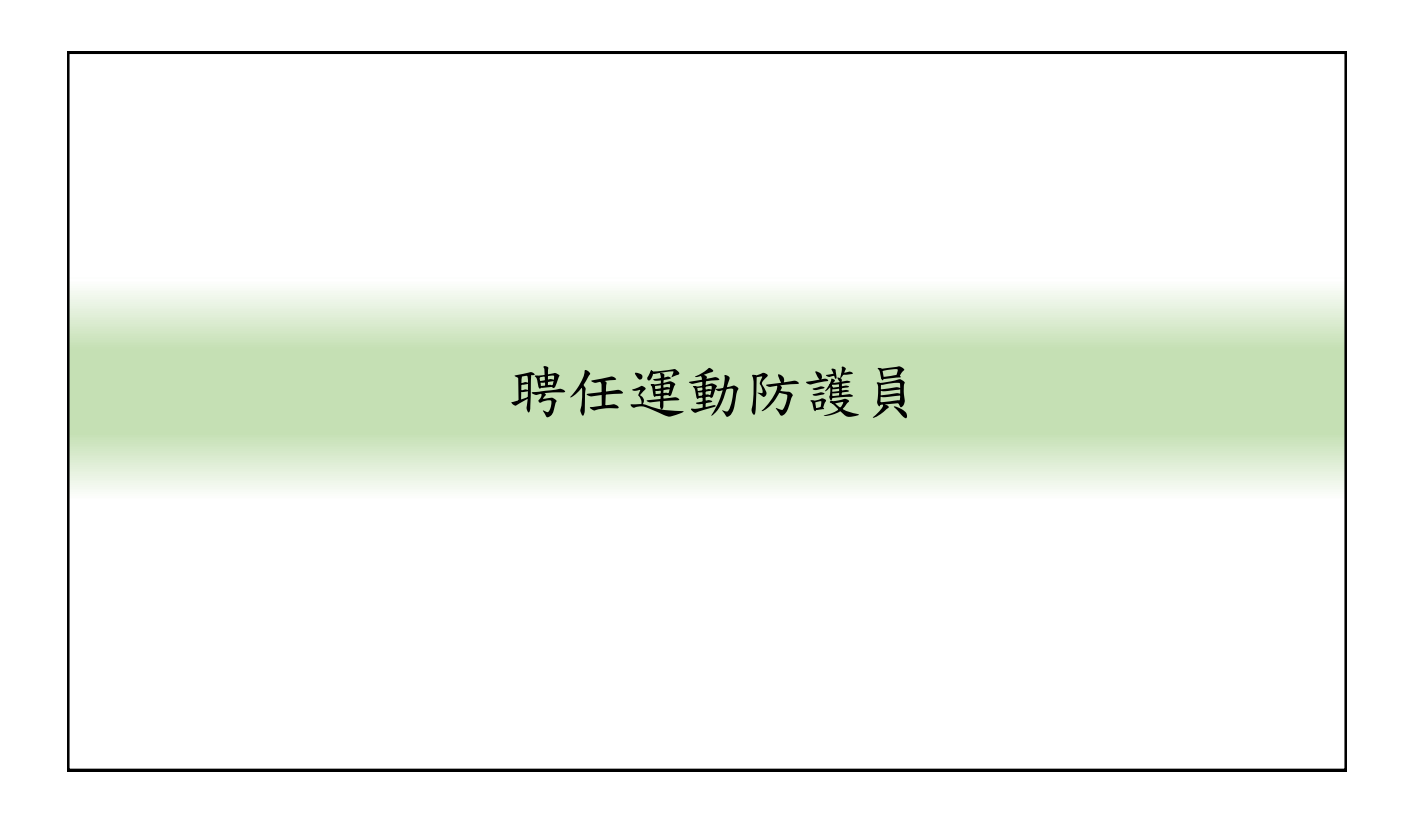

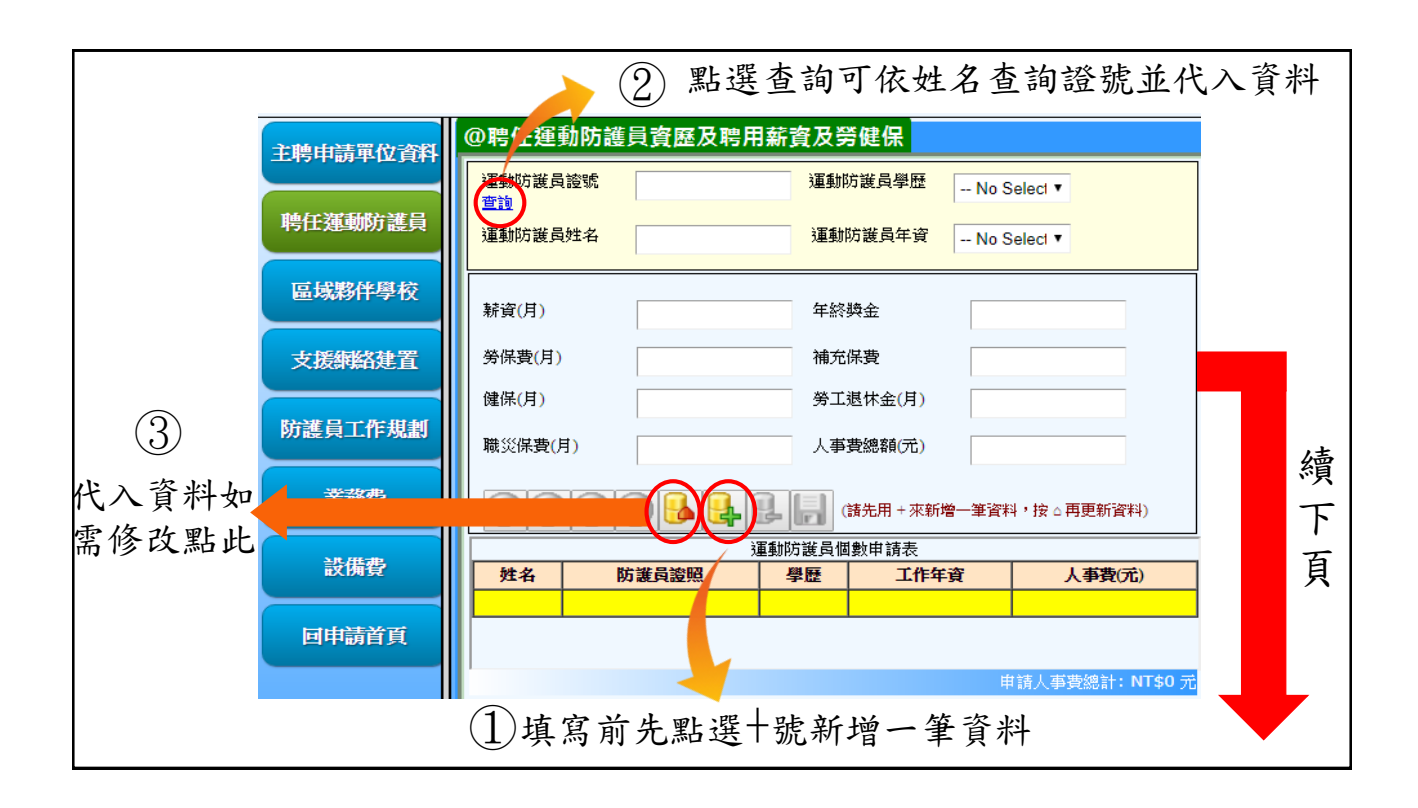

|                  | ④ 修改後點選修改確定以更改資料   |                   |                                                                          |            |       |                    |         |     |        |      |
|------------------|--------------------|-------------------|--------------------------------------------------------------------------|------------|-------|--------------------|---------|-----|--------|------|
| 主聘申請單位資料         | @聘任運動隊             | <b>5護員資歷及聘用</b> 棄 | 讀及勞                                                                      | 健保         |       |                    |         |     |        |      |
|                  | 運動防護員證調            |                   | 運動防                                                                      | 護員學歷       | 碩士    | T                  |         | ٦   |        |      |
| 聘任運動防護員          | 重動防護員姓名<br>運動防護員姓名 | <b>H</b>          | <br>運動防                                                                  | 護員年資       | 5     | • 修改               | 確定      |     |        |      |
| 區域夥伴學校           |                    | 1                 |                                                                          |            |       |                    |         |     |        |      |
|                  | 薪資(月)              | 56097576          | 年終獎                                                                      | 惍          | 84146 | 364                |         | 白   | 動化     | 门名   |
| 支援網絡建置           | 勞保費(月)             | 0                 | 補充保                                                                      | 費          | 16071 | 96                 |         | 項   | 薪資     | ~ 資料 |
| 防護昌子版規劃          | 健保(月)              | 0                 | 勞工退                                                                      | 【休金(月)     | 0     |                    |         | - 7 | 7191 5 | (只一) |
| <b>別礎員工IF</b> 税劃 | 職災保費(月)            | 0                 | 人事費                                                                      | 總額(元)      | 75892 | 4472               |         |     |        |      |
| 業務費              |                    |                   | 。 🔒 (諸                                                                   | ;先用 + 來新增- | 一筆資料  | ,按△再更新資料           | 박)      |     |        |      |
| 設備費              | Eth de             | 運動                | が<br>じて<br>「<br>して<br>して<br>して<br>して<br>して<br>して<br>して<br>して<br>して<br>して | 数申請表<br>   | -45   |                    |         |     |        |      |
|                  | 姓名                 | 的護貝遐照             | 学歴<br>碩士                                                                 | 上作中:<br>5  | ġ     | 入争党()<br>758924472 | G)      |     |        |      |
| 回申請首頁            |                    |                   |                                                                          |            |       |                    |         |     |        |      |
|                  |                    |                   |                                                                          | 申請人事       | 「費總計  | : NT\$758,924      | Ⅰ,472 元 |     |        |      |

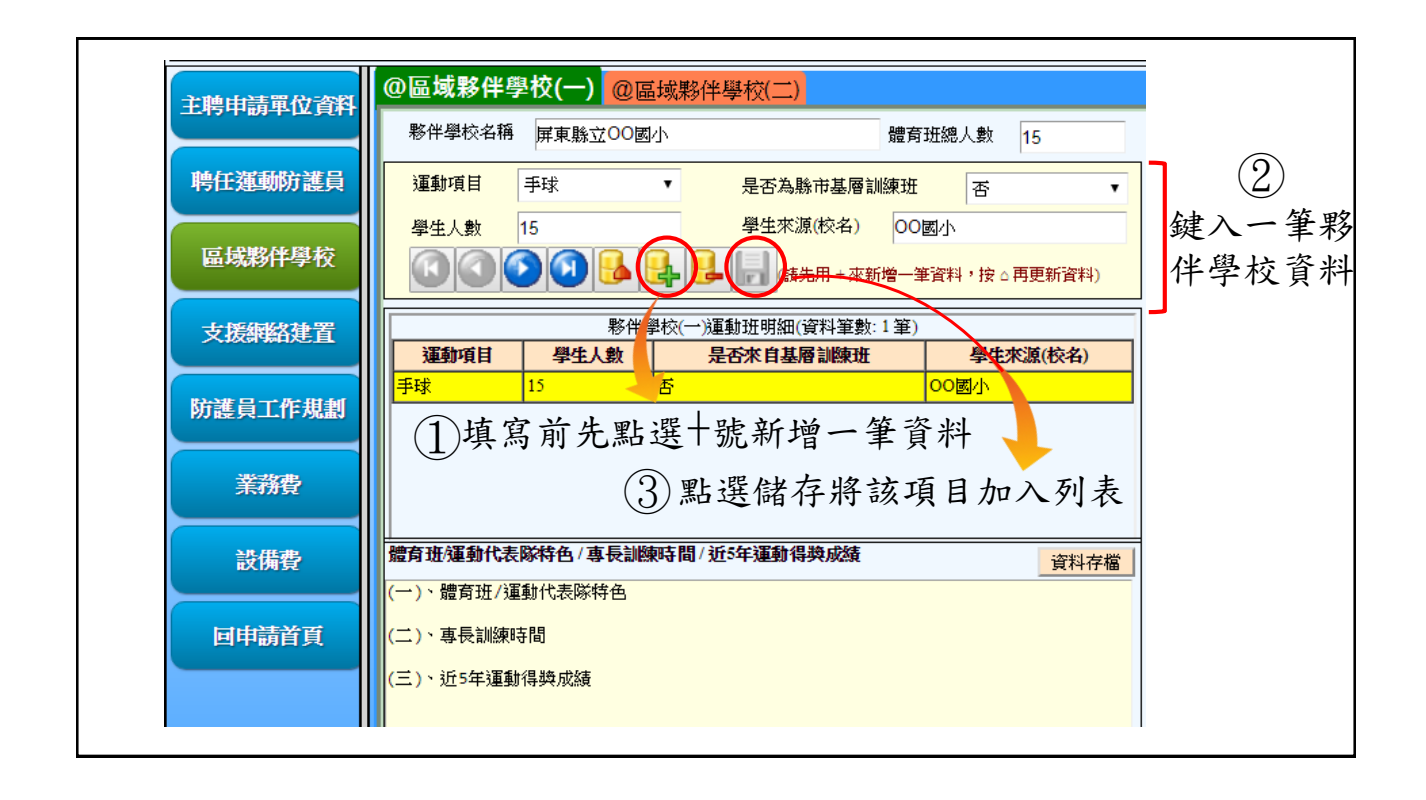

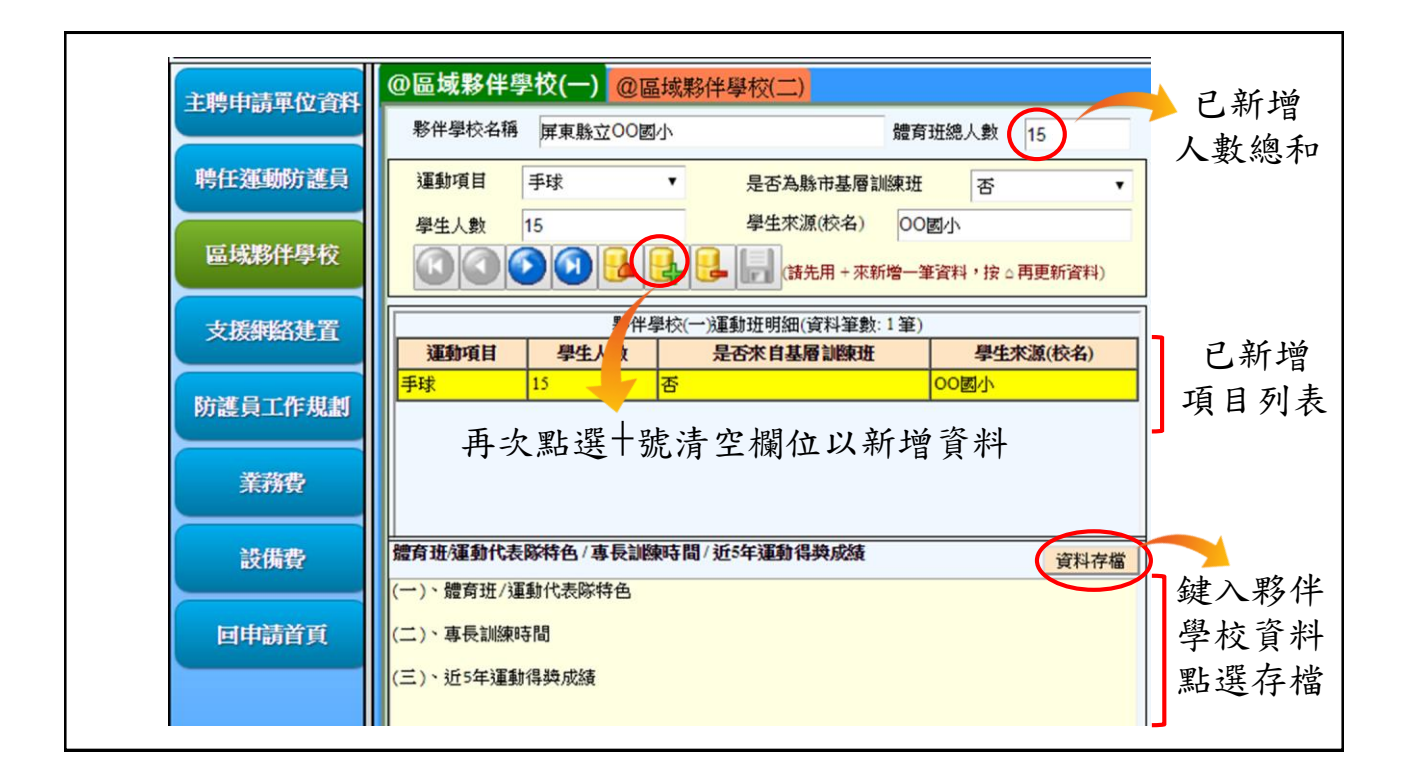

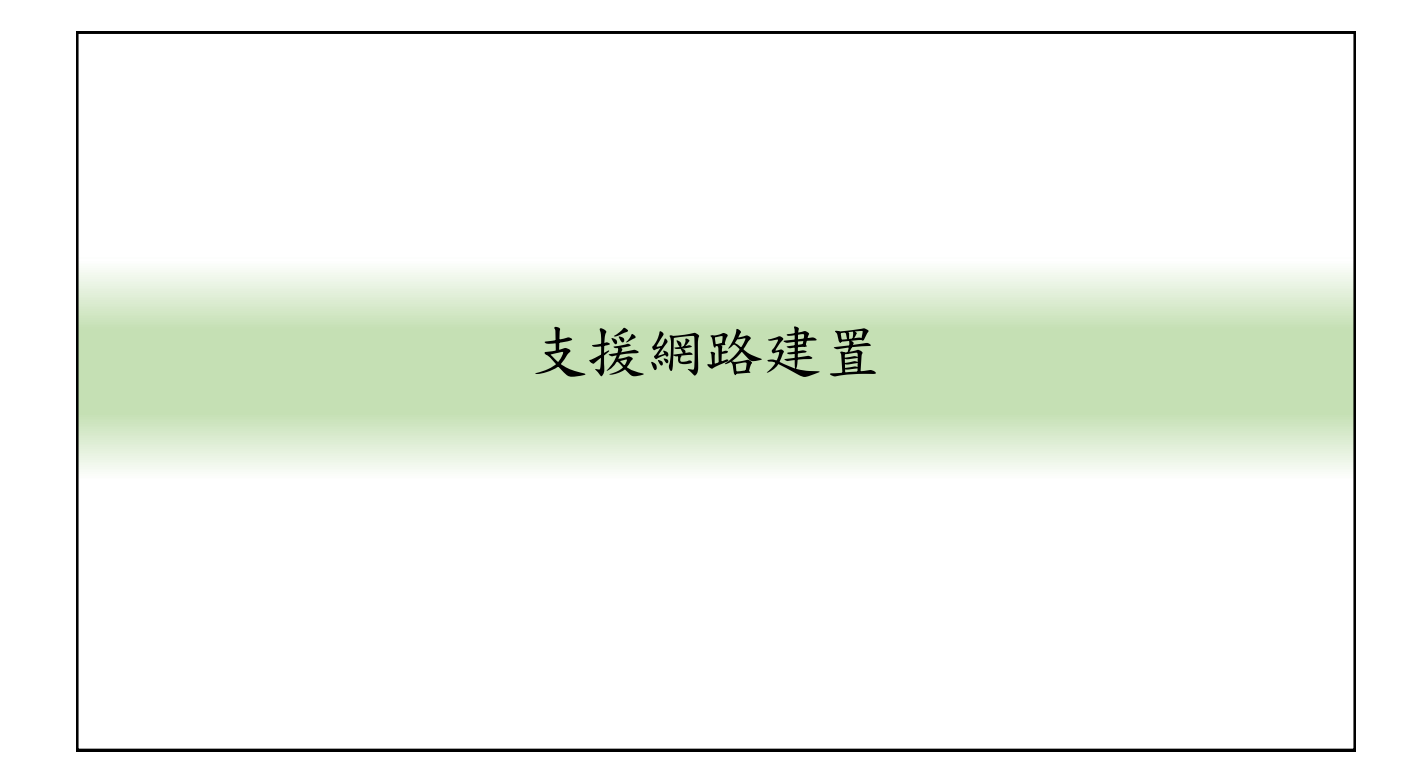

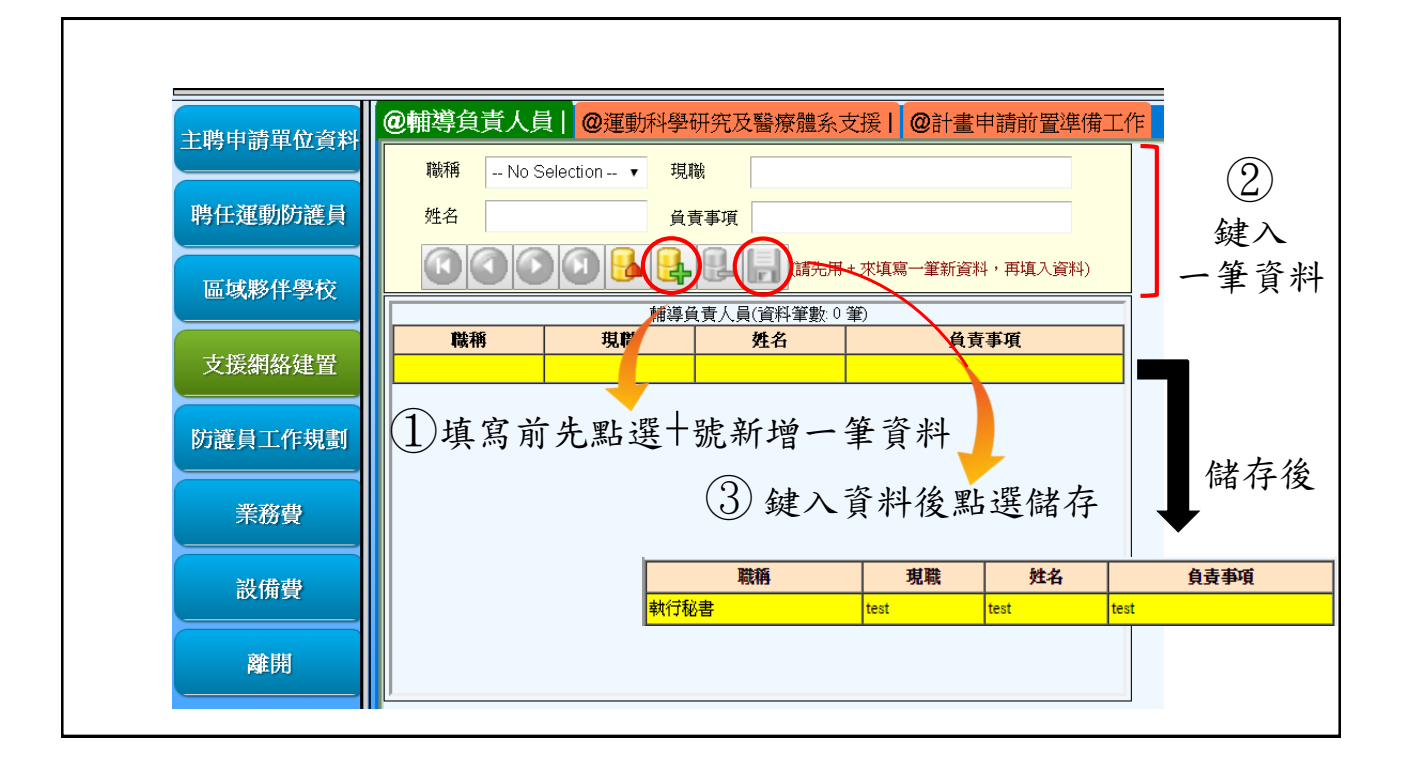

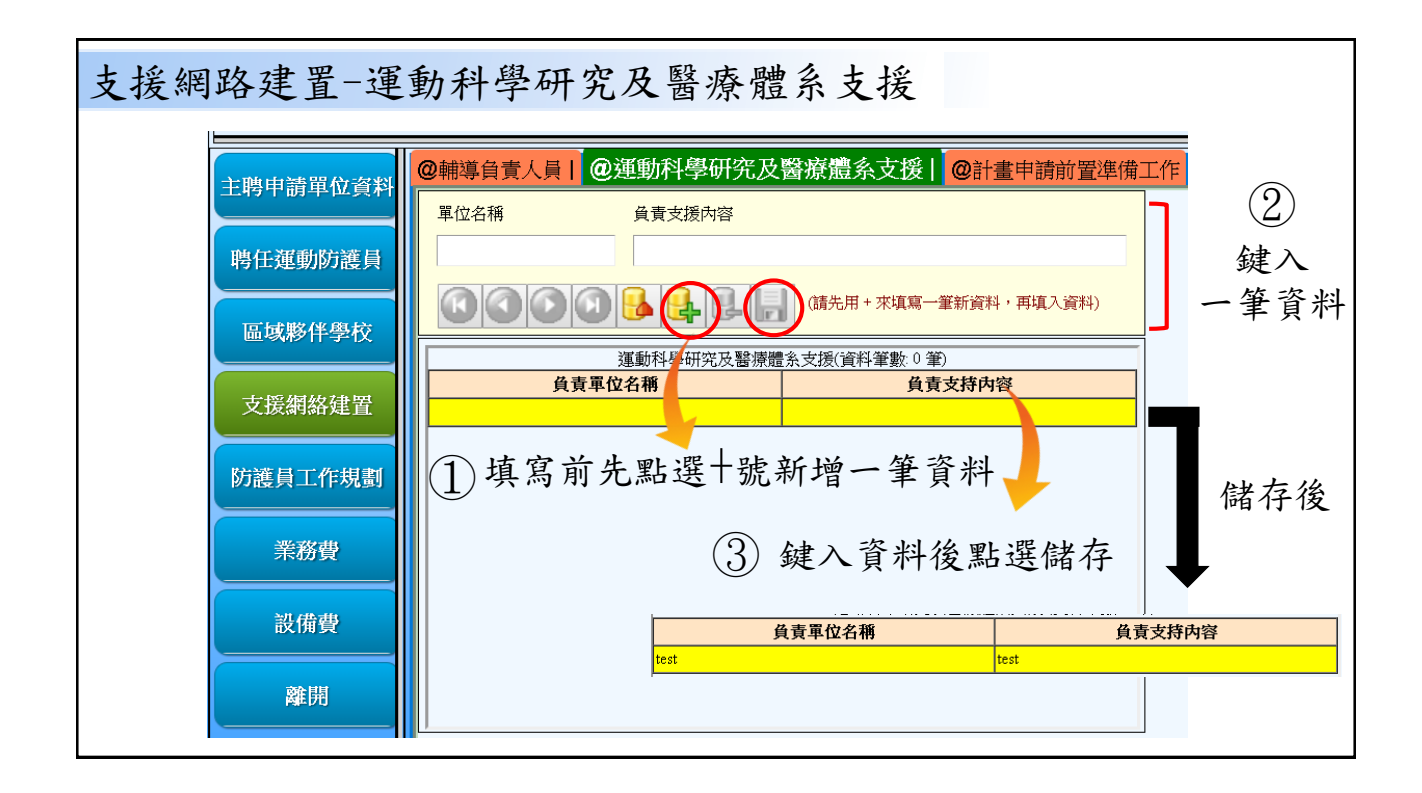

| 支援網路建置-計                                                                      | 畫申請前置準備工作                                                    |
|-------------------------------------------------------------------------------|--------------------------------------------------------------|
| 主聘申請單位資料<br>聘任運動防護員<br>區域夥伴學校<br>支援網絡建置<br>防護員工作規劃<br>業務費<br>設備費<br>酸備費<br>離開 | @輔導負責人員] @運動科學研究及醫療體系支援] @計畫申請前置準備工作<br>計畫申請前置準備工作 健入資料後點選存檔 |

| 防 | 護員工作規畫 |  |
|---|--------|--|
|   |        |  |
|   |        |  |

| 防護員工作規畫-管         | 理單位與工作分配                                                                                         |              |
|-------------------|--------------------------------------------------------------------------------------------------|--------------|
| 主聘申請單位資料          | <b>@管理單位與工作分配</b> @工作內容與巡迴工作時間分配<br>人事管理單位 人事單位 工作地點 工作總時數                                       |              |
| 聘任運動防護員<br>區域夥伴學校 | 開始時間         結束時間         時數         工作分配         資料存檔           星期→         08:00         17:00 |              |
| 支援網絡建置            | 星期二     08:00     17:00       星期二     08:00     17:00       星期四     08:00     17:00              | 鍵入資料<br>點選存檔 |
| 防護員工作規劃           | 星期五     08:00     17:00       星期六     08:00     17:00       星期日     08:00     17:00              |              |
| 業務費               |                                                                                                  |              |
| 回申請首頁             |                                                                                                  |              |

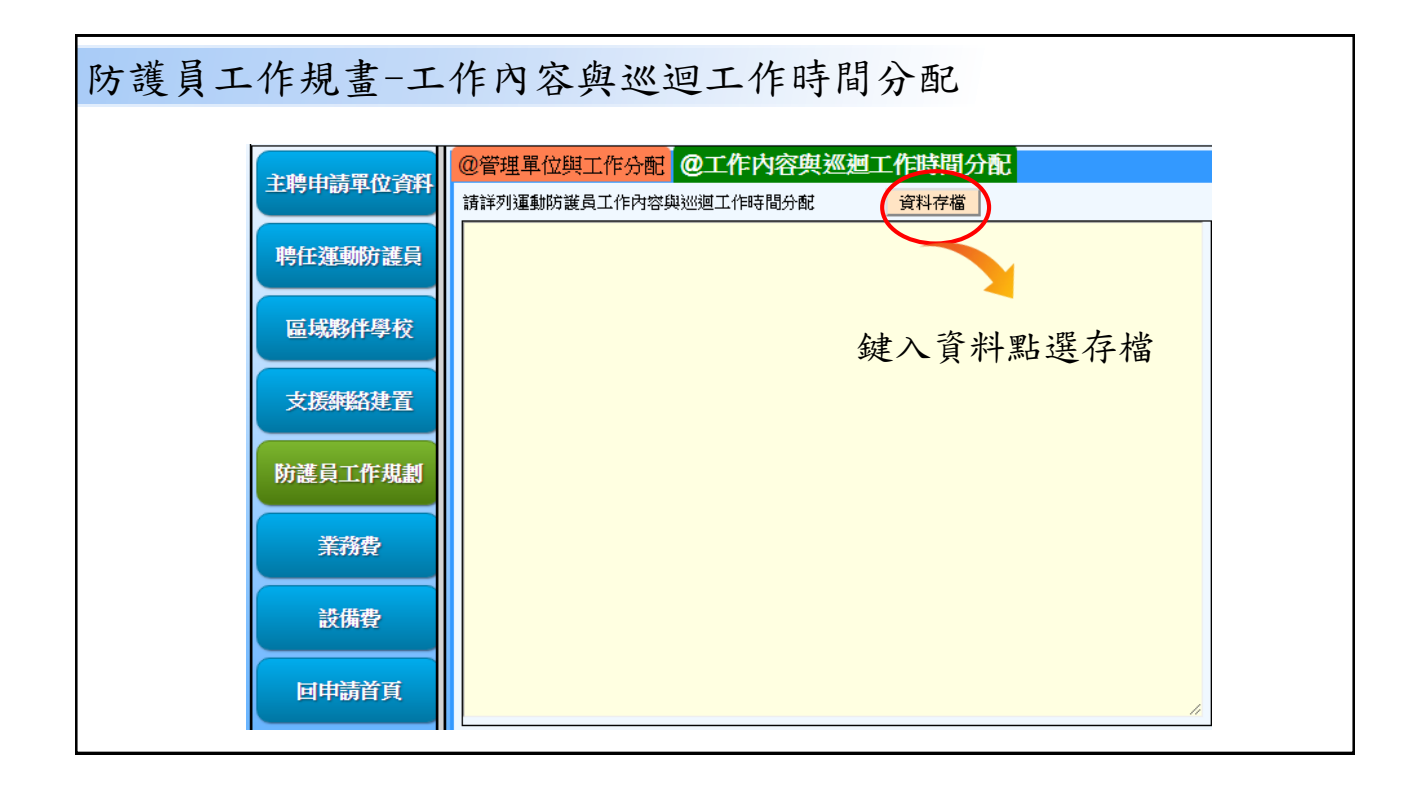

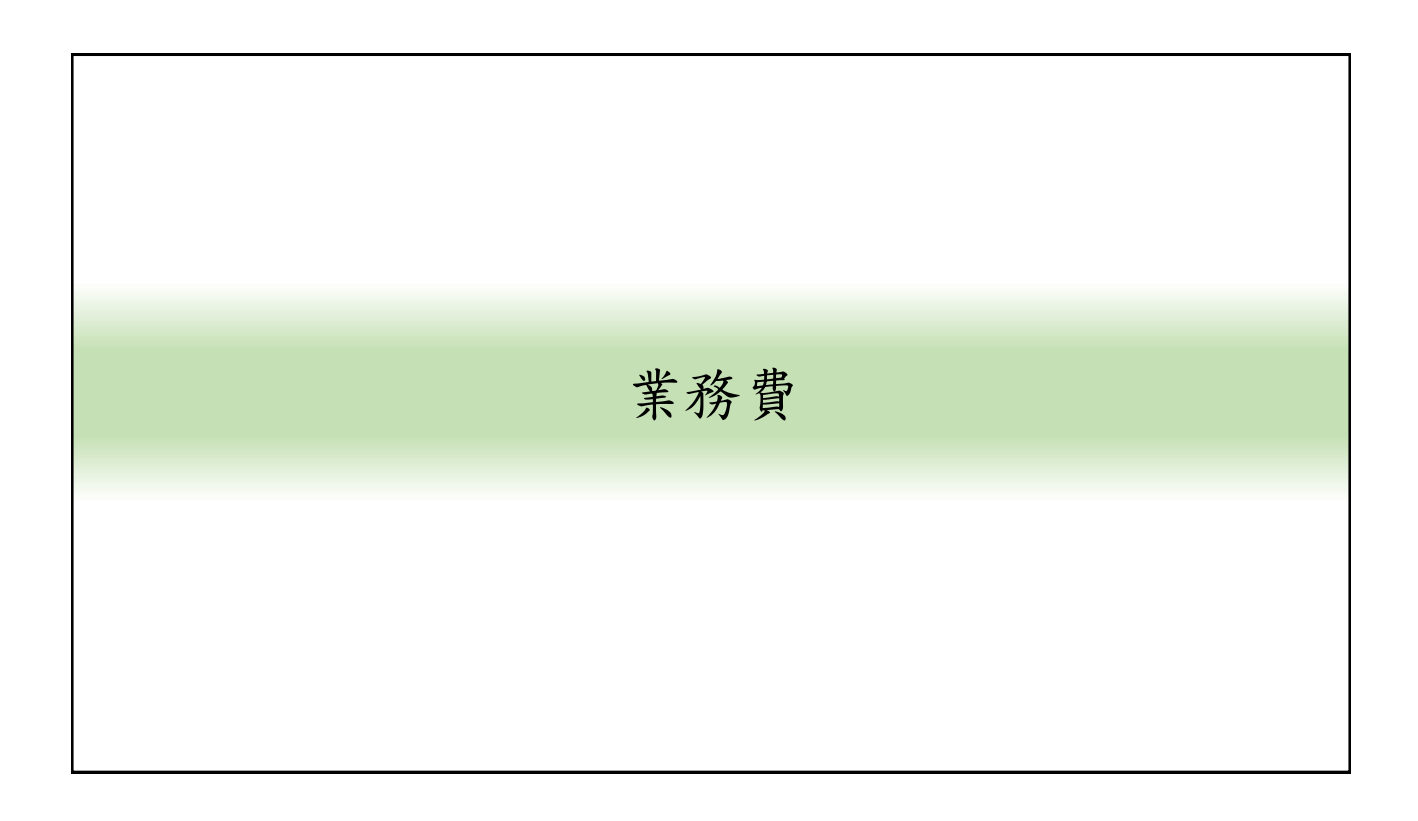

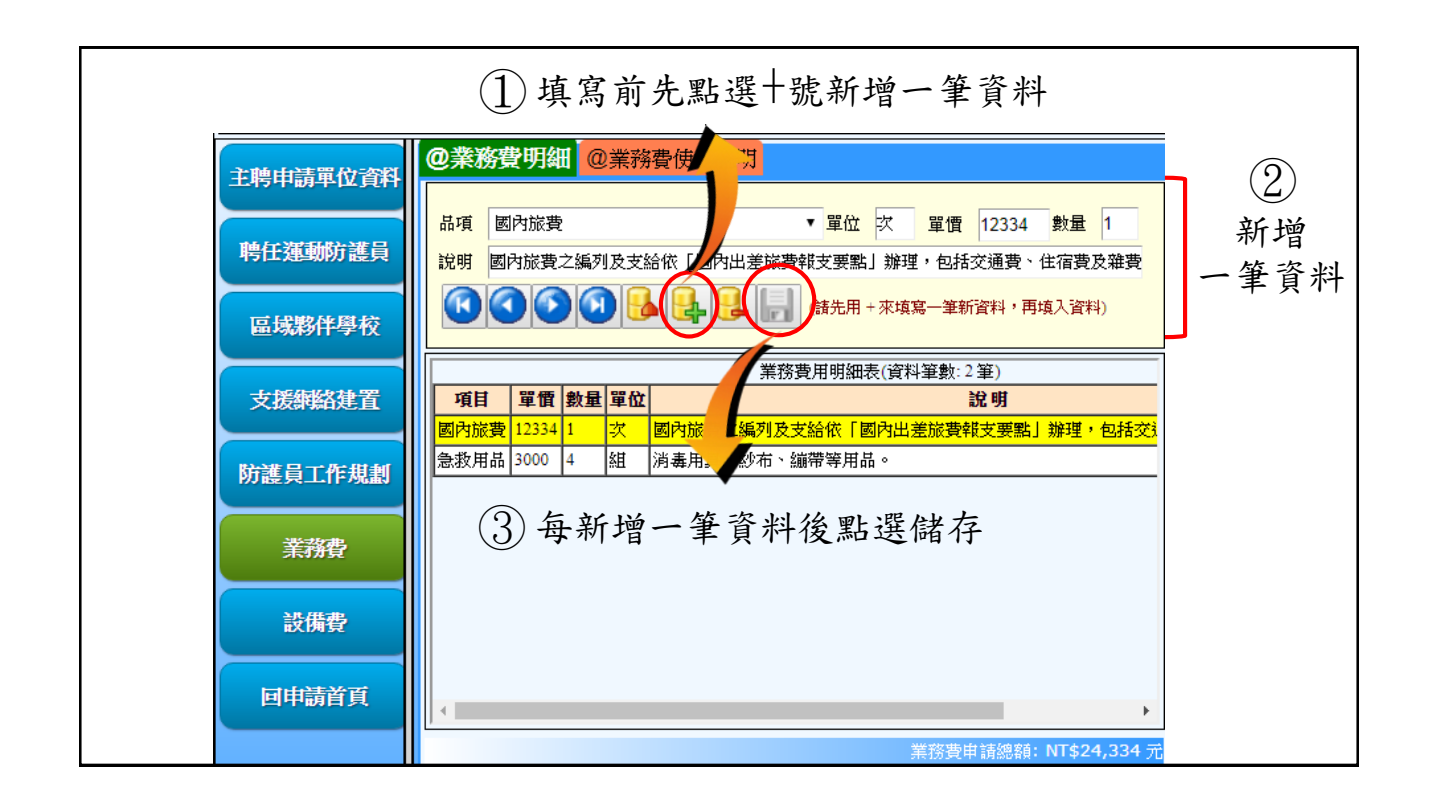

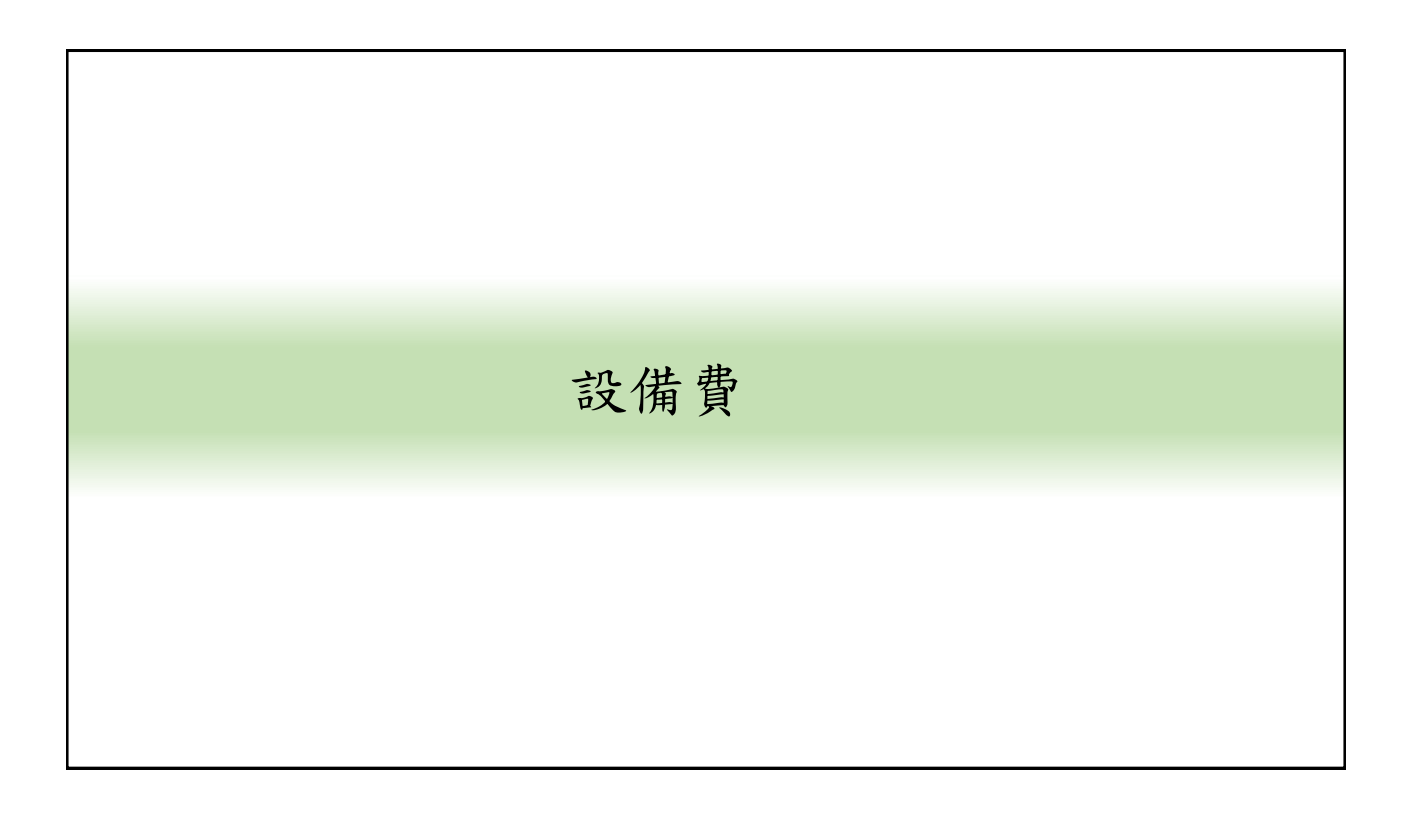

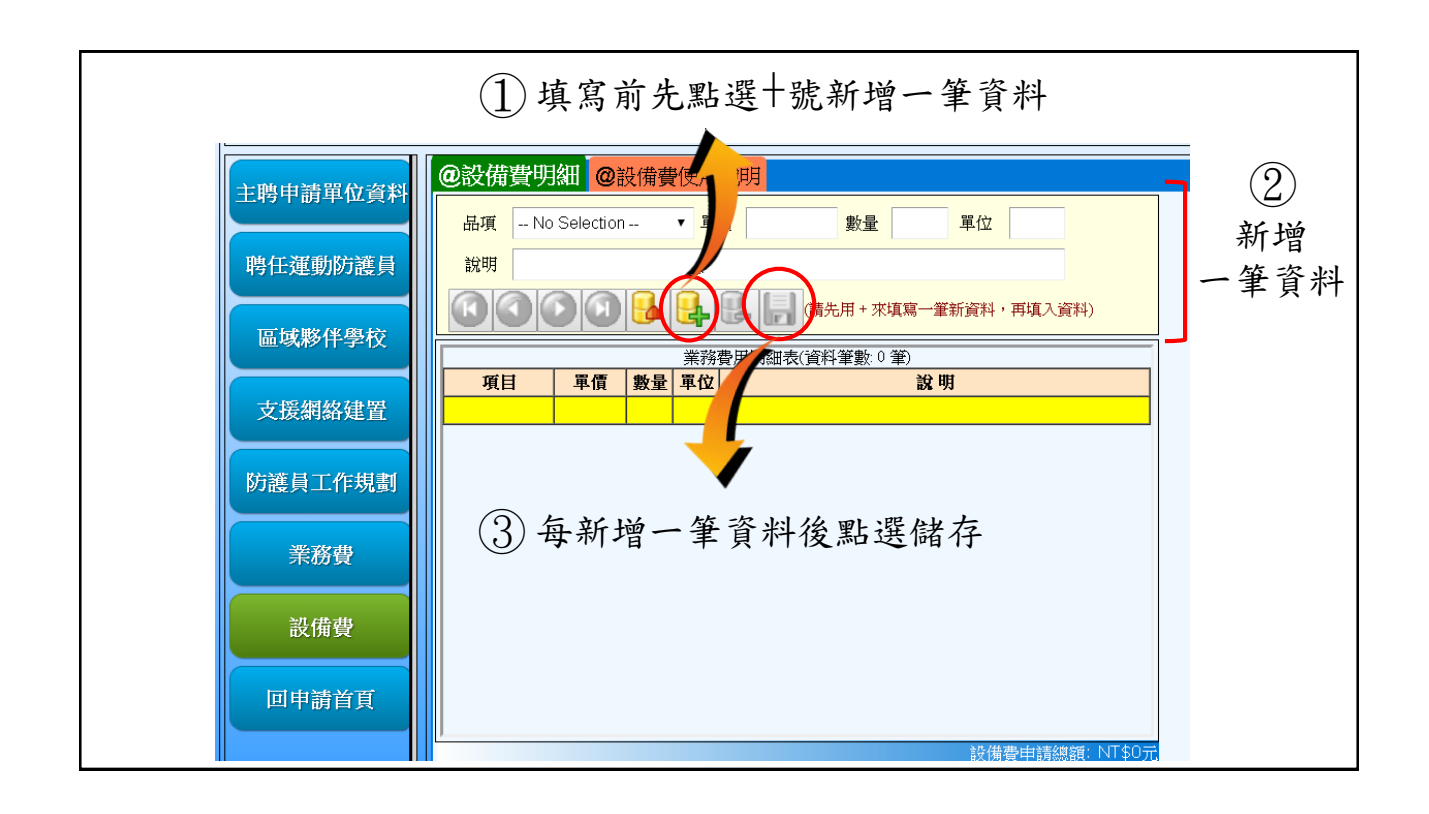

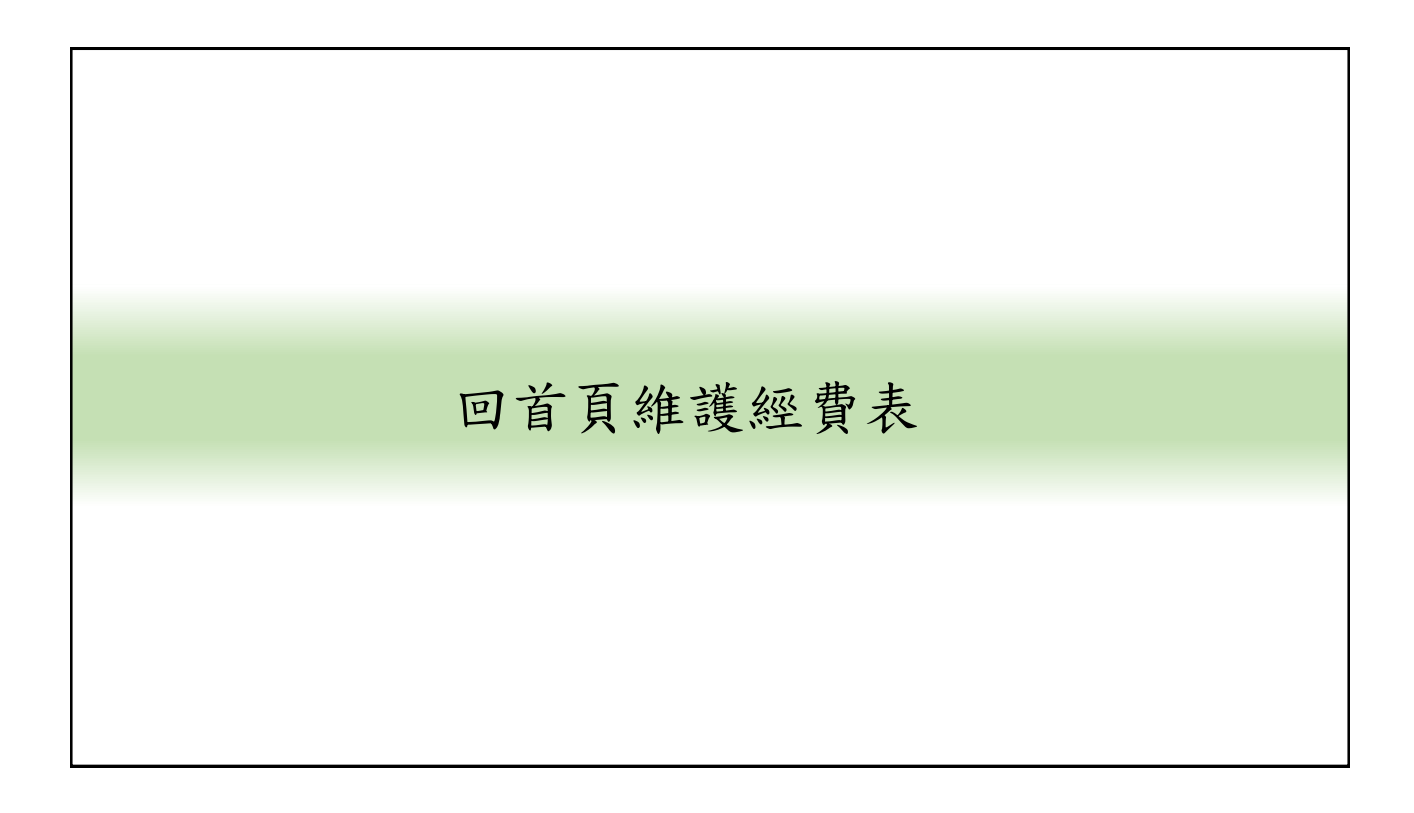

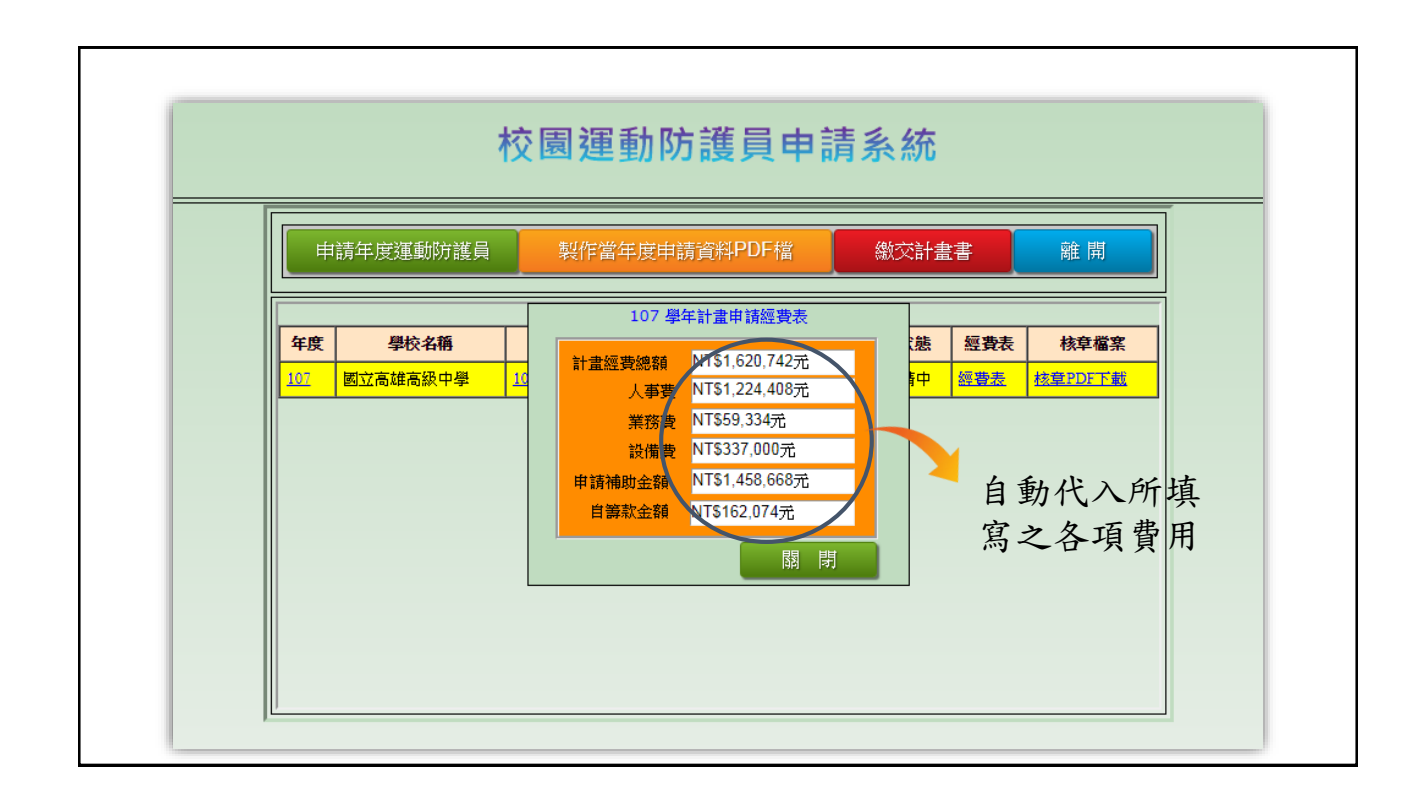

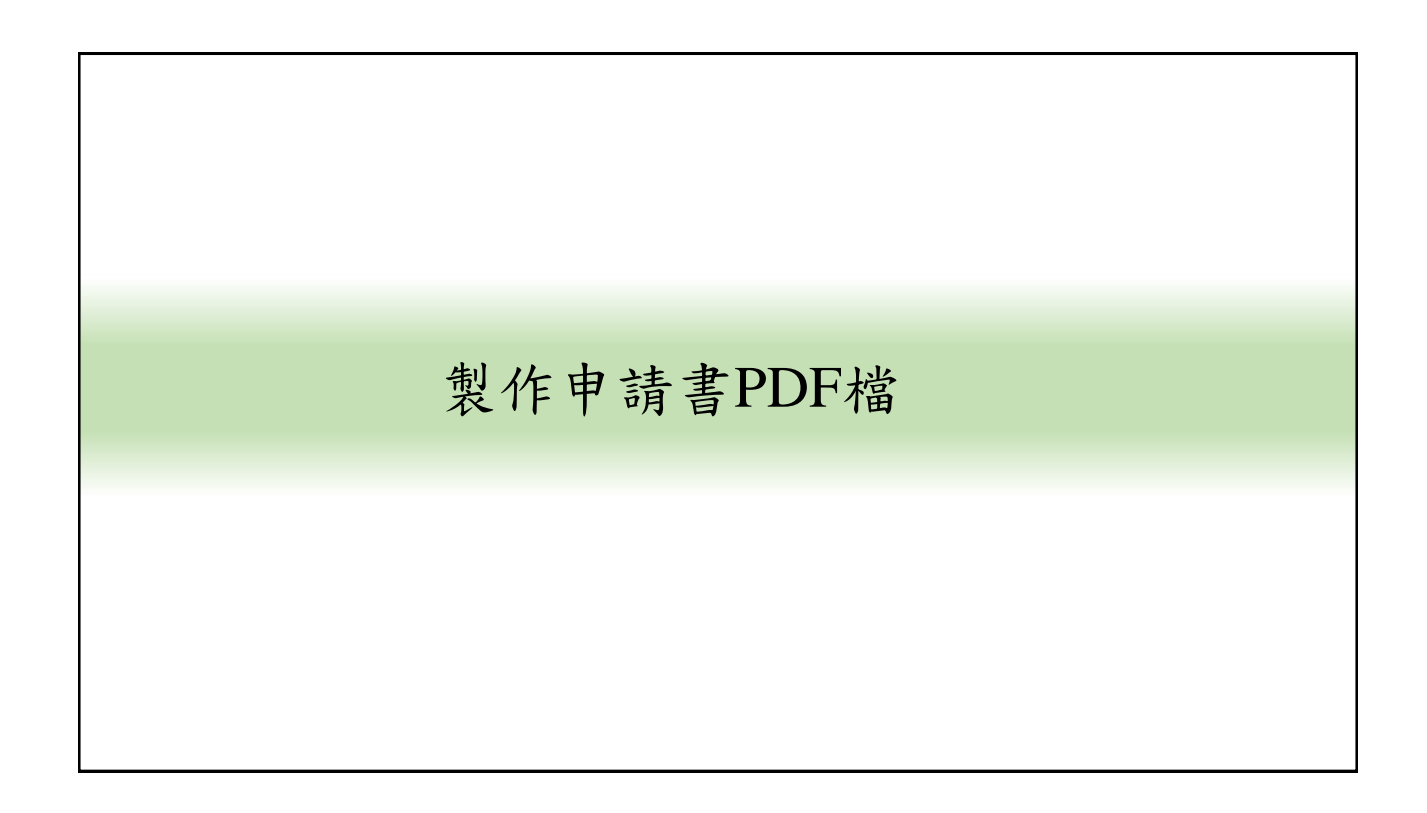

| ħ            | 交園運動防護              | 員申請夠           | 系統   |     |         |
|--------------|---------------------|----------------|------|-----|---------|
| 申請年度運動防護員    | 製作當年度申請資料P          | DF檔            | 繳交計畫 | 書   | 離開      |
|              | 運動防護日由請表 (出         | 計筆動 1 筆)       |      |     |         |
| 年度    學校名稱   | 計畫/(                | 計畫書下載          | 狀態   | 經費表 | 核章檔案    |
| 107 國立高雄高級中學 | 107年運動防護「畫申請案       | <u>PDF下載</u>   | 申請中  | 經費表 | 核章PDF下載 |
| 申請回到         | ·資料及經費表:<br>申請首頁點選挈 | 填寫完畢<br>製作PDF# | 上    |     |         |

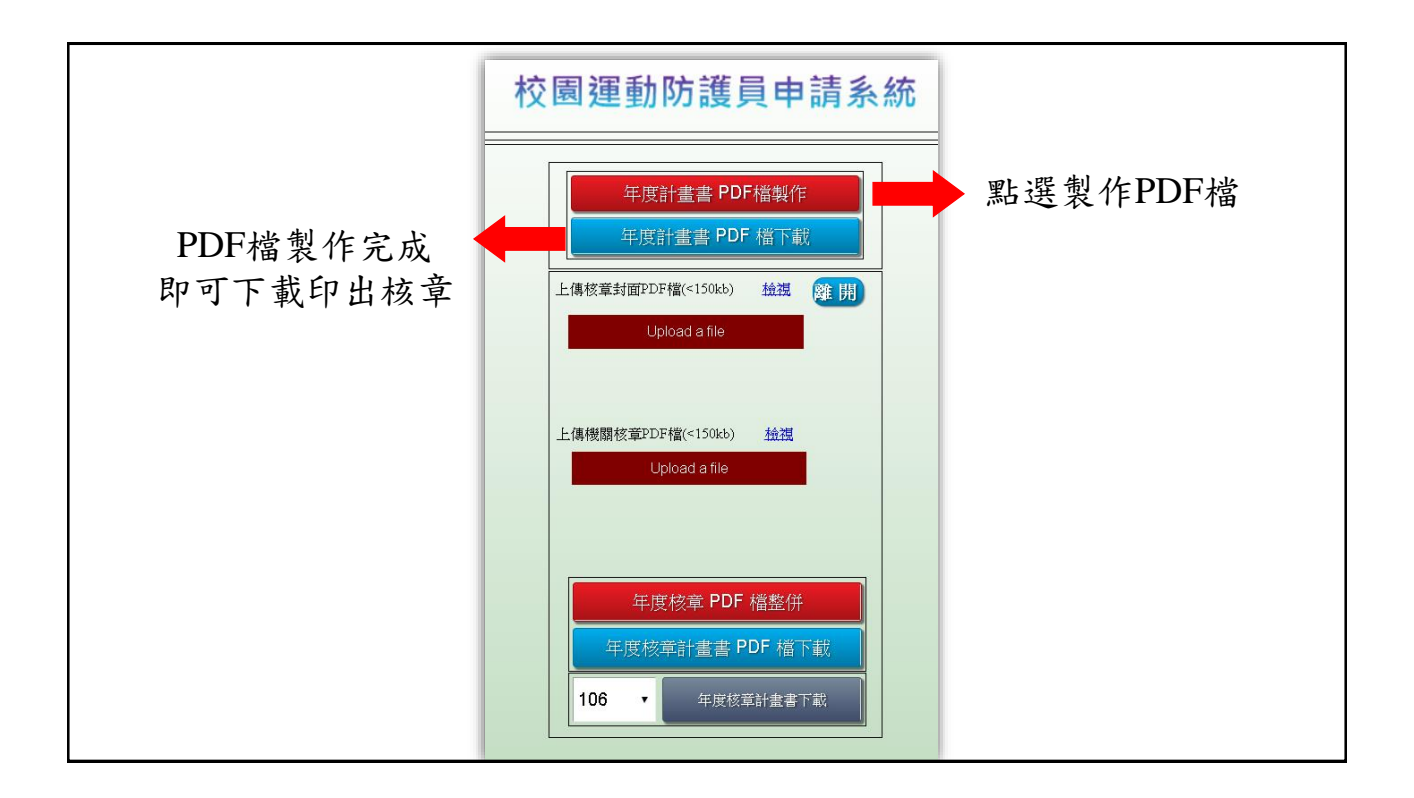

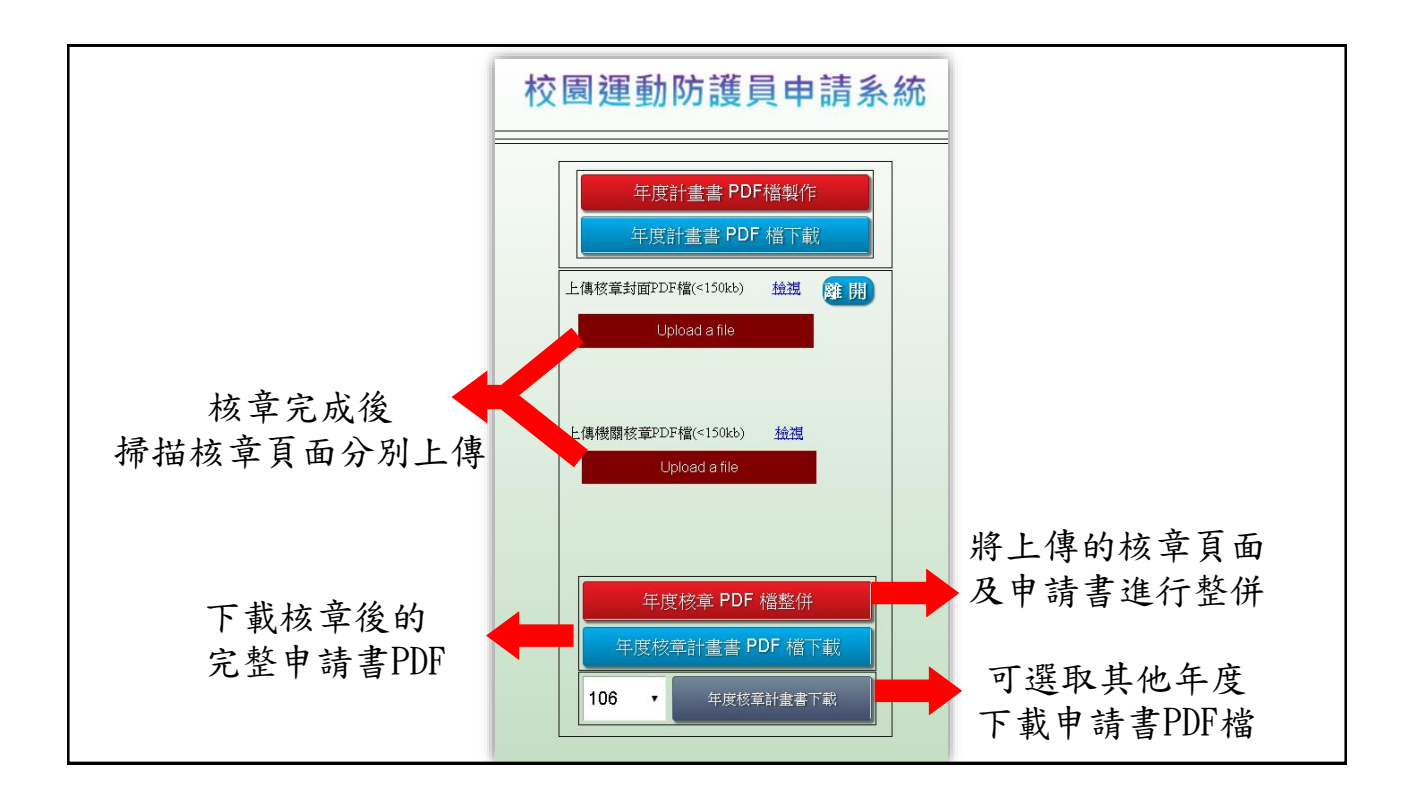

|            | 申請年度運動防護員 製作當年度申請資料PDF檔 繳交計畫書 離開 |                    |                  |     |          |         |  |  |
|------------|----------------------------------|--------------------|------------------|-----|----------|---------|--|--|
| 年度         | 學校名稱                             | 運動防護員申請表(共<br>計書名種 | 計筆數:1筆)<br>計書書下載 | 狀能  | 經費表      | 核音檔室    |  |  |
| <u>107</u> | 國立高雄高級中學                         | 107年運動防護員計畫申請案     | PDF下載            | 申請中 | ·<br>經費表 | 校章PDF下載 |  |  |
|            | 完                                | 成後首頁也可-            | 下載核章             | 章及, | 未核量      | ◆       |  |  |

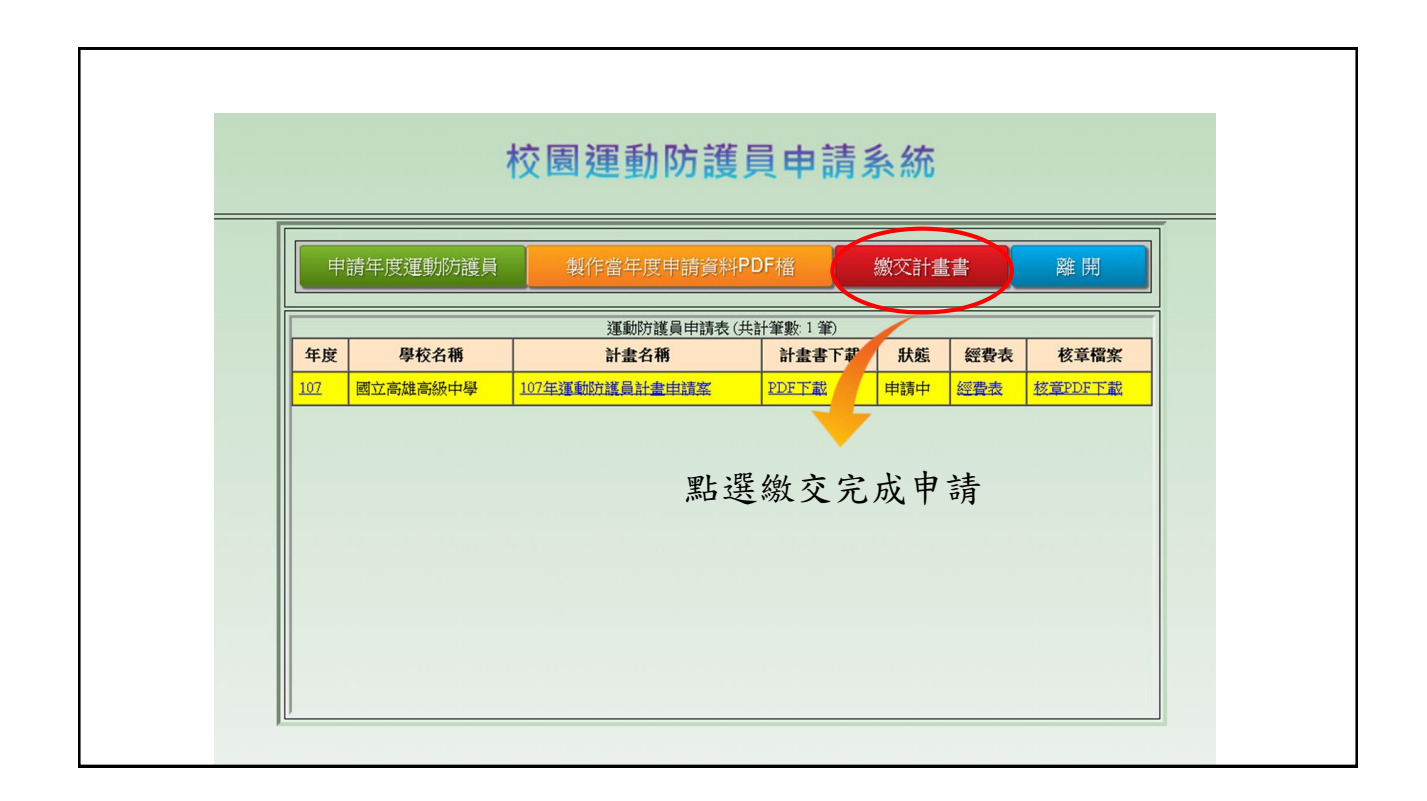

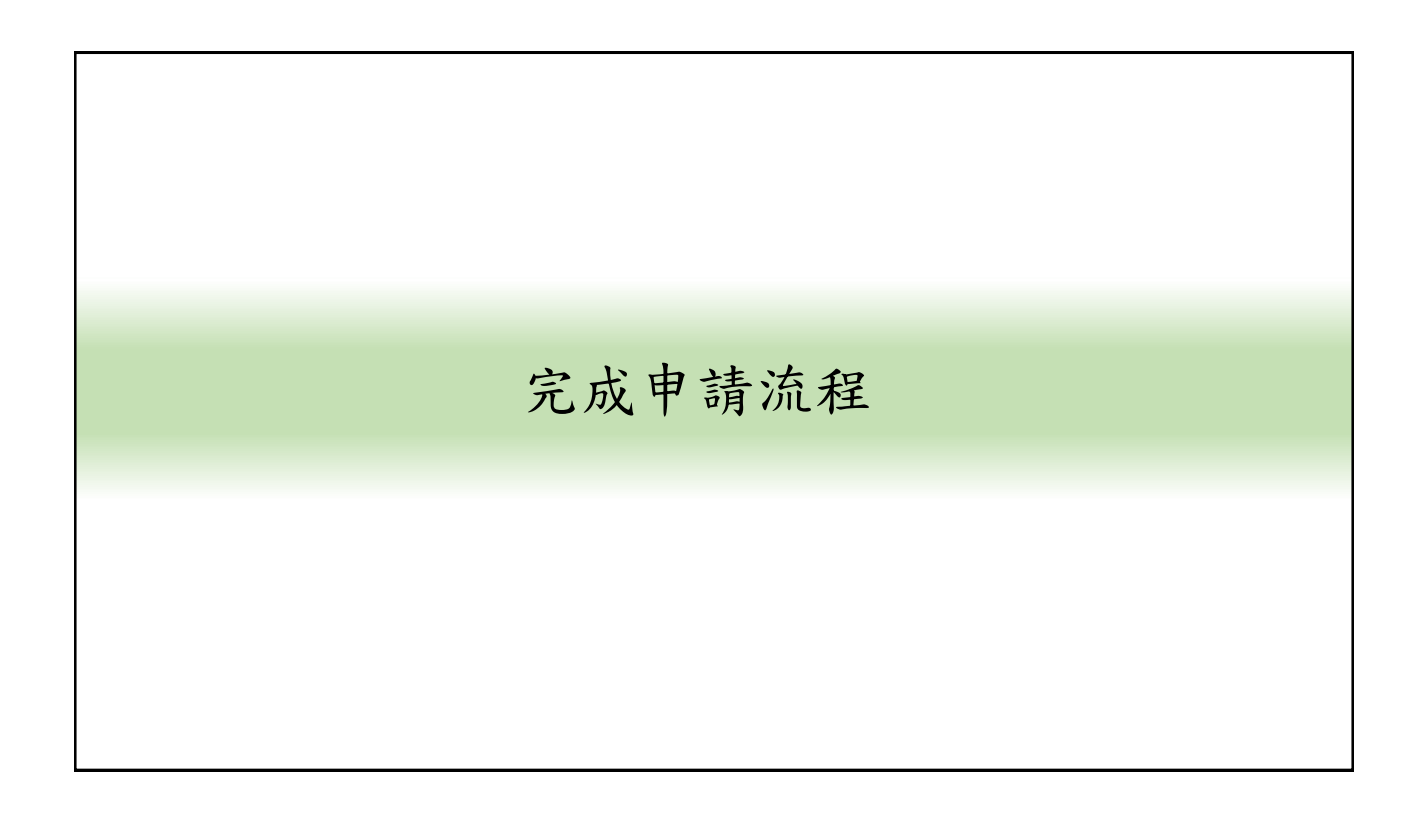

# 「教育部體育署補助各級學校約用 運動防護員巡迴服務計畫」 運動傷害防護管理 紀錄系統操作說明

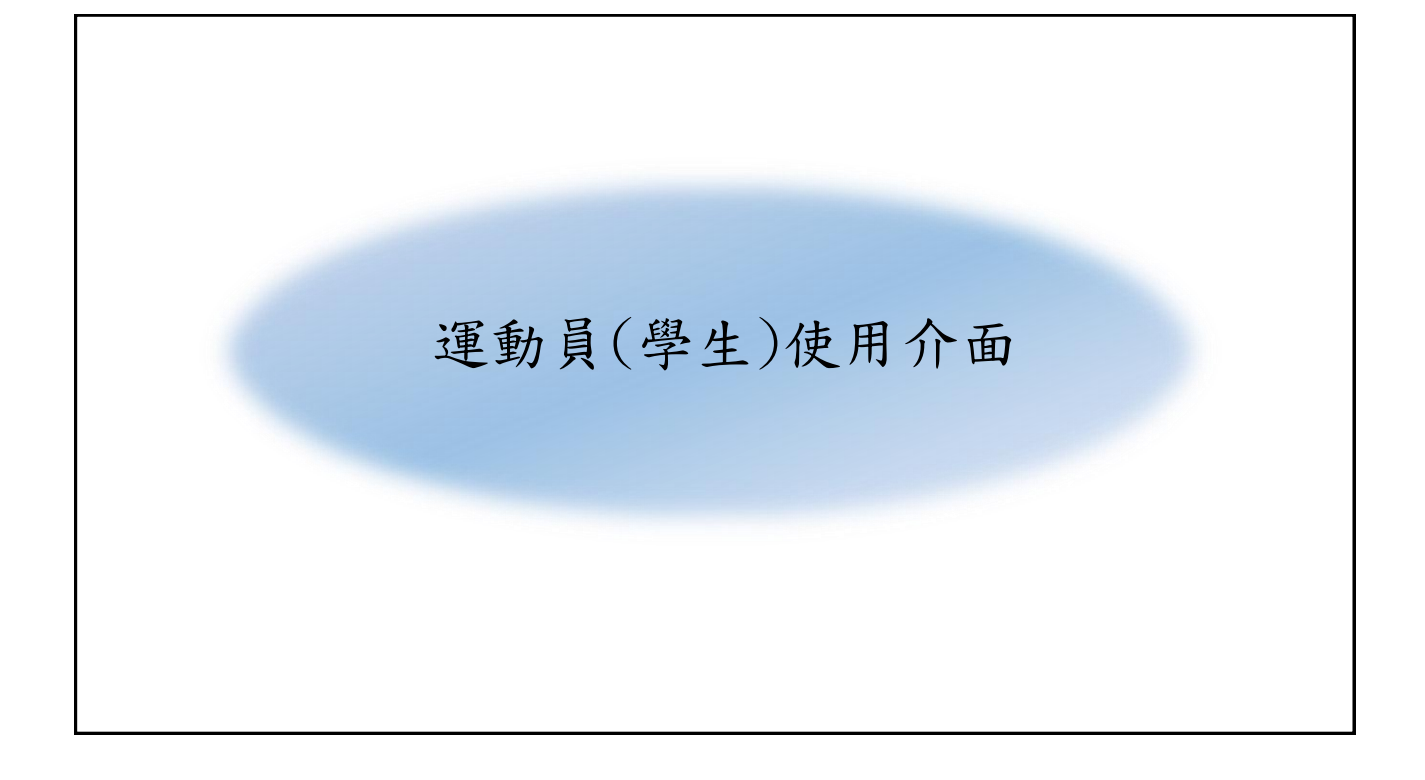

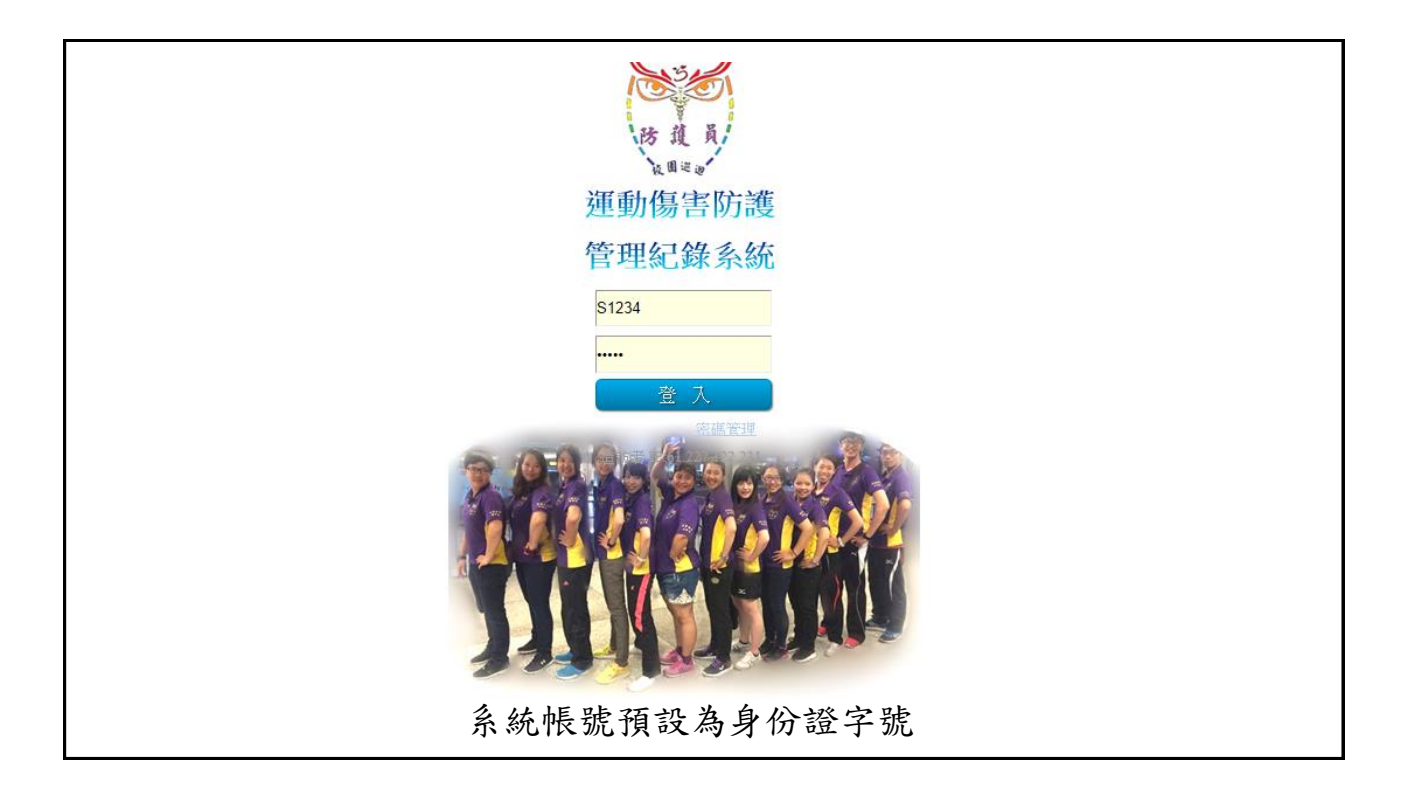

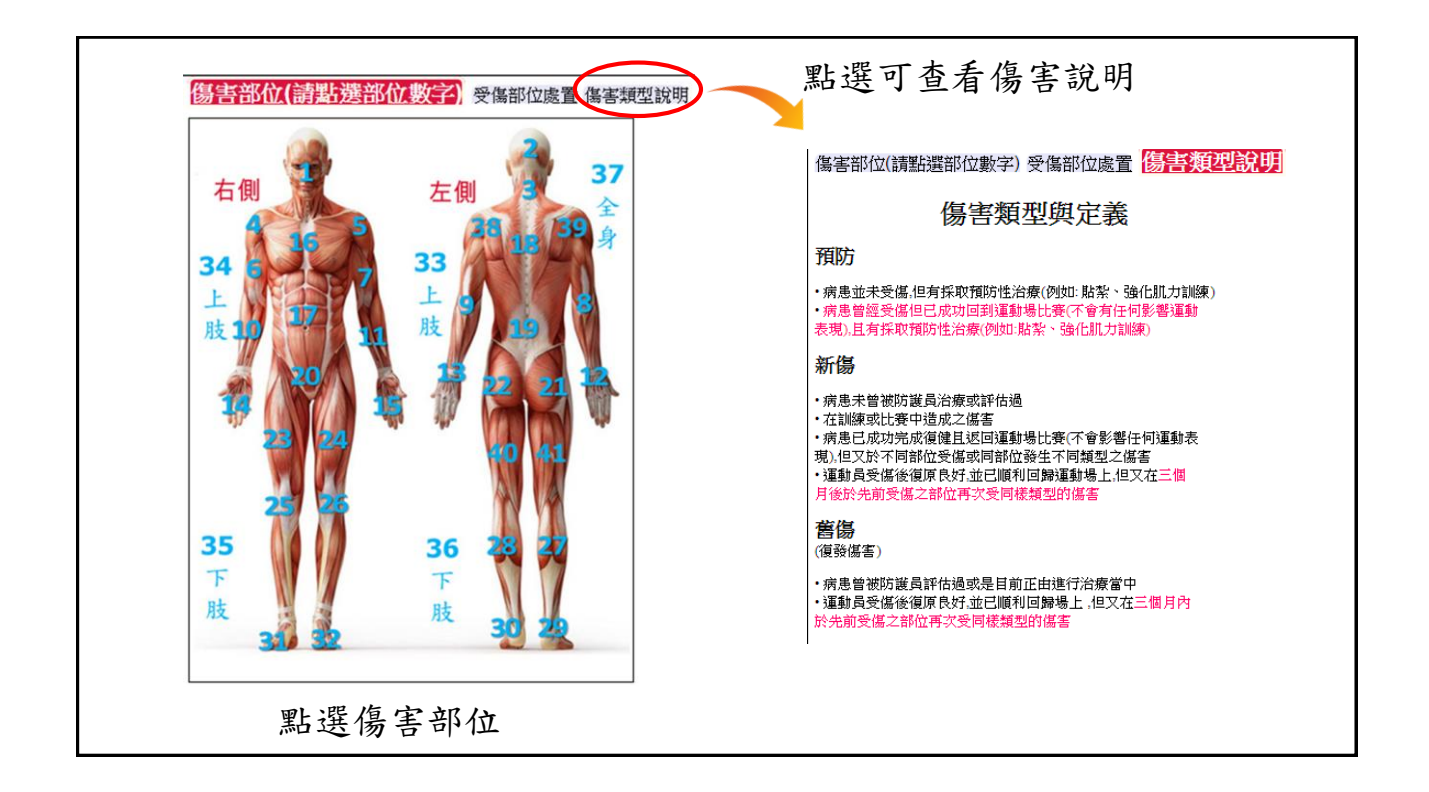

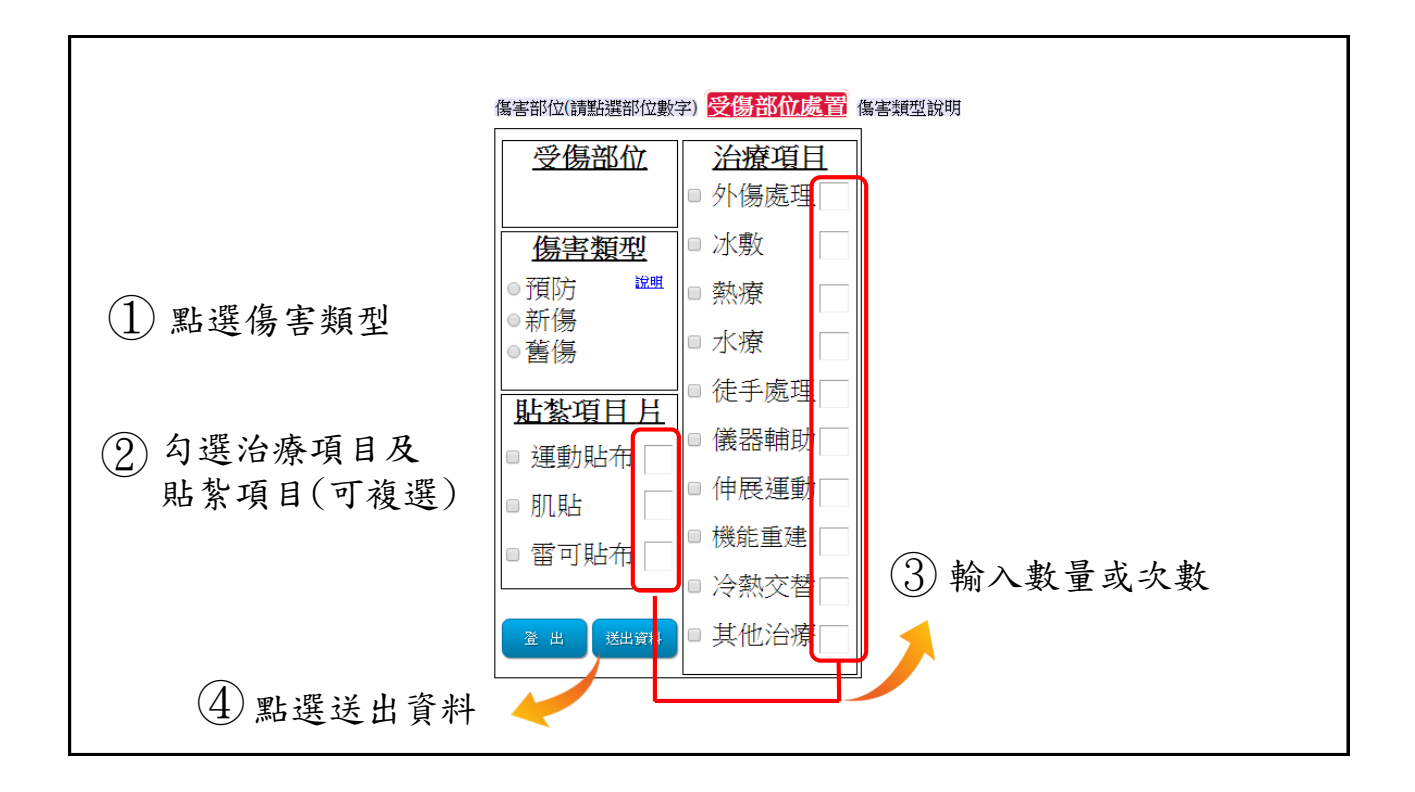

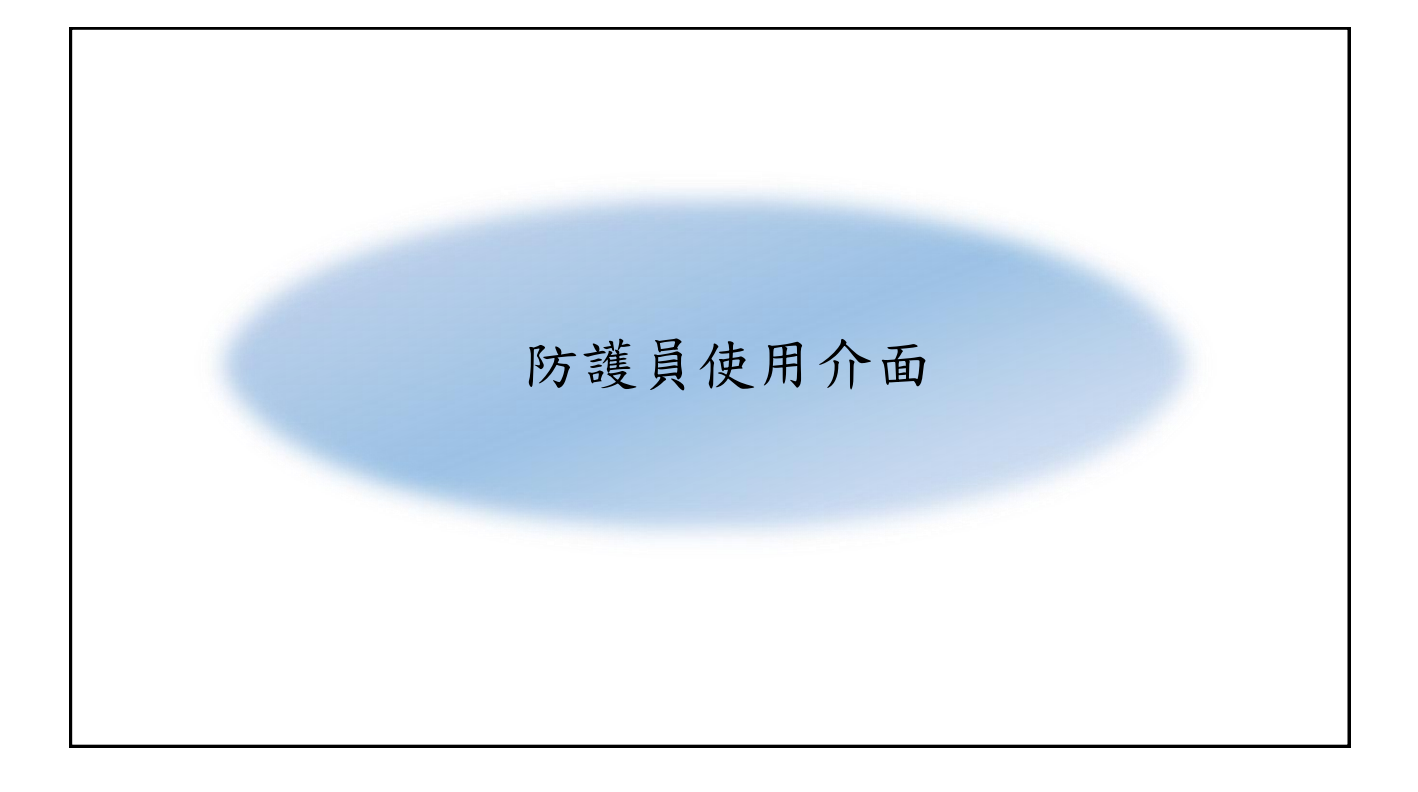

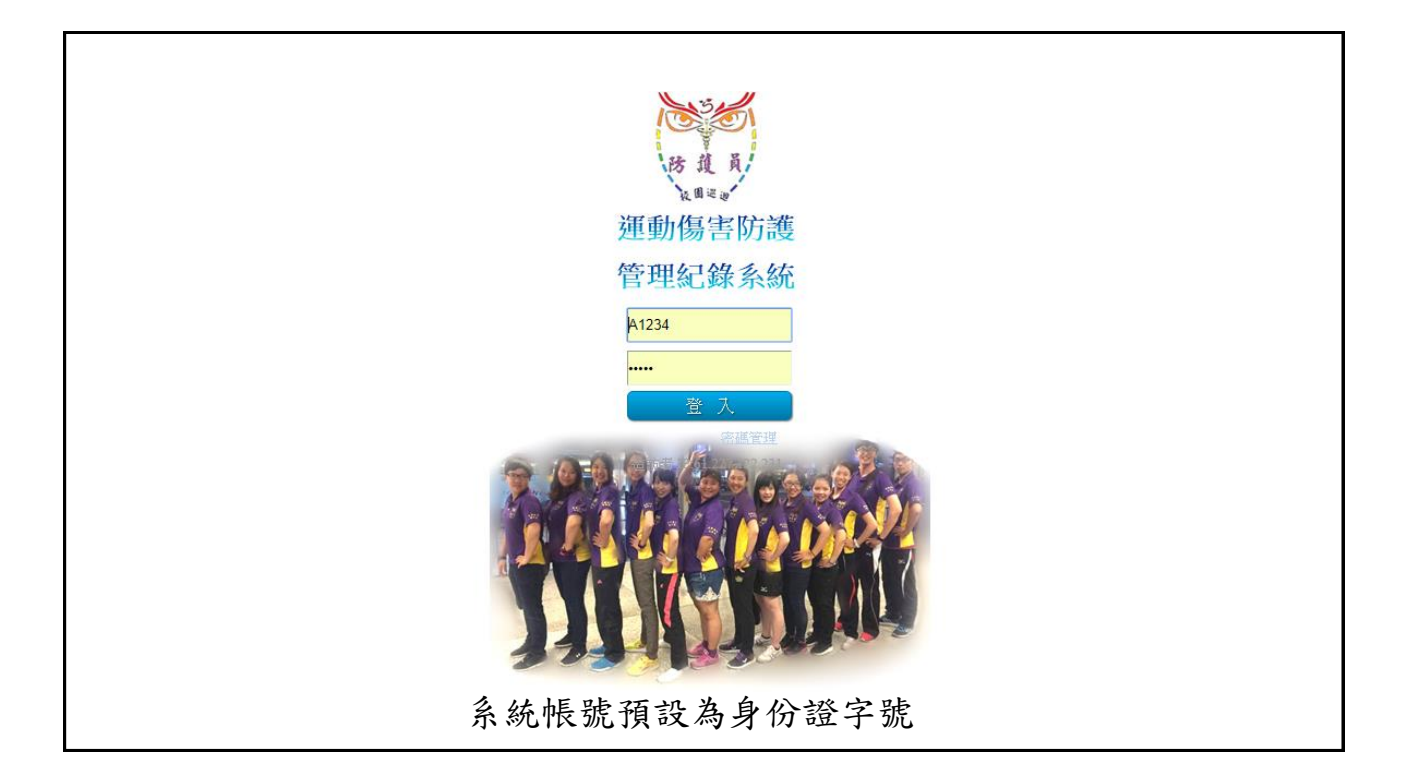

| 點選編號進 🔶 |    | 運動傷             | 害防護   | 管理紀錄     | 系統<br>置 前 | 輸入關鍵字     |  |
|---------|----|-----------------|-------|----------|-----------|-----------|--|
| 入会幼纪龄 - | -  |                 | 所屬運動的 | 可查詢學生    |           |           |  |
| 八尔航栅杆   | 編  | 號姓名             | 性別    | 學號       | 運動項目      |           |  |
|         | 10 | 14 T002         | 女     | 10701002 | 田徑        |           |  |
|         | 10 | <u>15</u> T003  | 男     | 10701003 | 田徑        |           |  |
|         | 10 | 19 T007         | 女     | 10701007 | 田徑        |           |  |
|         | 10 | 20 T008         | 男     | 10701008 | 田徑        |           |  |
|         | 10 | 23 T011         | 女     | 10701011 | 田徑        |           |  |
|         | 10 | 47 T032         | 男     | 10701032 | 田徑        | 次序依運動項目排列 |  |
|         | 10 | 28 T015         | 女     | 10701015 | 田徑        |           |  |
| 校內學生列表- | 10 | 30 T017         | 男     | 10701017 | 田徑        |           |  |
|         | 10 | 32 T019         | 女     | 10701019 | 田徑        |           |  |
|         | 10 | 71 T054         | 女     | 10701054 | 田徑        |           |  |
|         | 10 | 4 <u>5</u> T030 | 男     | 10701030 | 羽球        |           |  |
|         | 10 | 87 T070         | 女     | 10701070 | 羽球        |           |  |
|         | 10 | 7 <u>5</u> T058 | 男     | 10701058 | 羽球        |           |  |
|         | 10 | 5 <u>3</u> T038 | 男     | 10701038 | 羽球        |           |  |
|         | 10 | 34 T021         | 女     | 10701021 | 羽球        | ▶ 點擊輸出    |  |
|         | 10 | 49 T034         | 男     | 10701034 | 自由車       | ********* |  |
|         | 10 | 74 T057         | 男     | 10701057 | 自由了       | WU DI TRA |  |
|         |    | 運動學生人數共計 7      | 70 人  |          | 報表統計 離 開  |           |  |

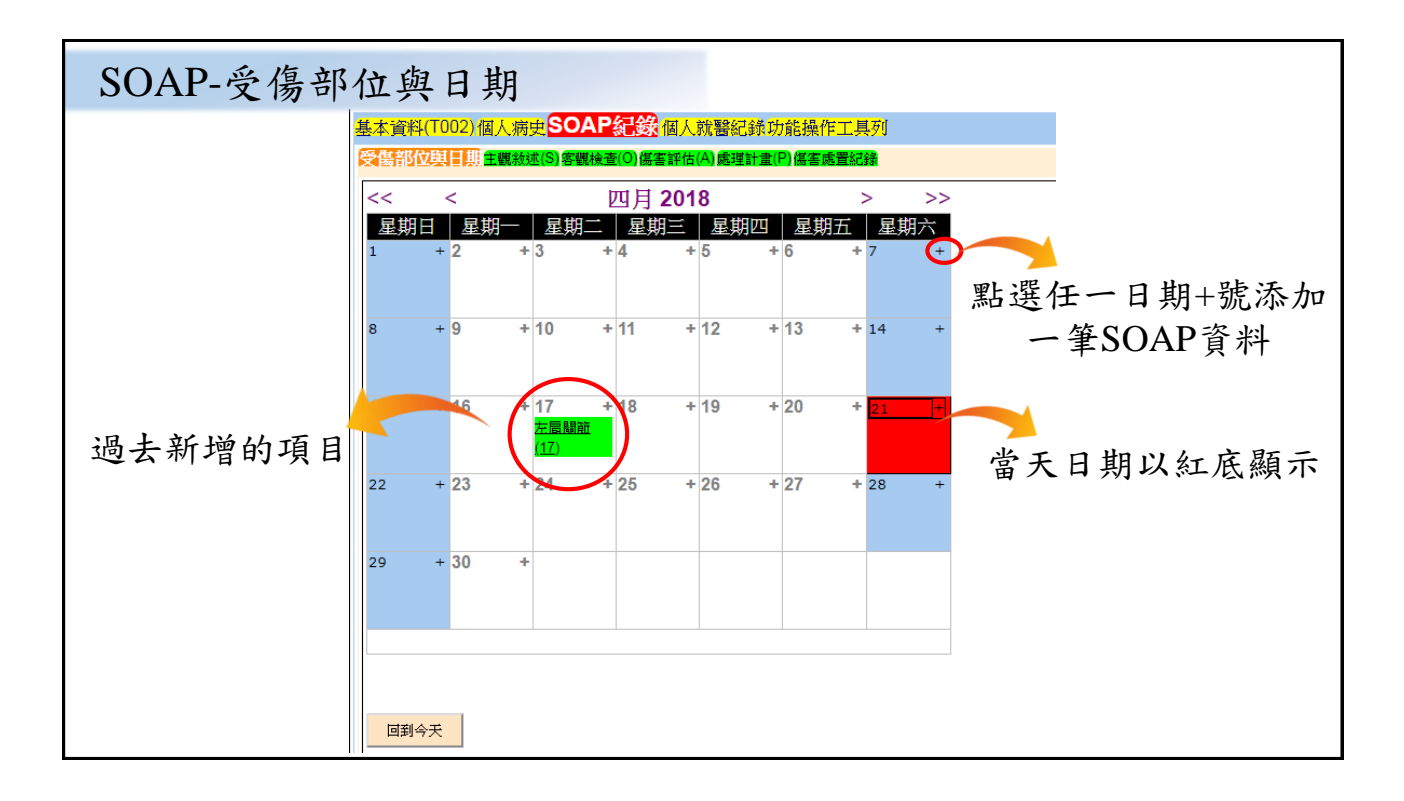

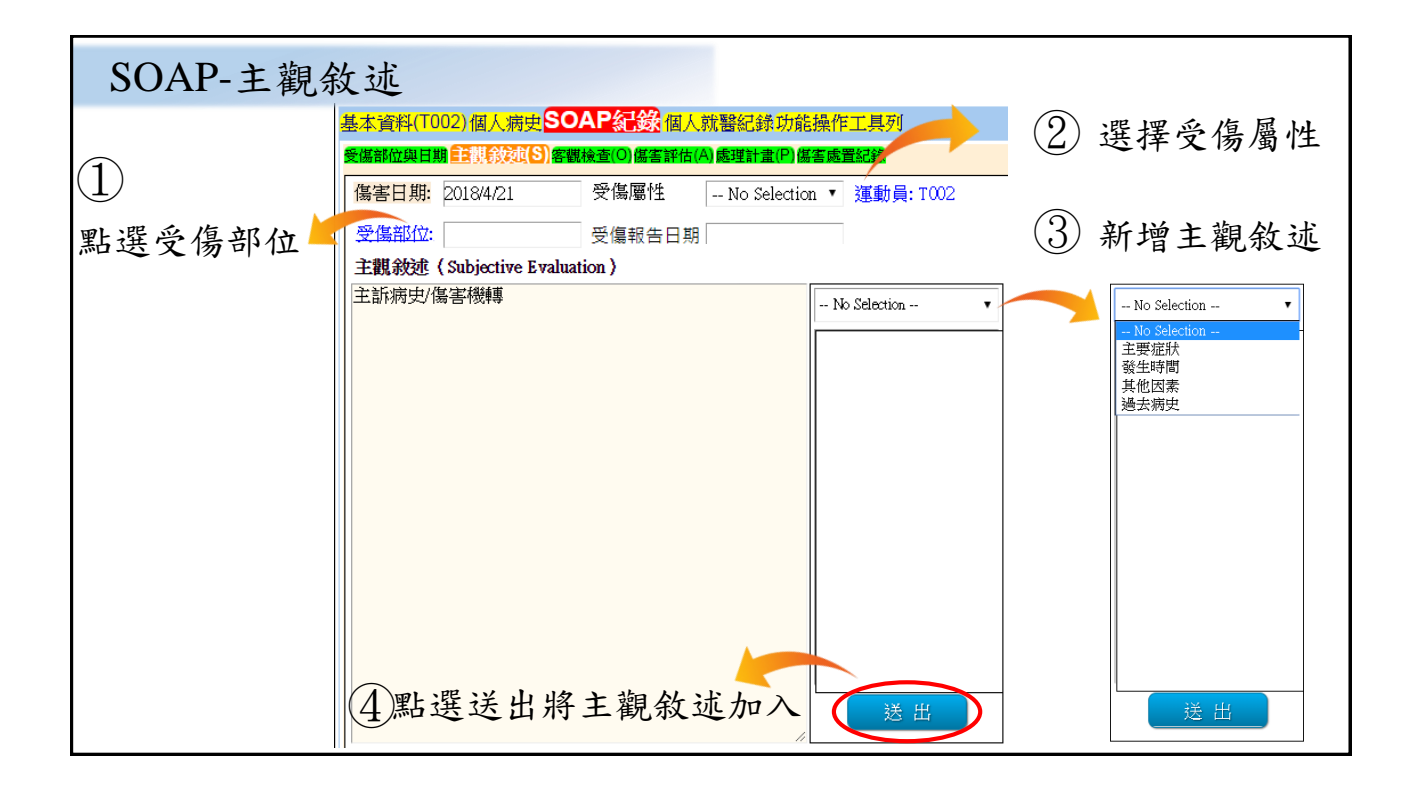

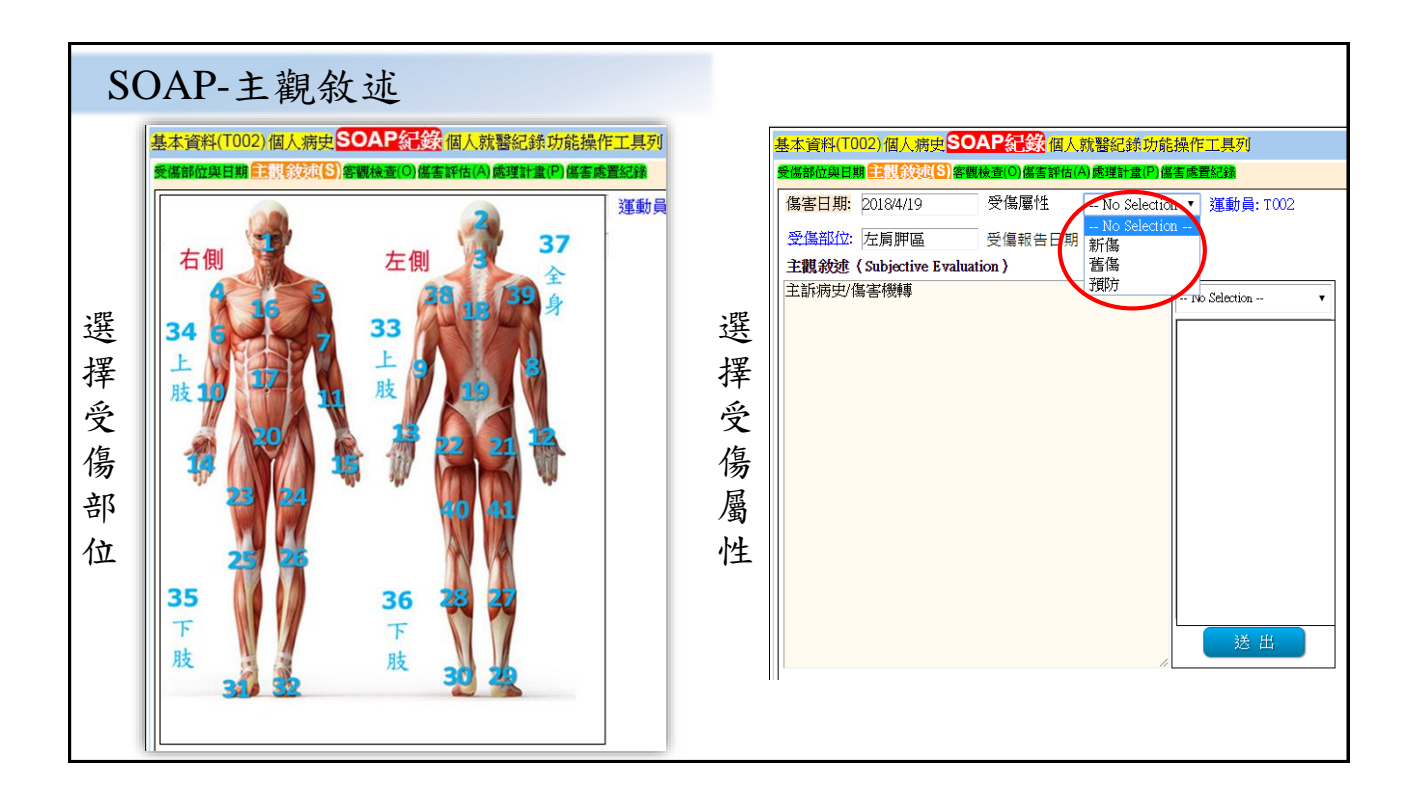

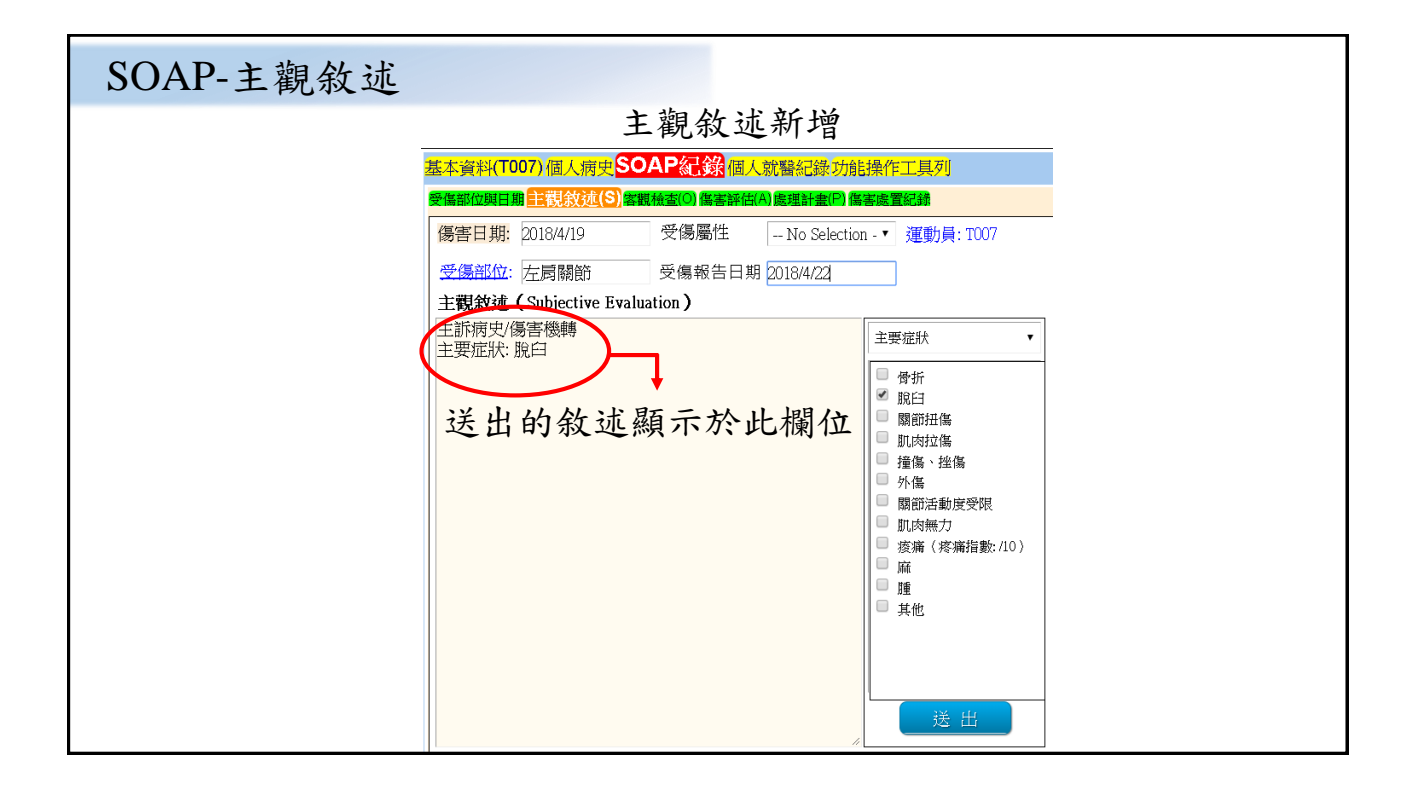

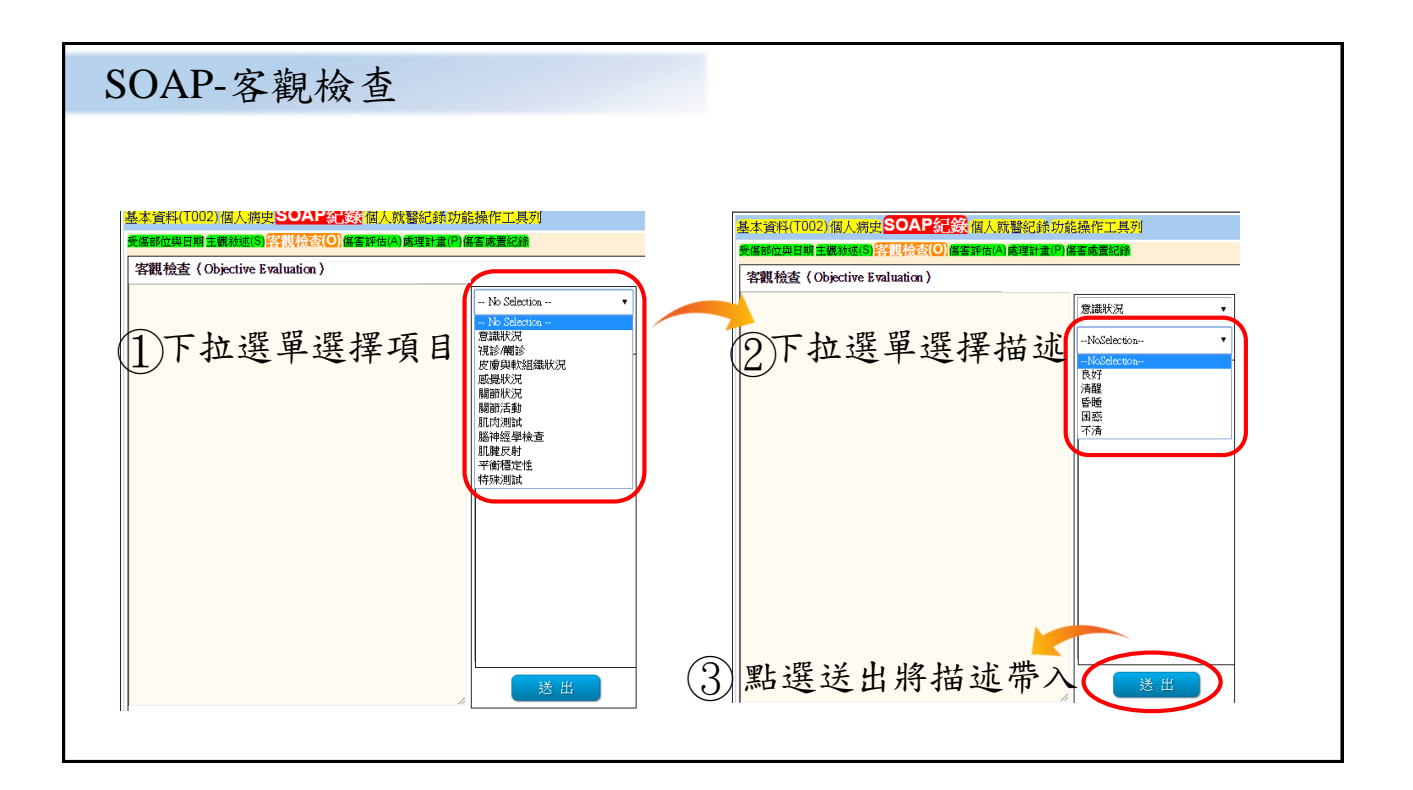

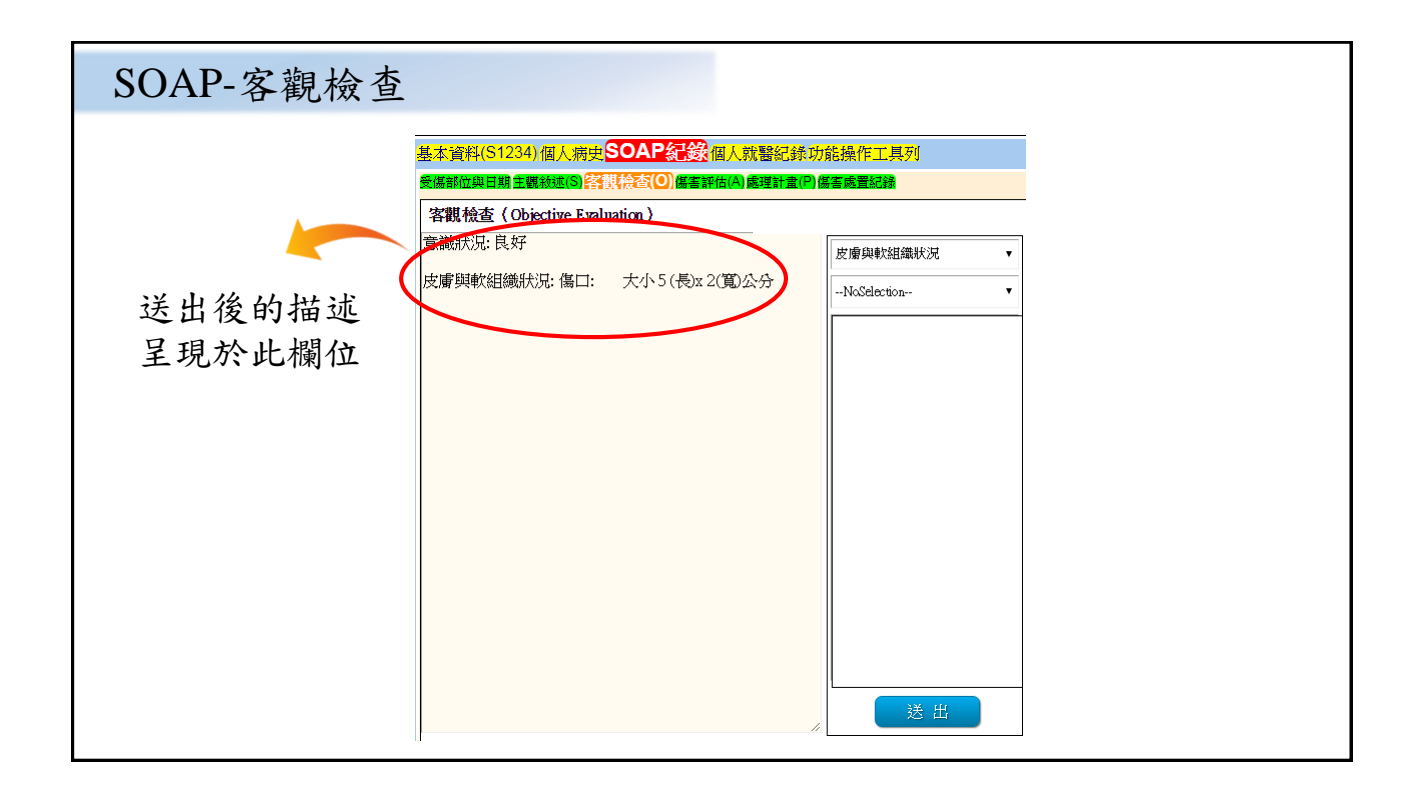

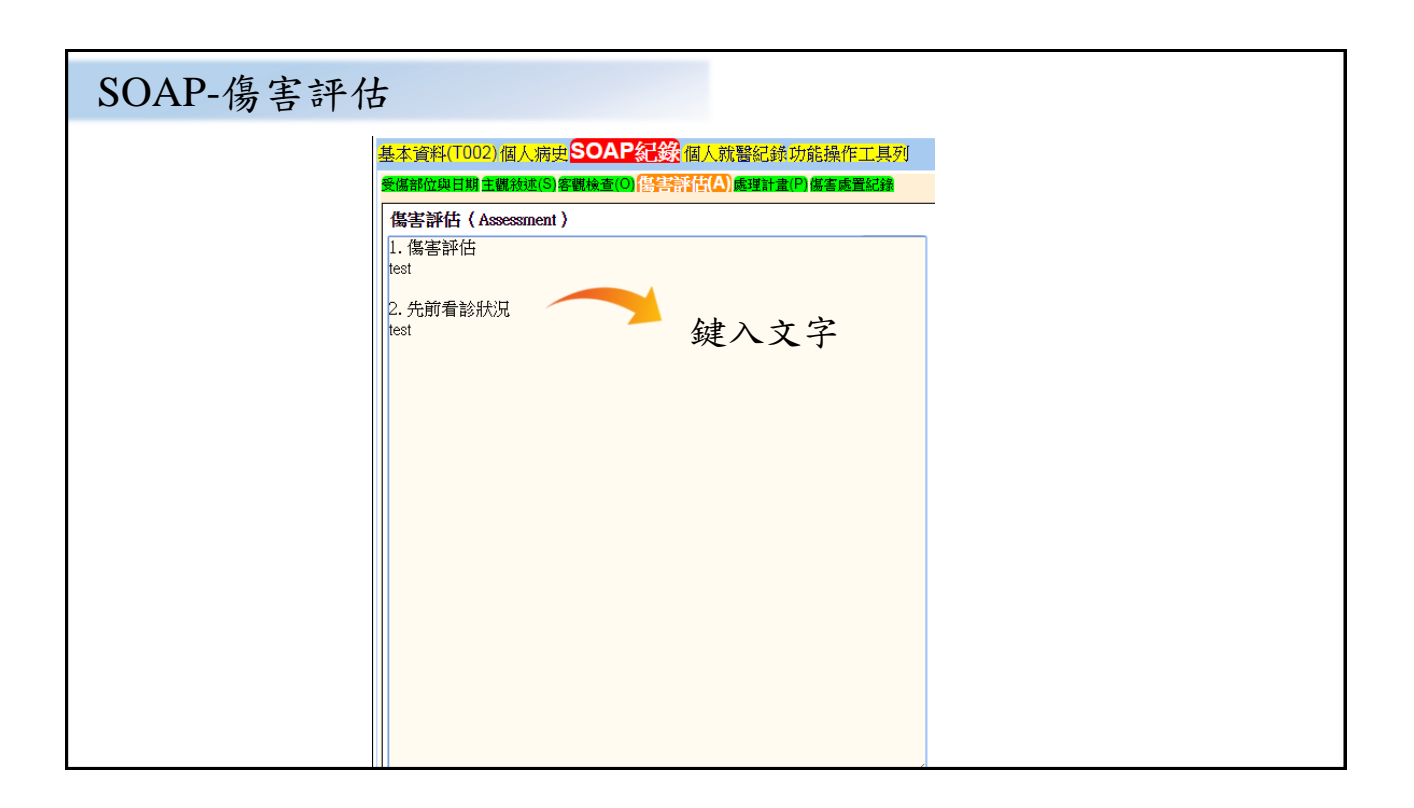

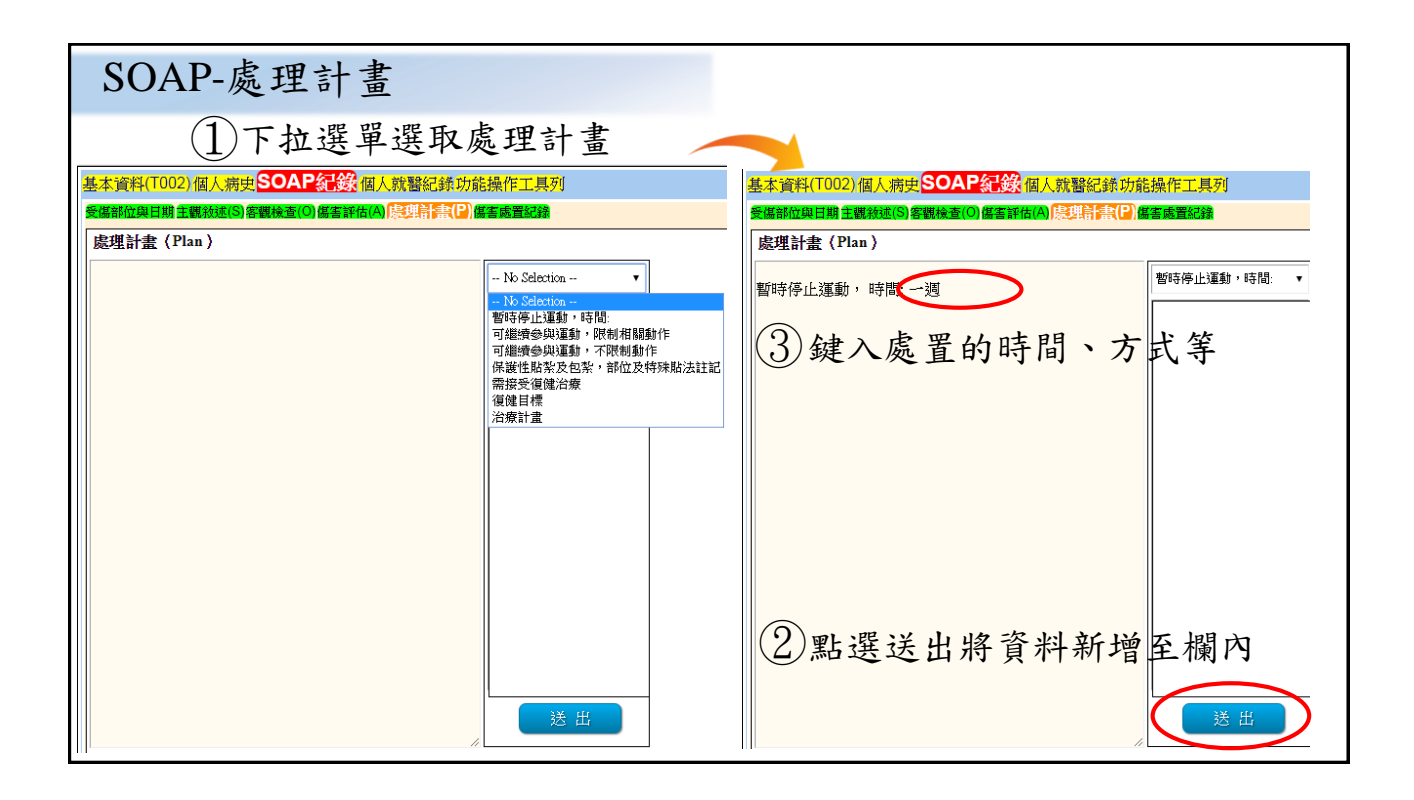

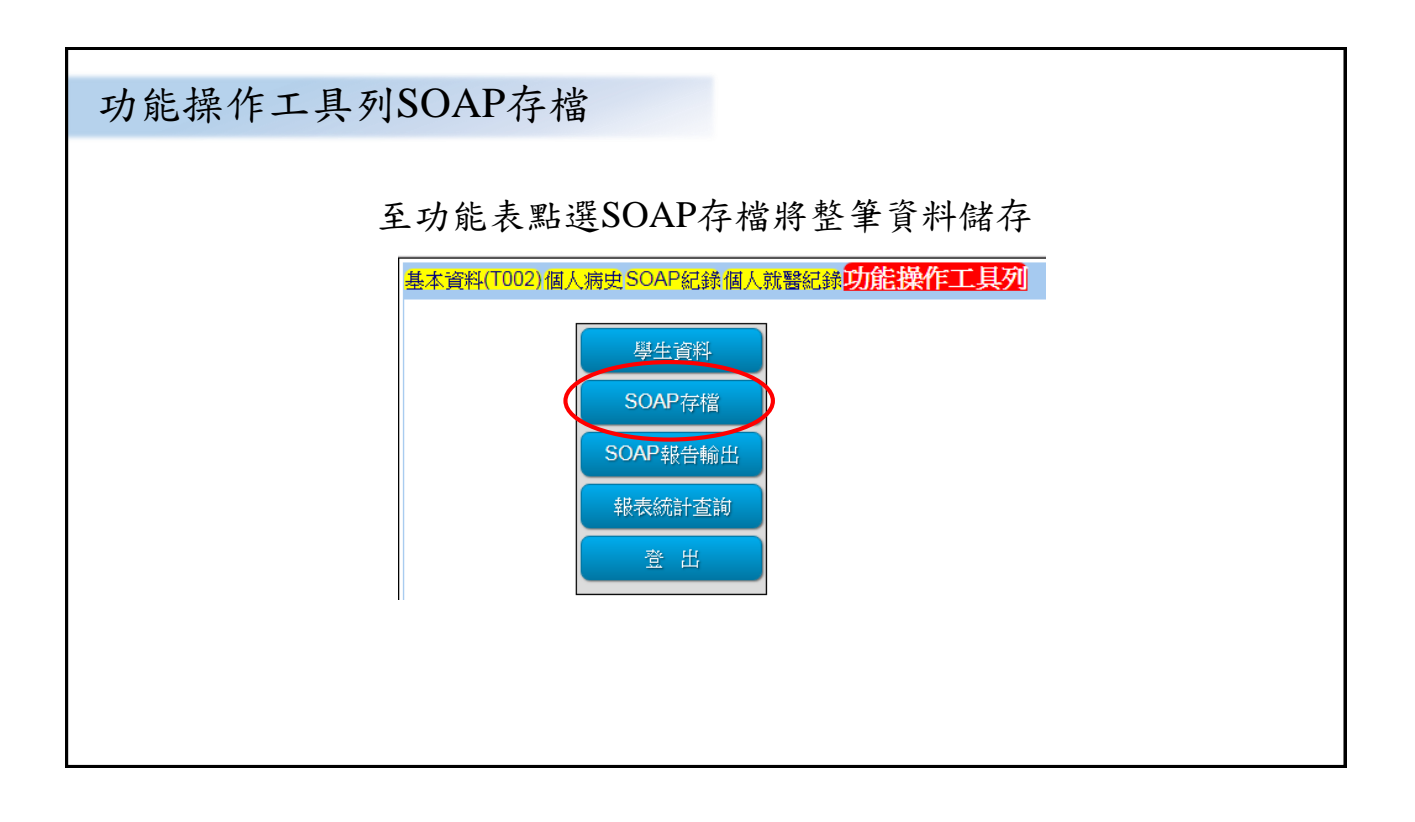

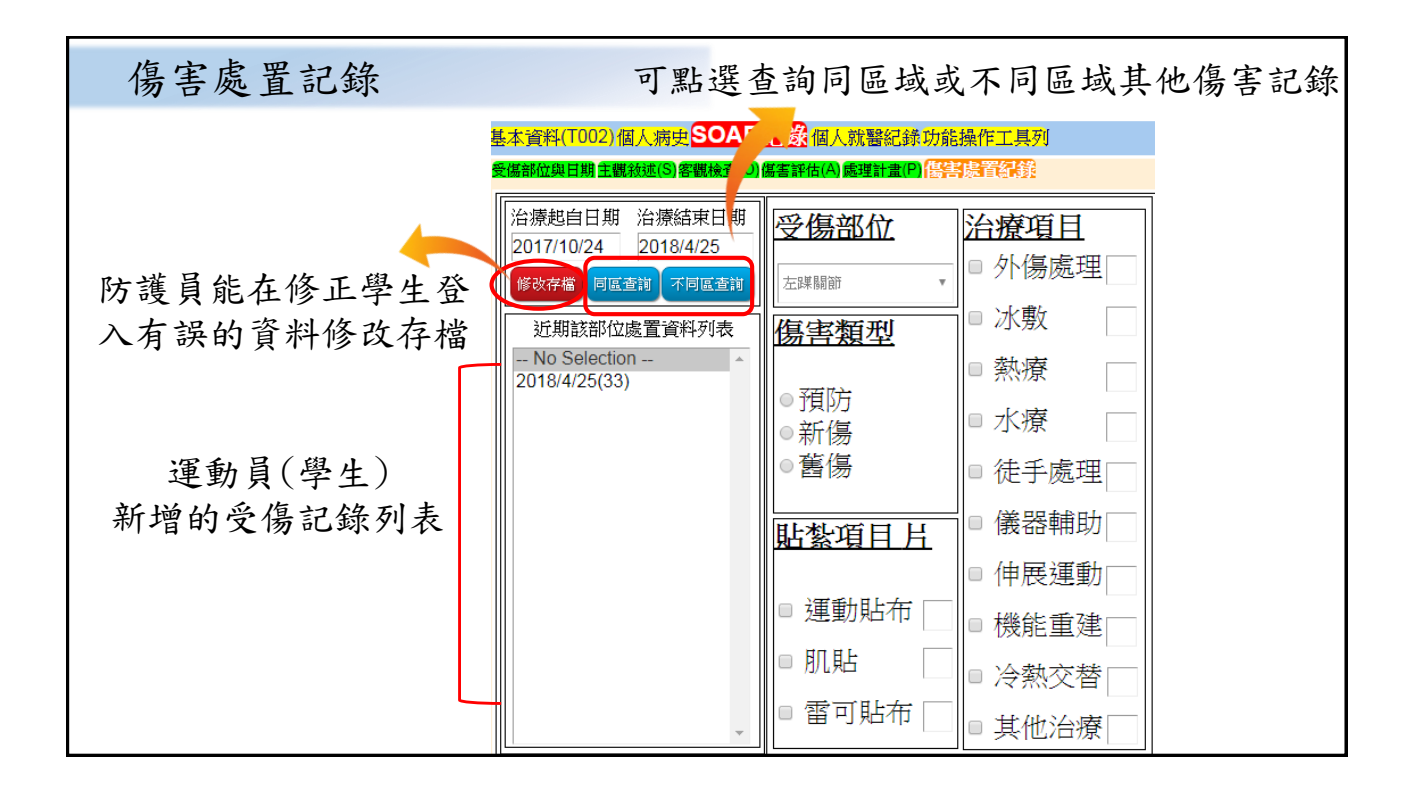

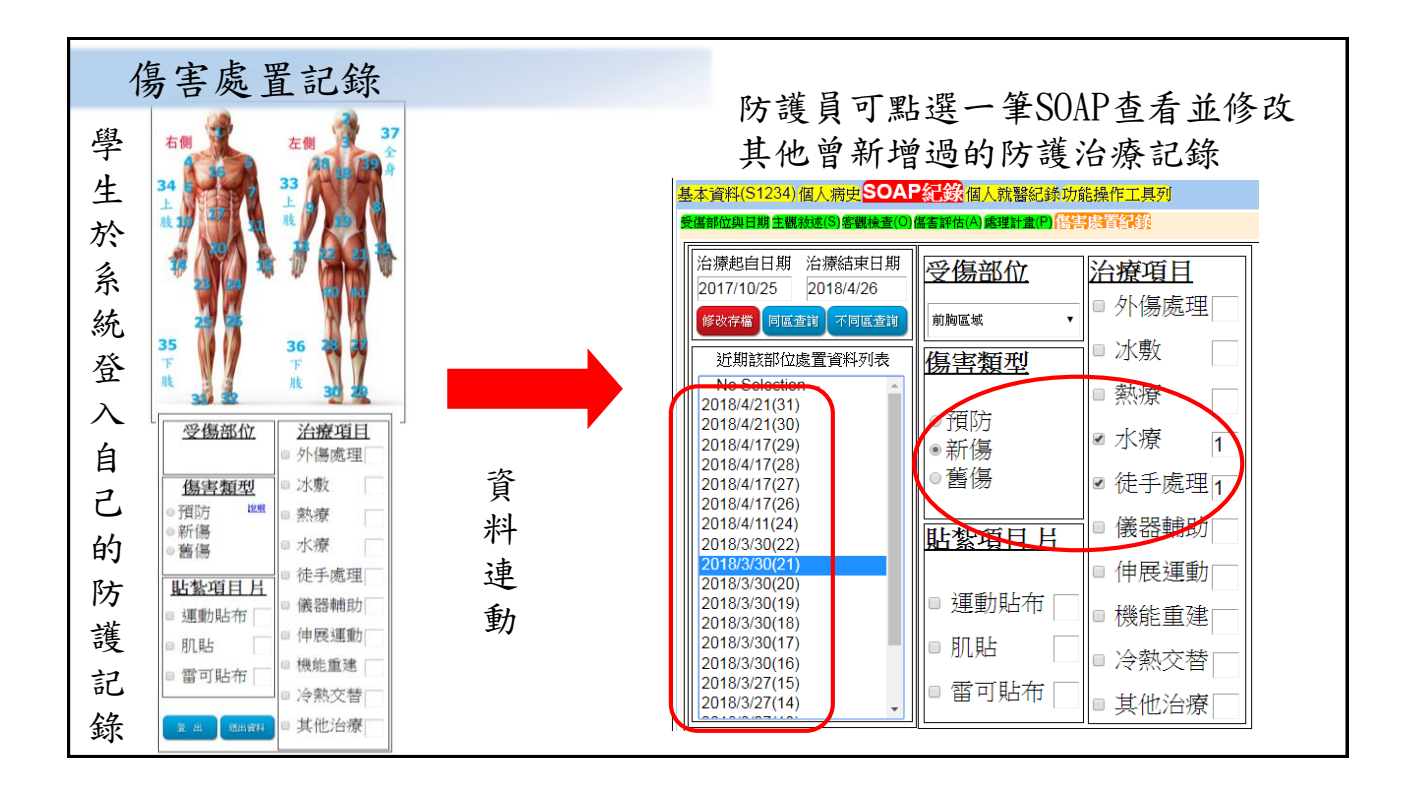

| 基本資料 |         |                                                                                    |        |
|------|---------|------------------------------------------------------------------------------------|--------|
|      | 點選可查看運動 | か員(學生)之基                                                                           | 本資料    |
|      |         | SOAP紀錄個人就醫紀錄功<br>身分證字號<br><br>出生日期<br>2002-06-08<br>運動班別<br>田徑<br>手機<br>0912345678 | 能操作工具列 |
|      | 緊急聯絡人關係 |                                                                                    |        |
|      |         |                                                                                    |        |

| 個人病史                |                                                                                                    |  |
|---------------------|----------------------------------------------------------------------------------------------------|--|
|                     | 基本資料(T002)個人病史SOAP紀錄個人就醫紀錄功能操作工具列                                                                                                    |  |
| ① 勾選過去病史<br>① 及注意事項 | 上山市平     1     1     1     1     1     1     1     1     1     1     1     1     1     1     1     1     1     1     1     1     1     1     1     1     1     1     1     1     1     1     1     1     1     1     1     1     1     1     1     1     1     1     1     1     1     1     1     1     1     1     1     1     1     1     1     1     1     1     1     1     1     1     1     1     1     1     1     1     1     1     1     1     1     1     1     1     1     1     1     1     1     1     1     1     1     1     1     1     1     1     1     1     1     1     1     1     1     1     1     1     1     1     1     1     1     1     1     1     1     1     1     1     1     1     1     1     1     1     1     1     1     1     1     1     1     1     1     1     1     1     1     1     1     1 |  |
| ② 鍵入其他注意事項          |                                                                                                    |  |

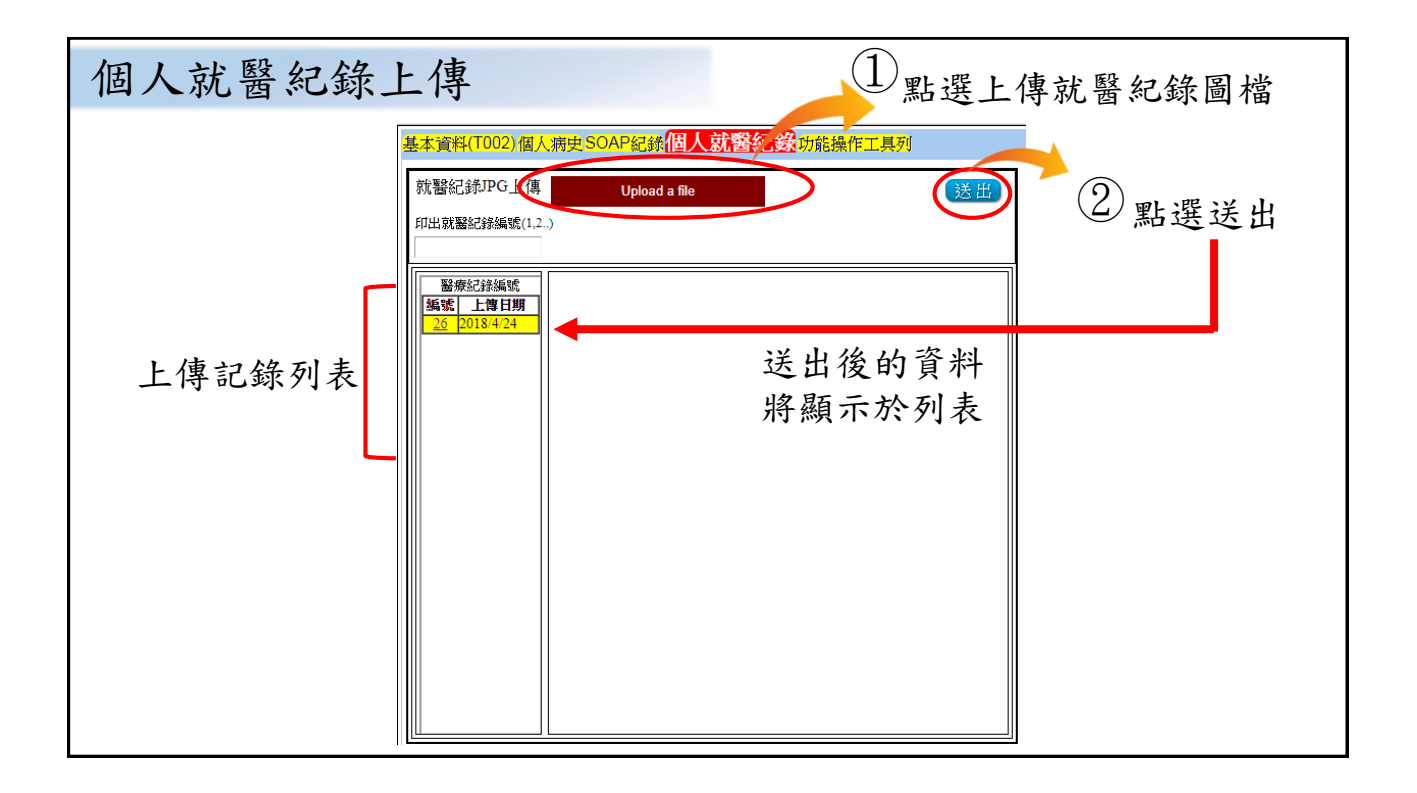

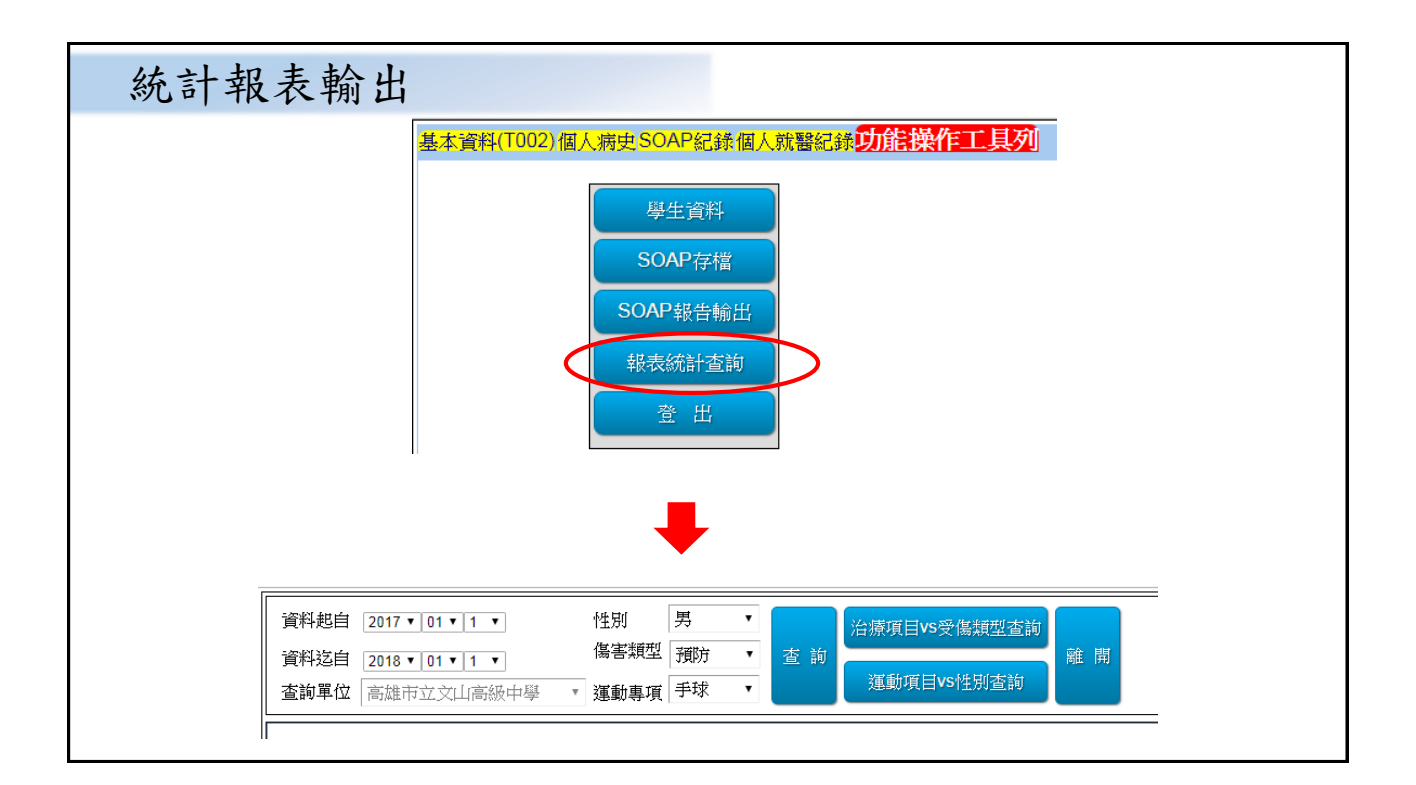

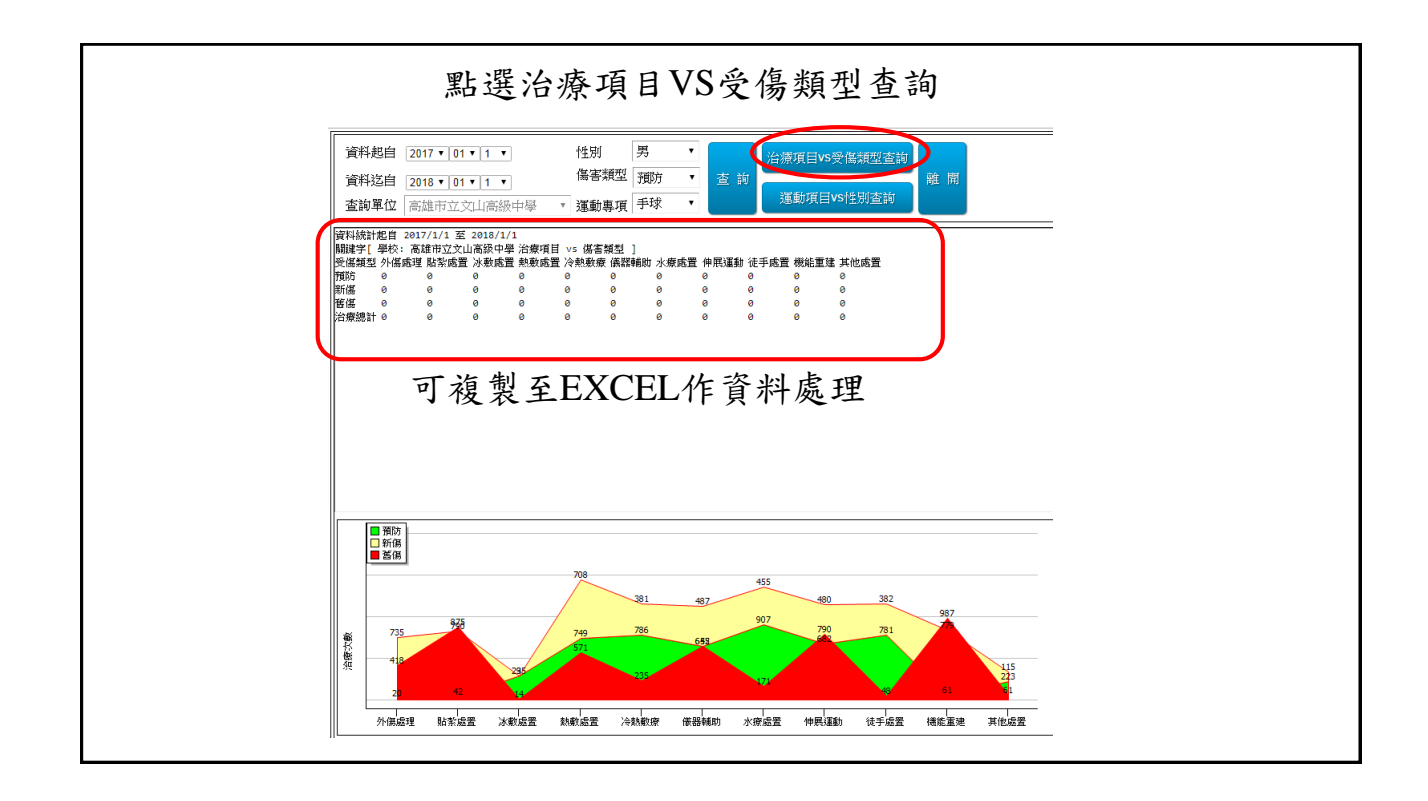

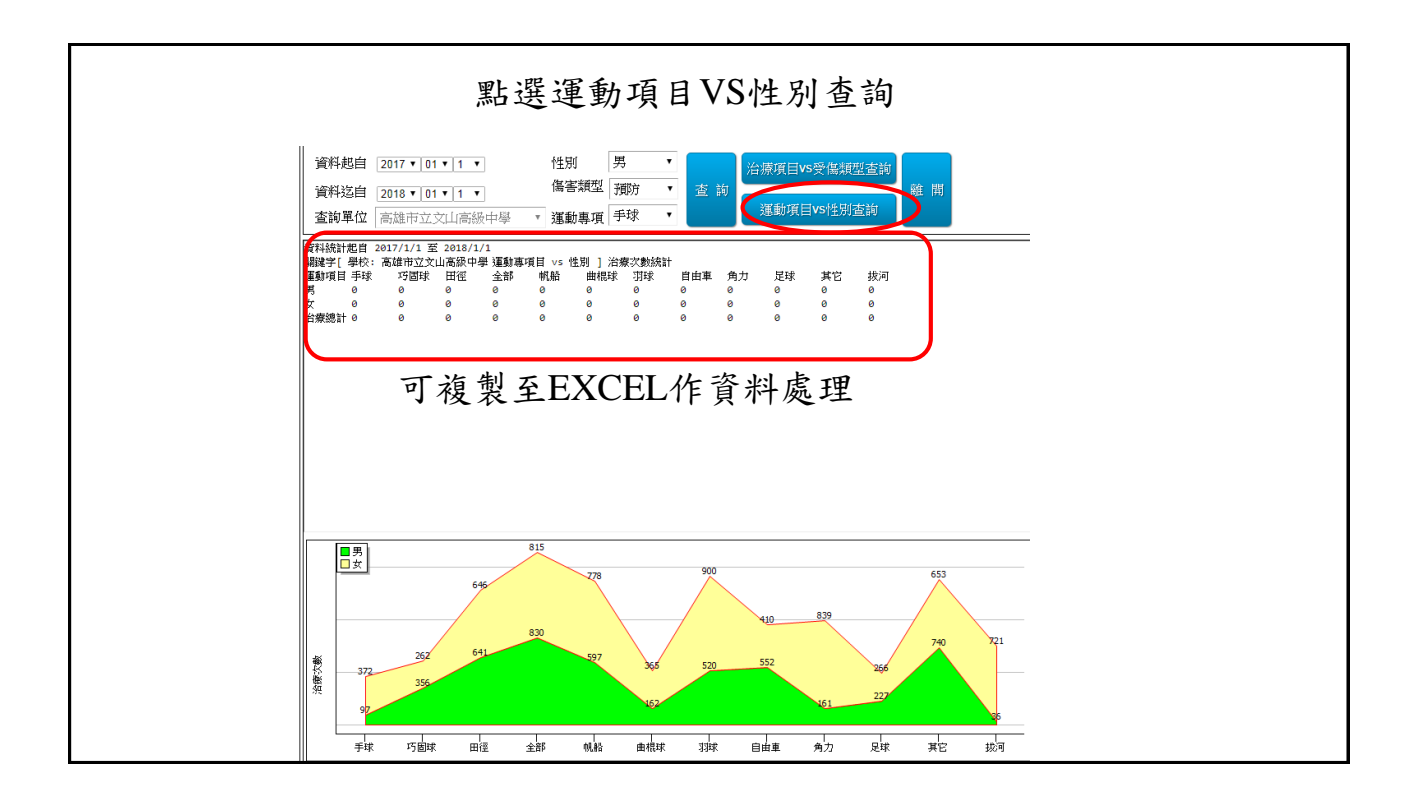

# 「教育部體育署補助各級學校約用 運動防護員巡迴服務計畫」 各區域網頁維護說明

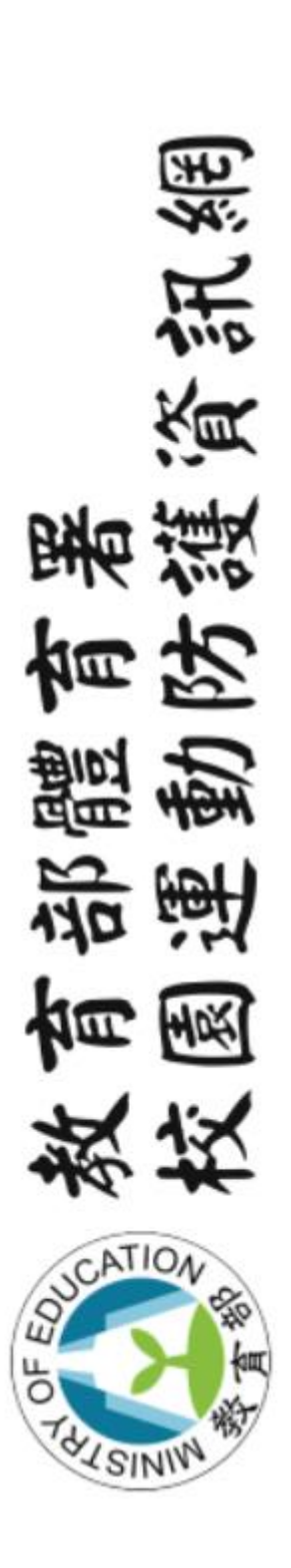

https://sportinjury.kmu.edu.tw/index.php

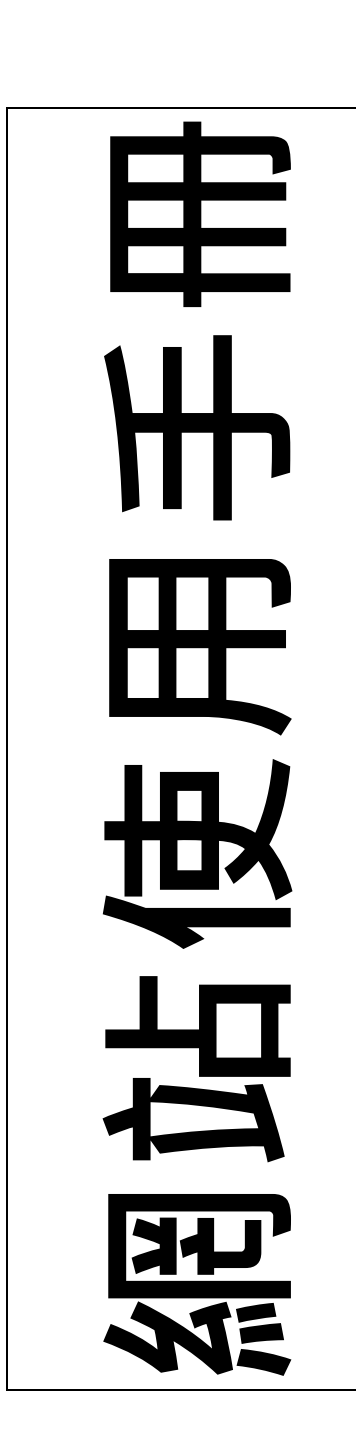

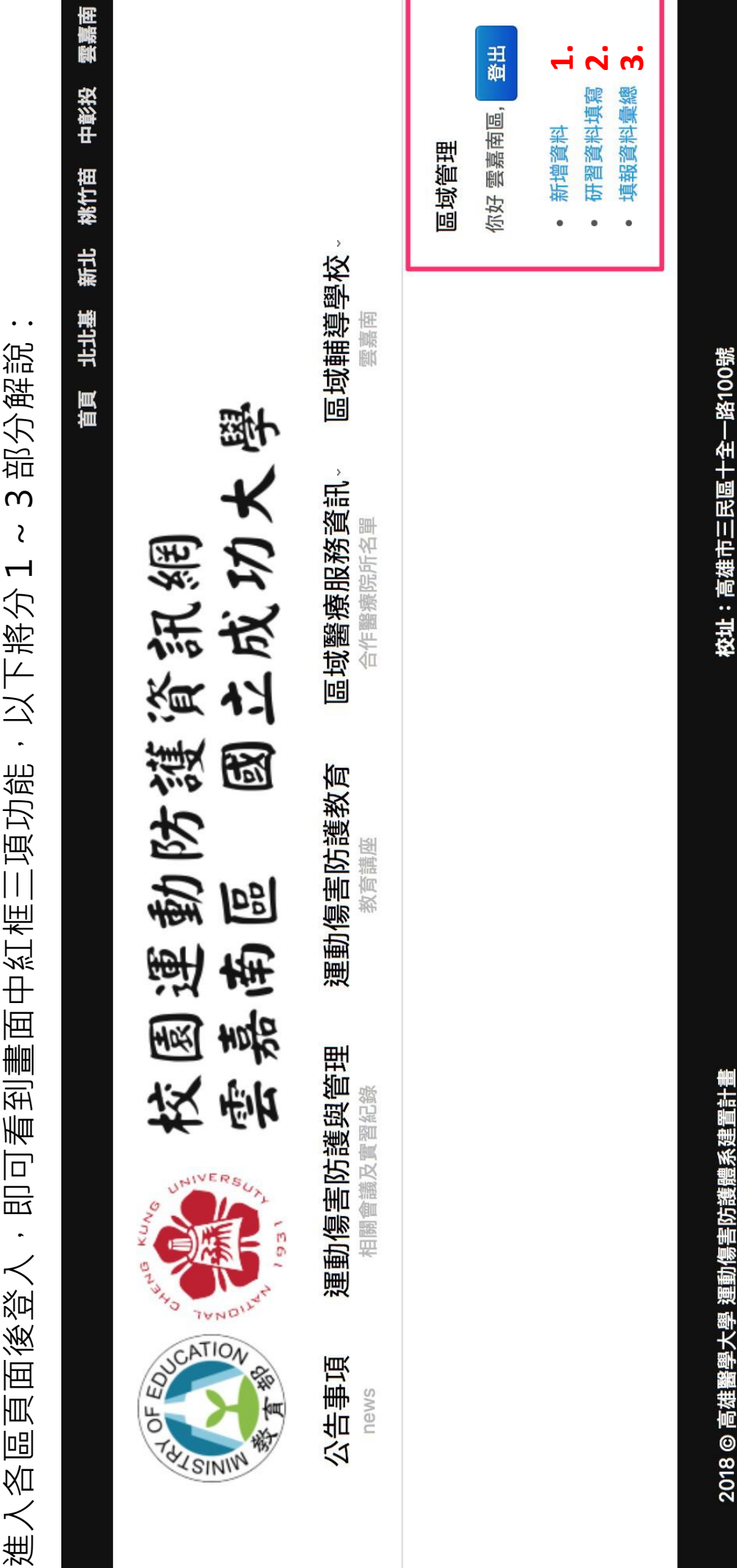

2018 © 局雄醫學大學 建動楊善切護體杀建重計 建議使用 Chrome / Safari / Firefox 瀏覽

電話:07-3121101 Ext.2737

39

※貼上指令:ctrl+V 1. 新增資料:進入以下編輯畫面(建議透過 word 進行排版或表格製作再直接至此頁面貼上

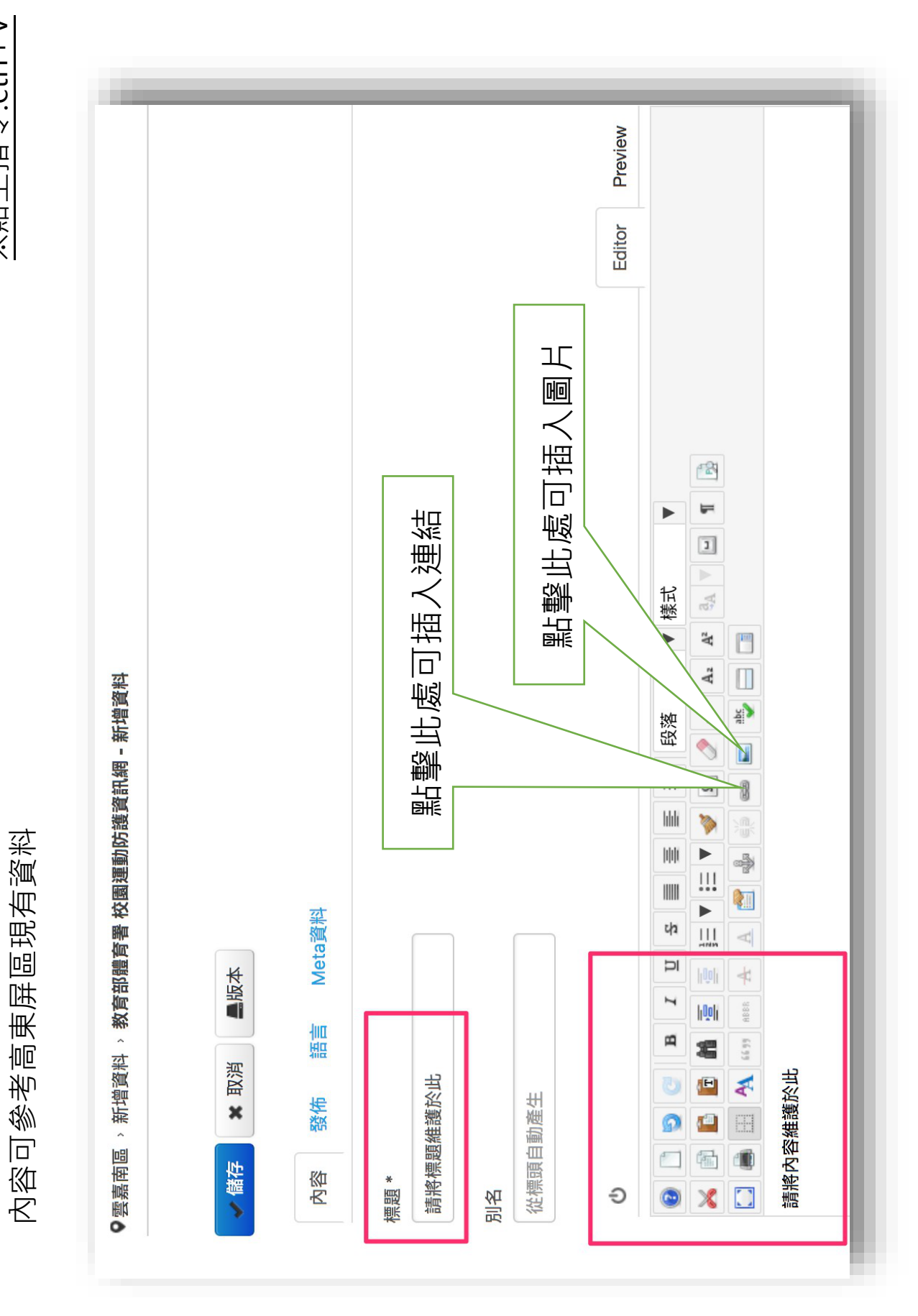

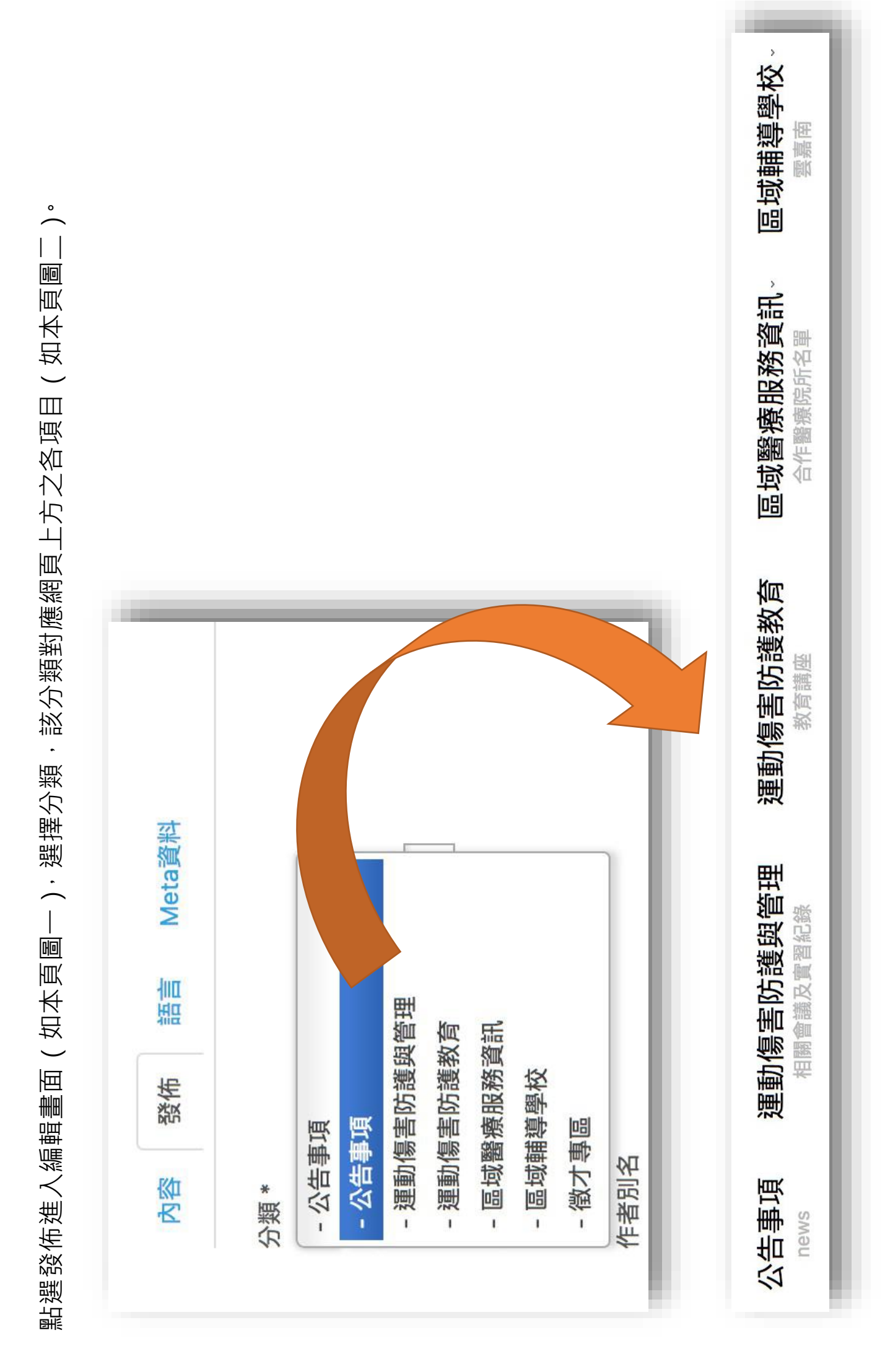

# 2. 研習資料填寫:進入以下編輯畫面,依序填寫後可到 3. 填報資料彙總中檢視

| <sup>■実用版 → megnaga</sup><br>大區域輔導中心 歷年研習資料填報 | T調<br>* | 研習名稱 * | 教育講座類型 * | ● 速動示赤崩圧<br>● 運動營養講座<br>● 酒計使生枯雑師Ao 應幾位 | ● 注他<br>其他 | × × | * 瑶地智 | 人數 * |
|-----------------------------------------------|---------|--------|----------|-----------------------------------------|------------|-----|-------|------|

3. 填報資料彙總

此畫面僅供檢視,可點選上方藍字部分來依需求排序(如依輔導中心或講座類型

若需匯出 excel 檔案請與中心承辦人連絡 kmusportsinjury@gmail.com

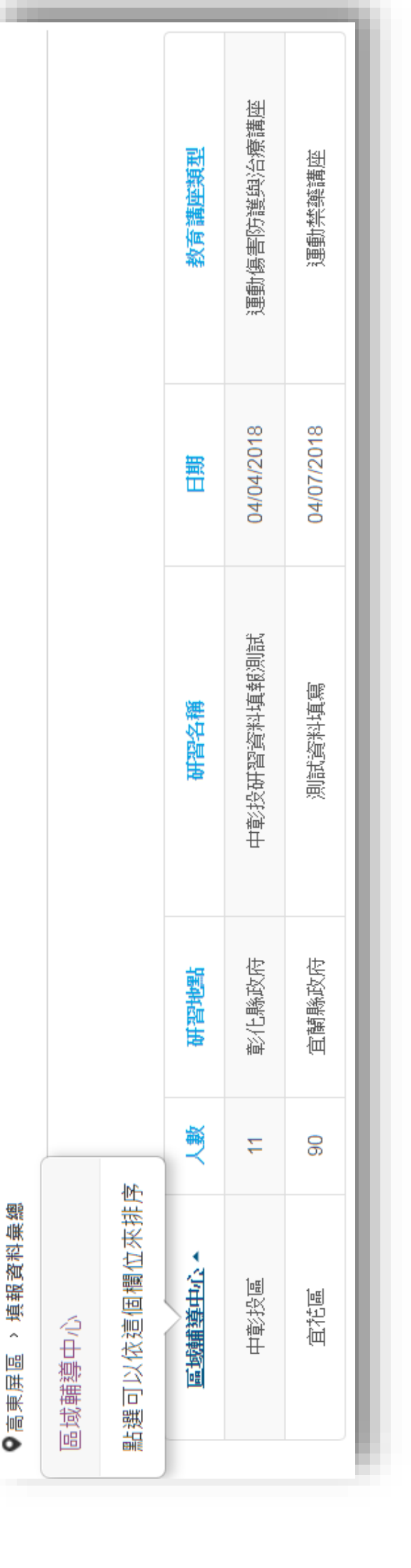

教學到此結束,謝謝~